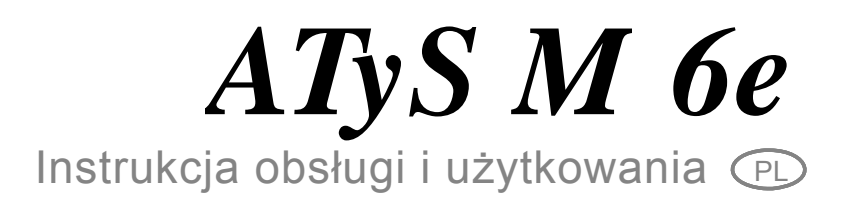

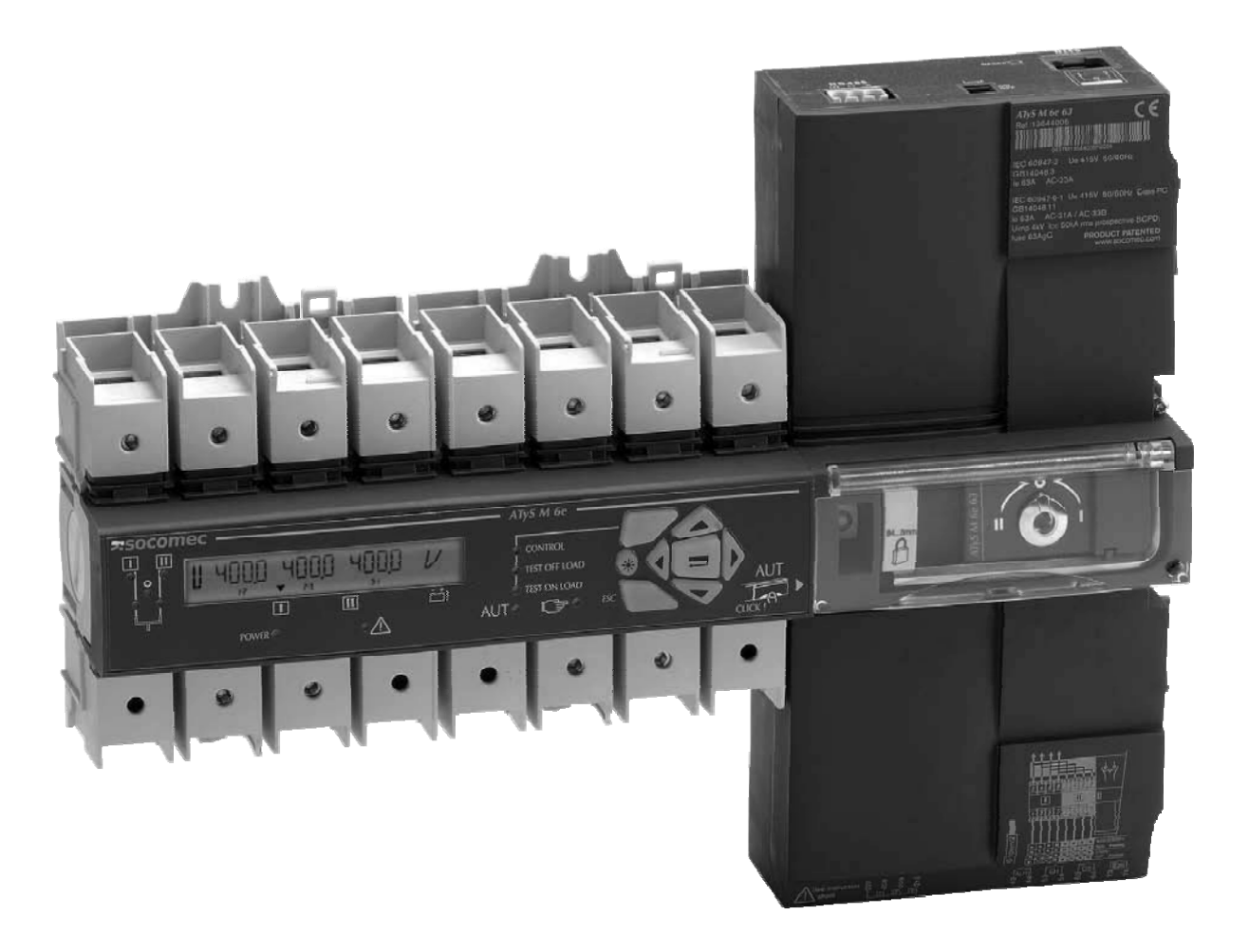

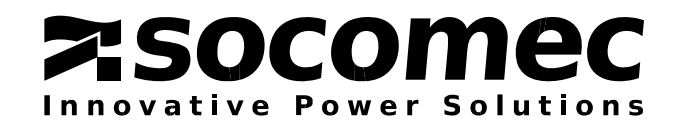

# OGÓLNE ZALECENIA BEZPIECZEŃSTWA

- Niniejsza instrukcja określa zasady podłączenia, uruchomienia i bezpiecznego użytkowania automatycznego przełącznika ATyS.
- Przełącznik musi być instalowany i uruchamiany przez wykwalifikowany i upoważniony personel.
- Niniejsza instrukcja powinna być przechowywana w miejscu dostępnym dla każdego, kto może jej potrzebować w związku z eksploatacją przełącznika którego dotyczy.
- Prace konserwacyjne i serwisowe muszą być wykonywane tylko przez przeszkolony i upoważniony personel.
- Niniejszy przełącznik spełnia wymagania dyrektyw europejskich dotyczących tego typu urządzeń i posiada znak CE.
- Informacje zawarte w niniejszej instrukcji mogą ulec zmianie i nie stanowią warunków umowy zakupu urządzenia.
- Przełącznik, którego dotyczy niniejsza instrukcja spełnia wymagania następujących norm/standardów:
  - IEC 60947-3
  - EN 60947-3
  - PN-EN 60947-3
  - NBN EN 60947-3
  - BS EN 60947-3
  - IEC 60947-6-1
  - GB 14048
  - EN 60947-6-1
  - PN-EN 60947-6-1
  - NBN EN 60947-6-1
  - BS EN 60947-6-1
  - VDE0660-107

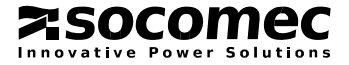

# ZAWARTOŚĆ

| OGÓLNE ZALECENIA BEZPIECZEŃSTWA                                                                                                    | . 2                                                |
|----------------------------------------------------------------------------------------------------|----------------------------------------------------|
| SPIS TREŚCI                                                                                                    | . 3                                                |
| 1. WPROWADZENIE         1.1. Informacje ogólne         1.2. Asortyment przełączników ATyS         1.3. ATyS M 6e - wersje         1.4. Prezentacja produktu         1.5. Wersje zasilania pomocniczego         1.6. Opcjonalne akcesoria                                                                                                    | 4<br>4<br>5<br>5<br>6<br>7                         |
| 2. DANE TECHNICZNE         2.1. Równoległe łączenie torów mocy w układach 1-fazowych:         2.2. Warunki otoczenia                                                                                                    | 8<br>9<br>9                                        |
| <ul> <li>3. INSTALACJA.</li> <li>3.1. Konfiguracja w sieciach 230/400 V AC</li> <li>3.2. Konfiguracja w sieciach 127/230 V AC</li> <li>3.3. Montaż przełącznika.</li> <li>3.4. Podłączenie obwodów kontroli i sterowania</li> <li>3.5. Podłączenie obwodów mocy.</li> <li>3.6. Instalacja akcesoriów</li> <li>3.7. Pozostałe funkcje</li> <li>3.8. Montaż przełącznika w dedykowanej obudowie</li> </ul> | 10<br>10<br>12<br>14<br>15<br>16<br>16<br>17<br>18 |
| 4. PRACA         4.1. Prezentacja panelu czołowego         4.2. Programowanie.         4.3. Wyświetlacz (tryb przeglądania).         4.4. Praca         4.5. Tryb ręczny         4.6. Tryb automatyczny         4.7. Komunikacja                                                                                                    | 20<br>20<br>21<br>39<br>42<br>44<br>45<br>53       |
| <ul> <li>5. PRZEWODNIK SERWISOWY</li></ul>                                                                                                    | 61<br>61<br>61                                     |

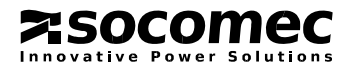

# 1. WPROWADZENIE

# 1.1. Informacje ogólne

ATyS M 6e jest przełącznikiem z napędem elektrycznym opartym na dwóch 4-biegunowych rozłącznikach izolacyjnych. Aparat jest wyposażony w układ elektroniczny do monitorowania sieci zasilających i sterowania napędem torów głównych, który zapewnia zgodność przełącznika z wymaganiami normy EN 60947-6-1 (PN-EN 60947-6-1).

Dzięki zastosowaniu rozłączników izolacyjnych w torach głównych, aparat zawsze może być przełączany ręcznie.

Elektroniczny układ monitorowania sieci zasilających dostarcza użytkownikowi następujących informacji:

• stan sieci zasilających.

• pomiary napięć i częstotliwości sieci zasilających.

Klawiatura pomocnicza na panelu czołowym aparatu umożliwia programowanie oraz uruchamianie sekwencji testowych.

Tryb przełączania ręcznego, blokowanie przełącznika i programowanie są dostępne bezpośrednio z panelu czołowego.

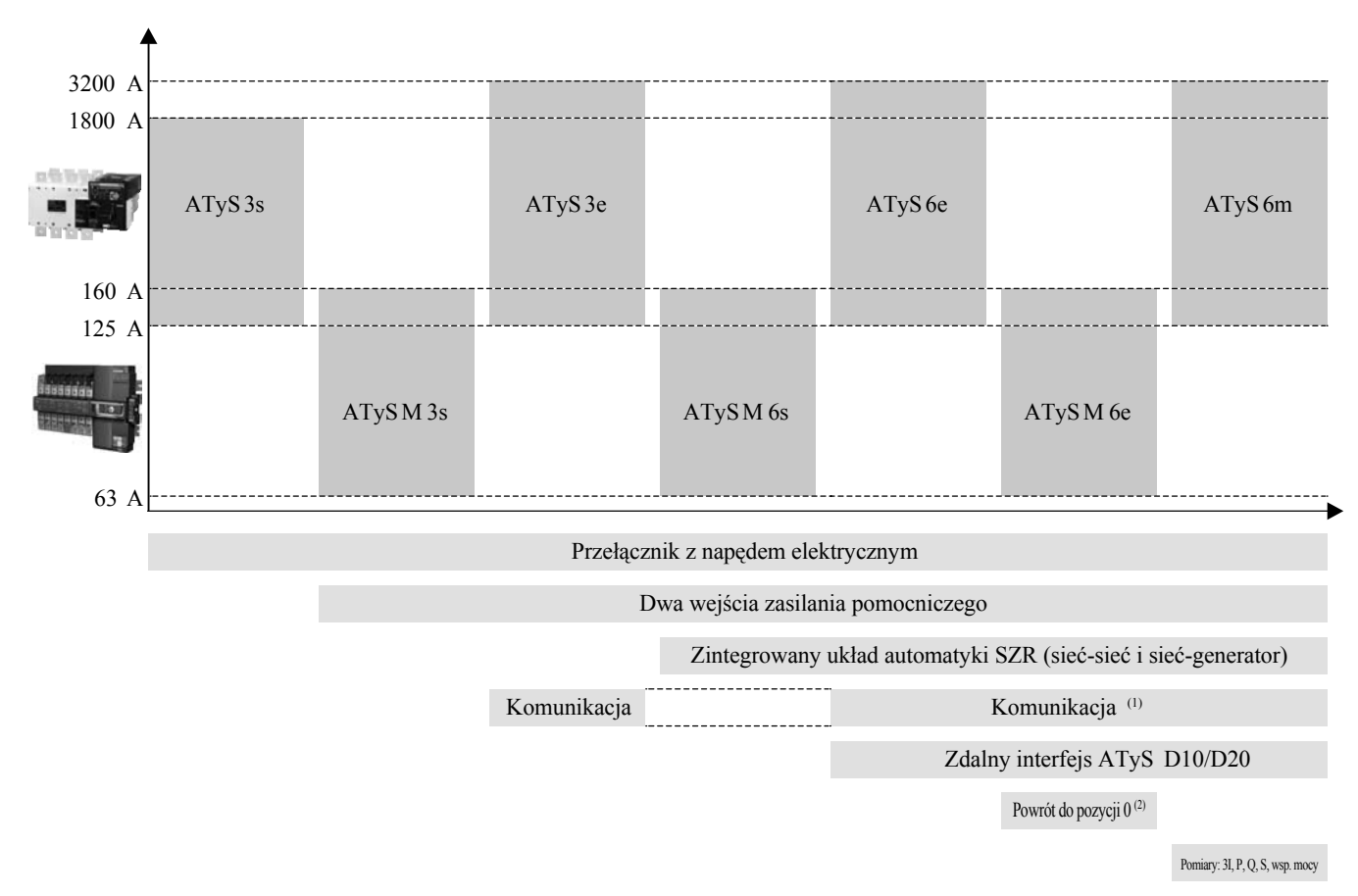

# 1.2. Asortyment przełączników ATyS

(1) ATySM 6e - tylko wersja z komunikacją RS485 (Jbus/Modbus) (2) Powrót do pozycji 0 bez zewnętrznego źródła zasilania

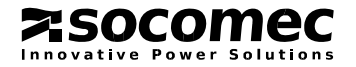

# 1.3. ATyS M 6e - wersje

ATyS M 6e jest dostępny w dwóch wersjach, tj. do sieci 127/230 V AC i sieci 230/400 V AC. Każda z wersji jest również dostępna w wykonaniu bez i z portem komunikacyjnym RS485 (protokół Jbus/Modbus).

# 1.4. Prezentacja produktu

Główne elementy składowe aparatu:

- (1) dwa mechanicznie połączone rozłączniki izolacyjne z układem monitorowania sieci zasilających.
- ② blok szybkiego napędu elektrycznego umożliwiającego ręczne i automatyczne przełączanie torów mocy.
- 3 szyna mostkująca (akcesoria).
- (a) tabliczka znamionowa z podaniem parametrów elektrycznych oraz norm i klasy urządzenia.
- 5 etykieta wskazująca sposób podłączenia torów mocy
- 6 listwy zaciskowe wejść i wyjść programowanych.
- 🗇 gniazdo RJ45 do podłączenia interfejsów ATyS D10 lub D20.
- (a) port szeregowy RS485 (Jbus/Modbus) tylko wersje z komunikacją

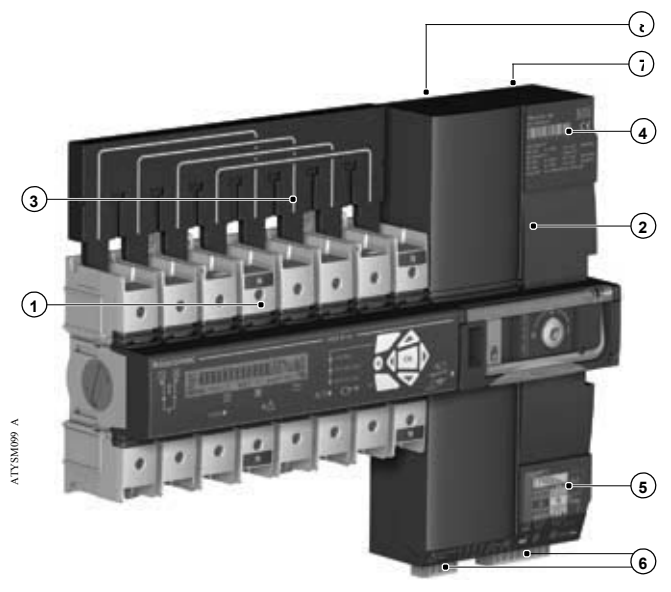

#### 1.4.1. Zalety urządzenia:

1 - Rozłączanie:

Kompletny system przełączania zasilania o wysokich parametrach elektrycznych oferujący mikroprocesorową kontrolę i monitorowanie parametrów sieci zasilających. Konstrukcja aparatu uniemożliwia jednoczesne załączenie torów głównych, więc wyklucza podanie napięcia z jednego zasilania na drugie.

2 - Napęd:

Napęd aparatu pozwala na szybkie przełączanie torów mocy w trybie automatycznym jak również oferuje możliwość ręcznego przełączania torów mocy w sytuacjach awaryjnych. Napęd jest również wyposażony w funkcję blokady w jednej lub we wszystkich pozycjach.

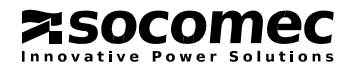

# 1.5. Wersje zasilania pomocniczego

Do poprawnej pracy przełącznika ATySM 6e wymagane jest zasilanie pomocnicze 230V AC +/- 30% o częstotliwości 50 lub 60 Hz. Aparat jest dostępny w dwóch wersjach: do sieci 127/230 V AC oraz sieci 230/400 V AC. Obie wersje mają identyczne zasilanie pomocnicze, które pobierane jest z sieci zasilających.

#### 1.5.1. Weryfikacja wersji przełącznika

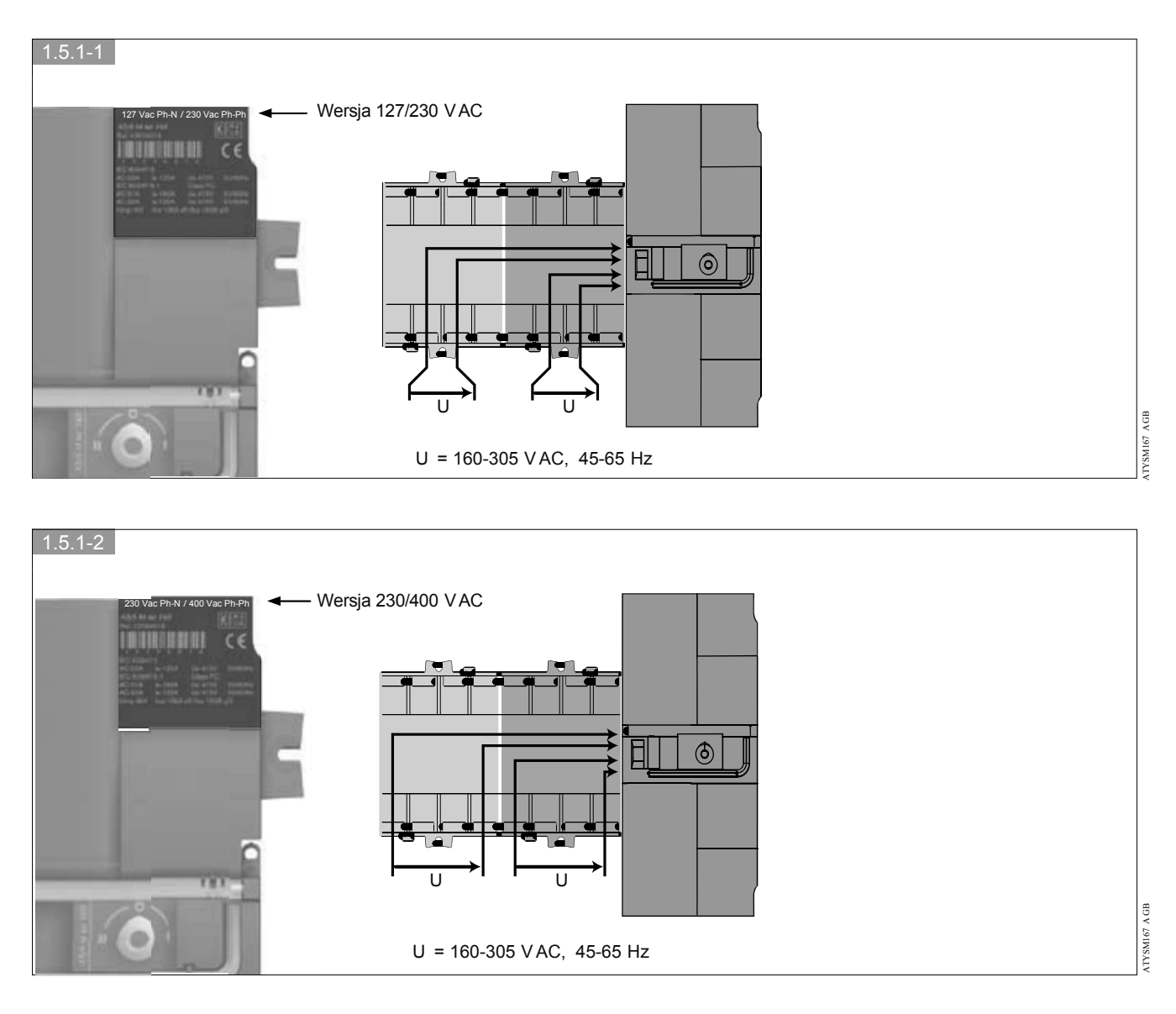

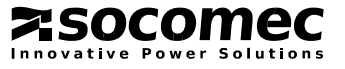

# 1.6. Opcjonalne akcesoria

| Styki<br>pomocnicze                                               | W przełączniku można maksymalnie zainstalować 2 bloki<br>styków pomocniczych. W jednym bloku są dostępne trzy styki<br>pomocnicze przełączne (NO.NZ) do każdej pozycji<br>przełącznika tj. I, 0 i II.<br>Dane techniczne: 250 V AC / maks. 5 A.                                                                                                    | ATTSMO28 A                            | Nr zam.: 1309 0001                                                             |
|-------------------------------------------------------------------|----------------------------------------------------------------------------------------------------|---------------------------------------|--------------------------------------------------------------------------------|
| Szyna mostkująca                                                  | Ułatwia uzyskanie wspólnego punktu w każdej fazie na<br>odpływie z przełącznika. Szyna jest instalowana w<br>dedykowanych zaciskach, pozostawiając pełną pojemność<br>zacisków tunelowych przełącznika do podłączenia obwodów<br>mocy.                                                                                                    |                                       | ATyS od 63 do 125A:<br>– nr zam. 1309 4006<br>ATyS 160A:<br>- nr zam. 13094016 |
| Zdalne interfejsy:<br>ATyS D10<br>ATyS D20                        | <ul> <li>Przeznaczenie:<br/>Aplikacje, w których przełącznik jest całkowicie<br/>zabudowany i nie ma dostępu do jego panelu czołowego<br/>bez otwierania drzwi rozdzielnicy / obudowy.<br/>Interfejs jest zasilany z przełącznika.<br/>Maksymalna długość połączenia: 3 m.</li> <li>ATyS D10<br/>Tylko synoptyka układu tj. stany sieci oraz torów mocy.<br/>Stopień ochrony: IP21.</li> <li>ATyS D20<br/>Pełne "odmiejscowienie" lokalnej klawiatury i wyświetlacza<br/>przełącznika wraz z synoptyką całego układu.<br/>Stopień ochrony: IP21.</li> <li>Montaż tablicowy<br/>2 otwory o średnicy 22.5 mm.<br/>Interfejsy podłącza się do przełącznika za pośrednictwem<br/>przewodu z wtyczkami RJ45.</li> </ul> | ATTSSAC                               | ATySD10:<br>- nr zam. 1599 2010<br>ATyS D20:<br>- nr zam. 15992020             |
| Przewód do<br>podłączenia<br>interfejsów ATyS<br>D10/D20          | Podłączenie zdalnych interfejsów ATyS D10 i ATyS D20<br>do przełącznika. Przewód zakończony wtyczkami RJ45.<br>Długość przewodu - 3 m.                                                                                                    | ACCES 209 A                           | Nr zam.:1599 2009                                                              |
| Końcówki do<br>pomiaru<br>napięcia /<br>zasilania<br>pomocniczego | Do końcówki można podłączyć dwa przewody o przekroju<br>maksymalnie 1.5 mm <sup>2</sup> . Końcówki instaluje się w zaciskach<br>dedykowanych do podłączenia szyny mostkującej. W<br>przypadku korzystania z szyny mostkującej, nie można<br>zainstalować końcówki pomiarowej z tej strony przełącznika.                                                                                                    | VILSHOP V                             | Nr zam.: 1399 4006<br>(2 szt.)                                                 |
| Ekran<br>ochronny<br>zacisków                                     | Zapewnia ochronę przed bezpośrednim dotknięciem<br>zacisków aparatu. Możliwość plombowania.                                                                                                    | ATYSNOF A                             | Nr zam.: 2294 4016<br>(2 szt.)                                                 |
| Dedykowana<br>obudowa                                             | Znakomicie ułatwia montaż przełącznika.                                                                                                    | A A A A A A A A A A A A A A A A A A A | Nr zam.:1309 9006                                                              |
| Adapter do<br>obudowy                                             | Polecany do obudowy jako element ułatwiający pracę z<br>kablami o przekroju 70 mm <sup>2</sup> (dodatkowa przestrzeń na<br>"rozszycie" kabla).                                                                                                    | V PROVSLIV                            | Nr zam.:1309 9007                                                              |

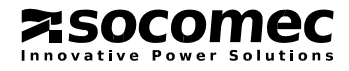

# 2. DANE TECHNICZNE

| Prąd znamionowy                            |                                                                | 63 A       | 80 A       | 100 A      | 125 A      | 160 A      |
|--------------------------------------------|----------------------------------------------------------------|------------|------------|------------|------------|------------|
| Częstotliwość                              |                                                                | 50 i 60 Hz | 50 i 60 Hz | 50 i 60 Hz | 50 i 60 Hz | 50 i 60 Hz |
| Znamionowy prąd cieplny                    | th w temperaturze $40^{\circ}$ C (A)                           | 63         | 80         | 100        | 125        | 160        |
| Znamionowy prąd cieplny                    | Ith w temperaturze 50°C (A)                                    | 63         | 80         | 100        | 110*       | 125        |
| Znamionowe napięcie izolac                 | eji Ui(V) (obwody mocy)                                        | 600        | 600        | 600        | 600        | 600        |
| Znam. napięcie udarowe wy                  | trz. Uimp (kV) (obwody mocy)                                   | 6          | 6          | 6          | 6          | 6          |
| Znamionowe napięcie izolac                 | cji Ui(V) (obwody pomocnicze)                                  | 300        | 300        | 300        | 300        | 300        |
| Znam. napięcie udarowe wy                  | trz. Uimp (kV) (obwody pomocnicze)                             | 4          | 4          | 4          | 4          | 4          |
| Prądy robocze w<br>temperaturze 40°C (A)   | AC 21A / 21 B                                                  | 63/63      | 80/80      | 100/100    | 125/125    | 160/160    |
| wg EN 60947-3 przy<br>napięciu 415 V AC.   | AC 22A / 22 B                                                  | 63/63      | 80/80      | 100/100    | 125/125    | 125/160    |
|                                            | AC 23A / 23 B                                                  | 63/63      | 80/80      | 100/100    | 125/125    | 125/160    |
| Wg EN 60947-6-1 przy<br>napięciu 415 V AC. | AC 33B / AC32B / AC31B                                         | 63/63/63   | 80/80/80   | 80/100/100 | 80/125/125 | 80/160/160 |
| Klasa<br>pracy                             | KlasaKlasa urządzenia (według<br>DracyEN 60947-6-1)            |            | РС         | PC         | PC         | PC         |
| Prąd znamionowy<br>zwarciowy umowny z      | Spodziewany prąd zwarciowy (kA, rms)                           | 50         | 50         | 50         | 50         | 50         |
| bezpiecznikami o                           | Prąd znamionowy bezpiecznika (gG)                              | 63         | 80         | 100        | 125        | 160        |
|                                            | Wartość szczytowa prądu<br>załączalnego (kA)                   | 7.5        | 7.5        | 11         | 13.5       | 16.5       |
| Parametry<br>zwarciowe                     | Znamionowy prąd krótkotrwały<br>wytrzymywany (kA, rms) / 30 ms | 5          | 5          | 5          | 10         | 10         |
| Czas operacji przełączania                 | I-II lub II-I (ms)                                             | 180        | 180        | 180        | 180        | 180        |
|                                            | Czas trwania przerwy<br>beznapięciowej przy Un (ms)            | 120        | 120        | 120        | 120        | 120        |
|                                            | I-0 / 0-I / II-0 / 0-II (ms)                                   | 50         | 50         | 50         | 50         | 50         |
| Pobór mocy                                 | Maksymalny pobór mocy w trakcie przełączania (VA)              | 20         | 20         | 20         | 20         | 20         |
|                                            | Nominalny pobór mocy<br>(VA)                                   | 6          | 6          | 6          | 6          | 6          |
| Wytrzymałość<br>mechaniczna                | Ilość przełączeń                                               | 10000      | 10000      | 10000      | 10000      | 10000      |
| Podłączenia                                | Minimalny przekrój (Cu mm2), linka                             | 25         | 35         | 35         | 50         | 50         |
|                                            | Maksymalny przekrój (Cu mm <sup>2</sup> ), linka               | 50         | 50         | 50         | 50         | 50         |
|                                            | Maksymalny przekrój (Cu mm²), drut                             | 70         | 70         | 70         | 70         | 70         |

\* Możliwość osiągnięcia wartości 125 A stosując kable o większym przekroju.

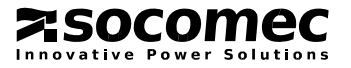

# 2.1. Równoległe łączenie torów mocy w układach 1-fazowych:

Tabela konwersji dla układów 1-fazowych przy połączeniu po dwa tory mocy równolegle (maks. temp. otoczenia =  $40^{\circ}$ C).

| Prąd znamionowy w układzie 3-fazowym (A) | Prąd znamionowy w układzie 1-fazowym (2 tory równolegle) (A) |
|------------------------------------------|--------------------------------------------------------------|
| 63                                       | 100                                                          |
| 80                                       | 125                                                          |
| 100                                      | 160                                                          |
| 125                                      | 200                                                          |
| 160                                      | 250                                                          |

#### 2.2. Warunki otoczenia

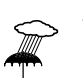

#### Wilgotność:

- 80 % bez kondensacji w temperaturze 55°C
- 95 % bez kondensacji w temperaturze 40°C

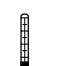

#### Temperatura:

- -10 +40°C bez korekty parametrów
- -20 +70°C z korektą parametrów

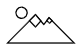

#### Wysokość:

• Maks. 2000 m nad poziomem morza bez korekty parametrów

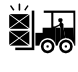

Przechowywanie / magazynowanie:

• maksymalnie 1 rok

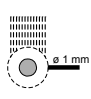

#### Stopień ochrony IP:

- IP41 w dedykowanej obudowie (patrz punkt 3.8)
- IP2x bez obudowy

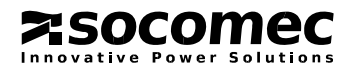

# 3. INSTALACJA

# 3.1. Konfiguracja w sieciach 230/400 V AC

#### 3.1.1. Konfiguracje napięcia

| Тур                                                                                                    |        |                                                     |        |      | ]    | Podłą  | įczeni | ie   |       |    |
|----------------------------------------------------------------------------------------------------|--------|-----------------------------------------------------|--------|------|------|--------|--------|------|-------|----|
| Wersja 230/400 VAC                                                                                                    | Sieć   | Położenie<br>przewodu<br>neutralnego <sup>(1)</sup> | Sieć 1 |      |      | Sieć 2 |        |      |       |    |
| N 2 lewej subily     N 2 prawej strony       Sieć 1     Sieć 2       N     0       M     0       M                                                                                                    | 4NBL   | Z lewej<br>(setup:<br>auto)                         | N      | L1   | L2   | L3     | N      | L1   | L2    | L3 |
| Odbiory Odbiory                                                                                                    |        | Z prawej<br>(setup:<br>auto)                        | L3     | L2   | L1   | N      | L3     | L2   | L1    | N  |
| $\begin{array}{c ccccccccccccccccccccccccccccccccccc$                                                                                                    | 3NBL   | Z lewej<br>(setup:<br>auto)                         |        | L1   | L2   | L3     |        | L1   | L2    | L3 |
| Sieć 1<br>Odbiory                                                                                                    |        | Z prawej<br>(setup:<br>auto)                        | L3     | L2   | L1   |        | L3     | L2   | L1    |    |
| Sieć 1         Sieć 2         Sieć 1         Sieć 2           N         P         6         N         1         3         1         3         3         3         3         3         3         3         3         3         3         3         3         3         3         1         1         1         1         1         1         1         1         1         1         1         1         1         1         1         1         1         1         1         1         1         1         1         1         1         1         1         1         1         1         1         1         1         1         1         1         1         1         1         1         1         1         1         1         1         1         1         1         1         1         1         1         1         1         1         1         1         1         1         1         1         1         1         1         1         1         1         1         1         1         1         1         1         1         1         1         1         1         1         1 | 101    | Z lewej<br>(setup:<br>auto)                         | N      | (N)  | (L1) | L1     | N      | (N)  | (L1)  | L1 |
|                                                                                                    | IBL    | Z prawej<br>(setup:<br>auto)                        | L1     | (L1) | (N)  | N      | L1     | (L1) | ) (N) | N  |
| Sieć 1<br>N $P$ $G$ $N$ $N$ $Sieć 2$ $N$ $Sieć 2$ $N$ $Sieć 2$ $N$ $N$ $N$ $N$ $N$ $N$ $N$ $N$ $N$ $N$                                                                                                    | 41 NBL | Z lewej<br>(setup:<br>auto)                         | N      | L1   | L2   | L3     | N      | L1   | L1    | L1 |
| Odbiory Odbiory                                                                                                    |        | Z prawej<br>(setup:<br>auto)                        | L3     | L2   | L1   | N      | L1     | L1   | L1    | N  |
| Sieć 1<br>N $Q$ $T$ $Sieć 2N$ $Q$ $T$ $Sieć 2M$ $M$ $M$ $M$ $M$ $M$ $M$ $M$ $M$ $M$                                                                                                    | 40.555 | Z lewej<br>(setup:<br>auto)                         | N      | L1   | L2   | L3     | N      | (L1) | (L2)  | L3 |
|                                                                                                    | 42 NBL | Z prawej<br>(setup:<br>auto)                        | L3     | L2   | L1   | N      | L3     | L2   | (L1)  | N  |

(1) Pozycja przewodu neutralnego przy podłączeniu do aparatu.

Pozycja przewodu N powinna być skonfigurowana w menu setup:

"Neutral Auto": pozycja przewodu N jest wykrywana przez aparat po inicjalizacji
"Neutral on left": przewód N podłączony z lewej strony

- "Neutral on right": przewód N podłączony z prawej strony

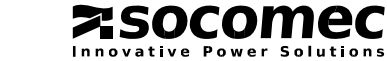

|                         |                         | Dete                  | kcja / ko  | ntrola                 |        |        |                 | Likad            |            |                  |         |   |  |
|-------------------------|-------------------------|-----------------------|------------|------------------------|--------|--------|-----------------|------------------|------------|------------------|---------|---|--|
| Położe                  | enie przewo             | odu N <sup>(2)</sup>  | Kolejno    | ość faz <sup>(3)</sup> | Asyn   | netria |                 | UKIAU            |            |                  |         |   |  |
| Sieć 1                  | Sieć 2                  | Sieć 1<br>≠ Sieć<br>2 | Sieć 1     | Sieć 2                 | Sieć 1 | Sieć 2 | Sieć            | Sieć 1           |            | Sieć 1           |         | 2 |  |
|                         |                         |                       |            |                        |        |        | V (L-L) V (L-N) |                  | V (L-L)    | V (L-N)          |         |   |  |
| Po lewej<br>stronie     | Po lewej<br>stronie     | Tak                   | ABC<br>ACB | ABC<br>ACB             | Tak    | Tak    | 3 pomiary       | 3 pomiary        | 3 pomiary  | 3 pomiary        |         |   |  |
| Po<br>prawej<br>stronie | Po<br>prawej<br>stronie | Tak                   | ABC<br>ACB | ABC<br>ACB             | Tak    | Tak    | 5 pointary      | 5 pointary       | 5 pointary | 5 pointary       |         |   |  |
| Po lewej<br>stronie     | Po lewej<br>stronie     | Tak                   | ABC<br>ACB | ABC<br>ACB             | Tak    | Tak    | 3 pomiary       | Brak<br>pomiarów | 3 pomiary  | Brak<br>pomiarów | 3 2     |   |  |
| Po<br>prawej<br>stronie | Po<br>prawej<br>stronie | Tak                   | ABC<br>ACB | ABC<br>ACB             | Tak    | Tak    | 5 pointary      |                  |            |                  | 3 2     |   |  |
| Każde                   | Każde                   | Nie                   | Każda      | Każda                  | Nie    | Nie    | Brak            | 1 pomiar         | Brak       | 1 pomiar         | 1<br>N  |   |  |
| Każde                   | Każde                   | Nie                   | Każda      | Każda                  | Nie    | Nie    | pomiarów        |                  | pomiarów   |                  | 1<br>N  |   |  |
| Po lewej<br>stronie     | Po lewej<br>stronie     | Tak                   | ABC<br>ACB | Każda                  | Tak    | Nie    | 3 pomiary       | 3 pomiary        | Brak       | 1 pomiar         | 3 × N 2 |   |  |
| Po<br>prawej<br>stronie | Po<br>prawej<br>stronie | Tak                   | ABC<br>ACB | Każda                  | Tak    | Nie    |                 |                  | pomiarow   |                  | 1<br>N  |   |  |
| Po lewej<br>stronie     | Po lewej<br>stronie     | Tak                   | ABC<br>ACB | Każda                  | Tak    | Nie    | 3 pomiary       | 3 pomiary        | 1 pomiar   | Brak             |         |   |  |
| Po<br>prawej<br>stronie | Po<br>prawej<br>stronie | Tak                   | ABC<br>ACB | Każda                  | Tak    | Nie    | 3 pomiary       | 5 pormary        |            | pomiarów         | 1<br>3  |   |  |

 (2) Tak: przełącznik sprawdza, czy położenie przewodu neutralnegow sieci 1 nie jest takie same jak w sieci 2. W takim przypadku na Do wyborujest kolejność zgodnalub przeciwna do ruchu
 (3) Dopuszczalną kolejność faz możnazaprogramować w menusetup. Do wyborujest kolejność zgodnalub przeciwna do ruchu wyświetlaczu pojawiasię komunikat o błędzie"FO3 - NEUTRAL" Nie: przełącznik nie sprawdza niezgodności położenia przewodu neutralnegomiędzy siecią 1 i 2. W takim przypadkupomiary mogą być błędne

Każde: położenie przewodu neutralnego nie jest sprawdzane.

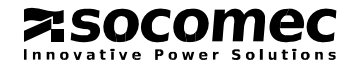

wskazówek zegara.

Każda: kolejność faz nie jest kontrolowana

(4) : monitorowane napięcie

# 3.2. Konfiguracja w sieciach 127/230 V AC

#### 3.2.1. Konfiguracje napięcia

| Тур                                                                                                    |              |                                                     |          |    | ]  | Podłą  | czeni | ie |    |      |
|----------------------------------------------------------------------------------------------------|--------------|-----------------------------------------------------|----------|----|----|--------|-------|----|----|------|
| Wersja 127/230 VAC                                                                                                    | Sieć         | Położenie<br>przewodu<br>neutralnego <sup>(1)</sup> | , Sieć 1 |    |    | Sieć 2 |       |    |    |      |
| N z lewej strony         N z prawej strony           Sieć 1         Sieć 2           N         1           -         -           -         -           -         -           -         -           -         -           -         -           -         -           -         -           -         -           -         -           -         -           -         -           -         -           -         -           -         -           -         -           -         -           -         -           -         -           -         -           -         -           -         -           -         -           -         -           -         -           -         -           -         -           -         -           -         -           -         -           -         -           -         -                                                                                                    | 4 NBL        | Z lewej<br>(setup:<br>auto)<br>Z prawej             | N        | L1 | L2 | L3     | N     | L1 | L2 | L3   |
| Odbiory Odbiory                                                                                                    |              | (setup:<br>auto)                                    | L3       | L2 | L1 | N      | L3    | L2 | L1 | N    |
| $\begin{array}{c ccccccccccccccccccccccccccccccccccc$                                                                                                    | 2 NDI        | Z lewej<br>(setup:<br>auto)                         |          | L1 | L2 | L3     |       | L1 | L2 | L3   |
| Sieć 1 Odbiory Sieć 2 Odbiory Odbiory                                                                                                    | 5 NDL        | Z prawej<br>(setup:<br>auto)                        | L3       | L2 | L1 |        | L3    | L2 | L1 |      |
| $\begin{array}{c c c c c c c c c c c c c c c c c c c $                                                                                                    | 2NBI         | Z lewej<br>(setup:<br>left)                         | М        | L1 | L3 |        | М     | L1 | L3 |      |
| Odbiory Odbiory                                                                                                    | ZNDL         | Z prawej<br>(setup:<br>right)                       |          | L3 | L1 | М      |       | L3 | L1 | М    |
| Sieć 1<br>Sieć 2<br>Sieć 2 | 2 <b>B</b> I | Z lewej<br>(setup:<br>auto)                         | (L1)     | L1 | L2 | (L2)   | (L1)  | L1 | L2 | (L2) |
|                                                                                                    |              | Z prawej<br>(setup:<br>auto)                        | (L2)     | L2 | L1 | (L1)   | (L2)  | L2 | L1 | (L1) |
| Sieć 1<br>N<br>N<br>N<br>N<br>N<br>N<br>N<br>N                                                                                                    | 42 NDI       | Z lewej<br>(setup:<br>auto)                         | N        | L1 | L2 | L3     | (N)   | L1 | L2 | (L3) |
| 0dblory     0dblory                                                                                                    | 42 NBL       | Z prawej<br>(setup:<br>auto)                        | L3       | L2 | L1 | N      | (L3)  | L2 | L1 | (N)  |

(1) Pozycja przewodu neutralnego przy podłączeniu do aparatu.

Pozycja przewodu N powinna być skonfigurowana w menu setup:

- "Neutral auto": pozycja przewodu N jest wykrywana przez aparat po inicjalizacji

- "Neutral on left": przewód N podłączony z lewej strony

- "Neutral on right": przewód N podłączony z prawej stron y

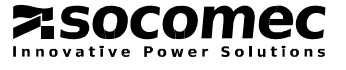

|                         |                         | Detek                 | eja / kont | rola                   |        |        |            | Ulrhad     |               |            |             |             |
|-------------------------|-------------------------|-----------------------|------------|------------------------|--------|--------|------------|------------|---------------|------------|-------------|-------------|
| Położe                  | enie przewo             | odu N <sup>(2)</sup>  | Kolejno    | ość faz <sup>(3)</sup> | Asyr   | netria |            | UKIAU      |               |            |             |             |
| Sieć 1                  | Sieć 2                  | Sieć 1<br>≠<br>Sieć 2 | Sieć 1     | Sieć 2                 | Sieć 1 | Sieć 2 | Sieć 1     |            | Sieć 1 Sieć 2 |            |             |             |
|                         |                         |                       |            |                        |        |        | V (L-L)    | V (L-N)    | V (L-L)       | V (L-N)    |             |             |
| Po lewej<br>stronie     | Po lewej<br>stronie     | Tak                   | ABC<br>ACB | ABC<br>ACB             | Tak    | Tak    | 2          |            | 3 nomiary     | 3 nomiary  |             |             |
| Po<br>prawej<br>stronie | Po<br>prawej<br>stronie | Tak                   | ABC<br>ACB | ABC<br>ACB             | Tak    | Tak    | 5 pointary | 5 pointary | 5 pointary    | 5 pointary |             |             |
| Po lewej<br>stronie     | Po lewej<br>stronie     | Tak                   | ABC<br>ACB | ABC<br>ACB             | Tak    | Tak    | 3 nomiary  | Brak       | 3 pomiary     | Brak       | 3 2         |             |
| Po<br>prawej<br>stronie | Po<br>prawej<br>stronie | Tak                   | ABC<br>ACB | ABC<br>ACB             | Tak    | Tak    | 5 pointary | pomiarów   | 5 pointury    | pomiarów   | 3 2         |             |
| Po lewej<br>stronie     | Po lewej<br>stronie     | Nie                   | Każda      | Każda                  | Nie    | Nie    | 3 pomiary  | Brak       | Brak          | 3 nomiary  | Brak        | 1<br>2<br>3 |
| Po<br>prawej<br>stronie | Po<br>prawej<br>stronie | Nie                   | Każda      | Każda                  | Nie    | Nie    | 5 pointary | pomiarów   | 5 pointary    | pomiarów   | 1<br>2<br>3 |             |
| Każde                   | Każde                   | Nie                   | Każda      | Każda                  | Nie    | Nie    | 1 pomiar   | Brak       | 1 pomiar      | Brak       | 1<br>3      |             |
| Każde                   | Każde                   | Nie                   | Każda      | Każda                  | Nie    | Nie    | po         | pomiarów   |               | pomiarów   | 1<br>3      |             |
| Po lewej<br>stronie     | Po lewej<br>stornie     | Tak                   | ABC<br>ACB | Każda                  | Tak    | Nie    | 3 nomiam   | 3 nomion   | 1 pomiar      | Brak       | 3 × N 2     |             |
| Po<br>prawej<br>stronie | Po<br>prawej<br>stronie | Tak                   | ABC<br>ACB | Każda                  | Tak    | Nie    | 3 pomiary  | 5 pormary  |               | pomiarów   | 1<br>3      |             |

(2) Tak: przełączniksprawdza, czy położenie przewodu neutralnego w sieci 1 nie jest takie same jak w sieci 2. W takim przypadku na wyświetlaczu pojawiasię komunikat o błędzie "FO3 – NEUTRAL" Nie: przełącznik nie sprawdza niezgodności położenia przewodu neutralnegomiędzy siecią 1 i 2. W takim przypadkupomiary mogą być błędne.

Każde: położenie przewodu neutralnego nie jest sprawdzane.

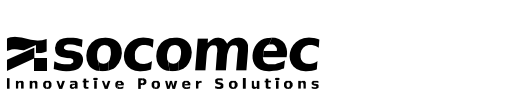

(3) Dopuszczalną kolejność faz możnazaprogramować w menusetup. Do wyborujest kolejność zgodnalub przeciwna do ruchu wskazówek zegara.

Każda: kolejność faz nie jest kontrolowana

(4) : monitorowane napięcie

# 3.3. Montaż przełącznika

Przed montażem aparatu, jeśli to konieczne, pomyśl o zmianie konfiguracji blokady. Blokada w trzech pozycjach tj. I, II i 0 patrz punkt 3.6.5. Blokowanie

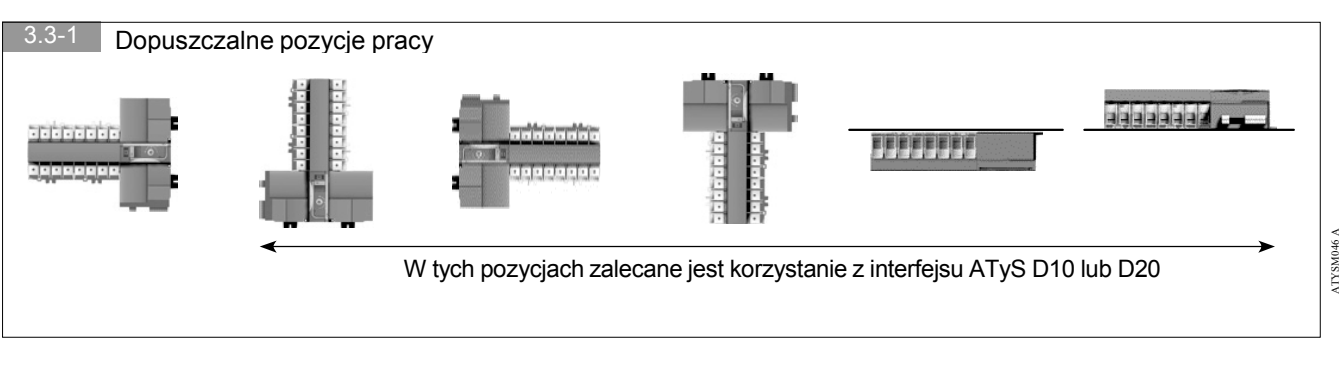

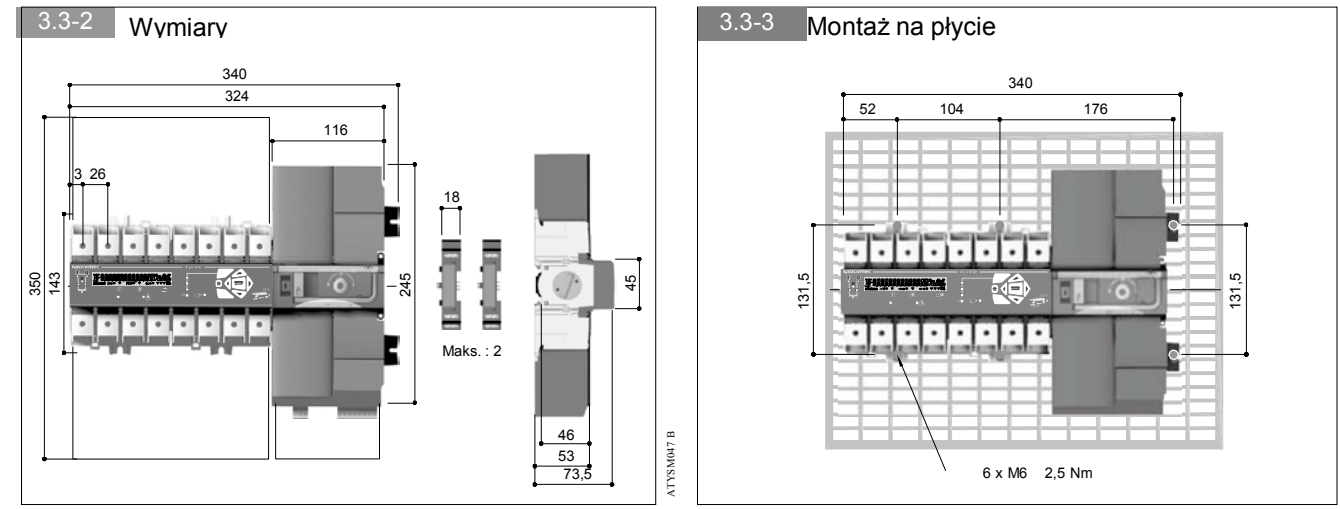

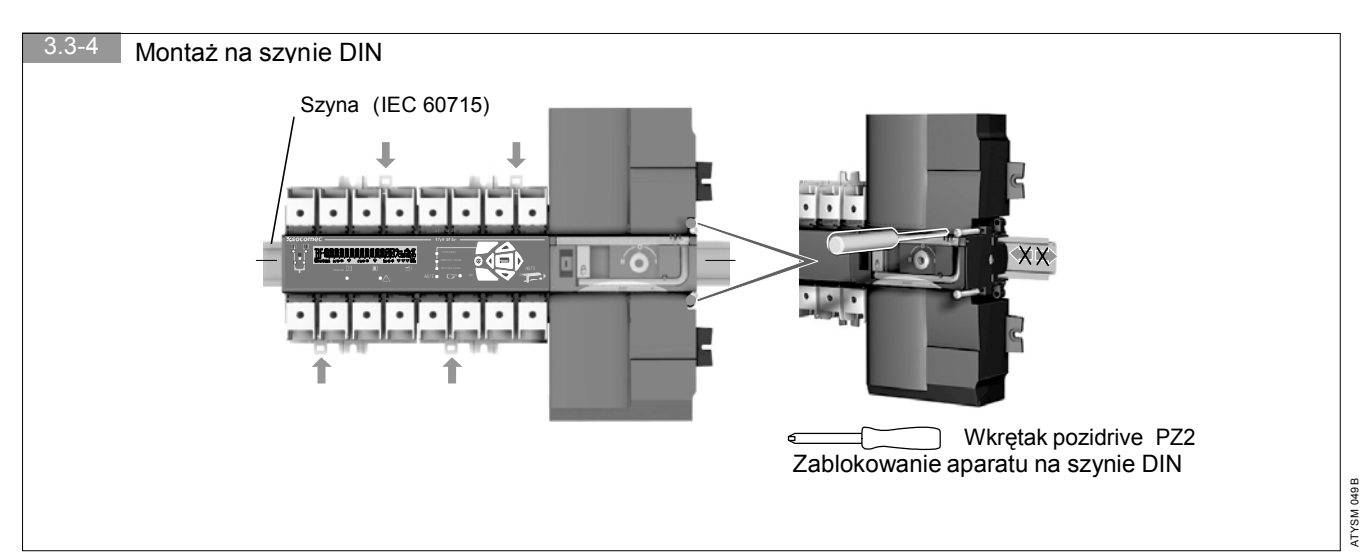

**ASOCOMEC** 

ATYSM047 B

3. INSTALACJA

# 3.4. Podłączenie obwodów kontroli i sterowania

Â

Przed podłączeniem, przełącz aparat w tryb pracy ręcznej. Aparat jest dostarczany z torami mocy w pozycji 0, z załączonym trybem automatycznym i zamkniętym stykiem startu generatora.

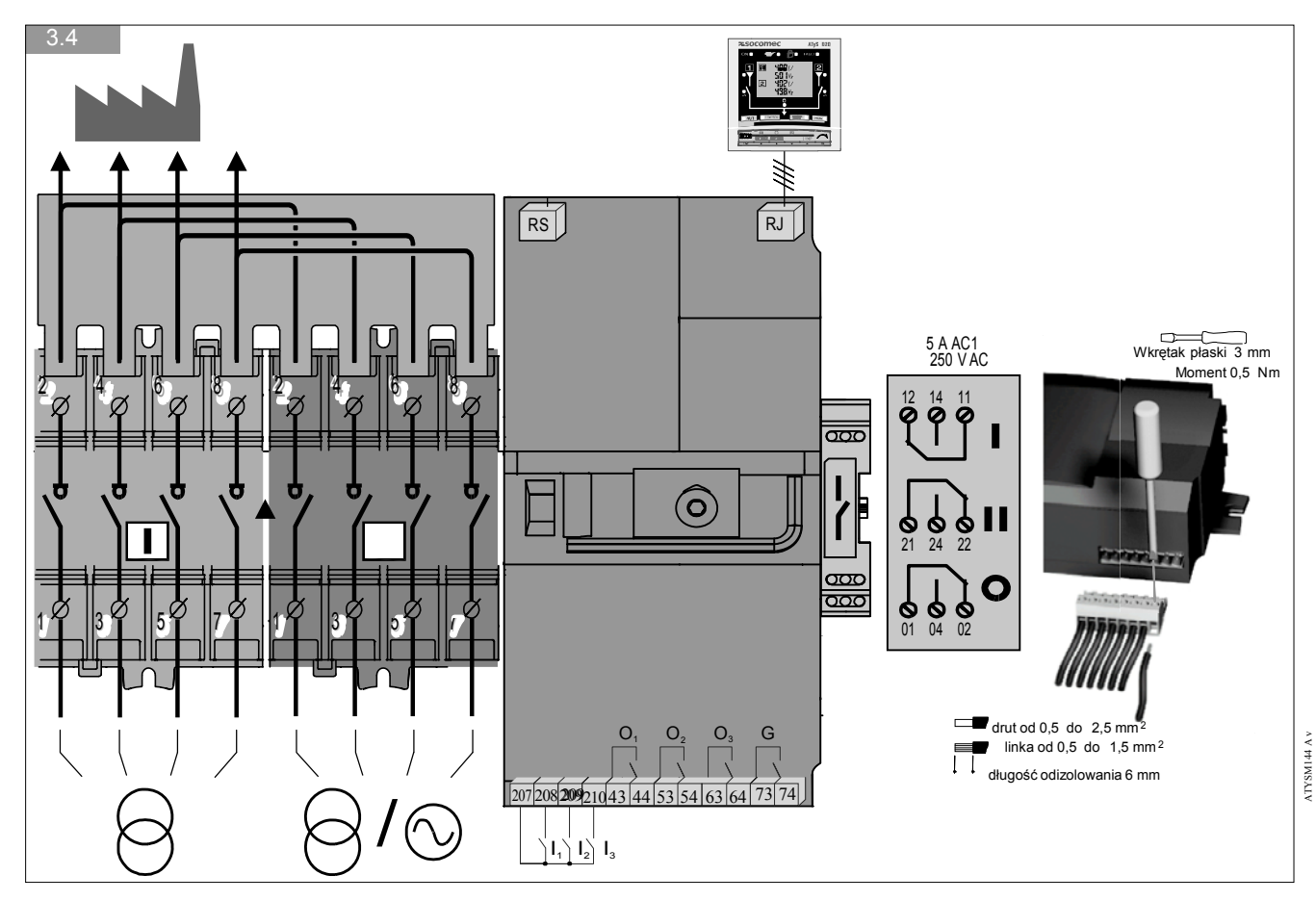

| Тур                     | Nr zacisku | Opis                                                                         | Charakterystyka                                | Zalecany<br>przekrój do<br>podłączenia |  |  |
|-------------------------|------------|------------------------------------------------------------------------------|------------------------------------------------|----------------------------------------|--|--|
| Wejścia                 | 207        | Wspólny zacisk dla wejść programowanych                                      |                                                |                                        |  |  |
|                         | 208        | Wejście programowane I1                                                      | Styk bezpotencjałowy                           | $0.5 do 2.5 mm^2$                      |  |  |
|                         | 209        | Wejście programowane I2                                                      |                                                | 0.5 d0 2.5 mm                          |  |  |
|                         | 210        | Wejście programowane I3                                                      | -                                              |                                        |  |  |
| Wyjścia                 | 43/44      | Wyjście programowane O1                                                      | Obciążenie rezystancyjne:                      |                                        |  |  |
|                         | 53/54      | Wyjście programowane O2                                                      | $0.5 do 2.5 mm^2$                              |                                        |  |  |
|                         | 63/64      | Wyjście programowane O3                                                      | Umaks.: 30V DC lub 230V                        | 0.5 do 2.5 mm                          |  |  |
|                         | 73/74      | G: styk startu generatora*                                                   | AC                                             |                                        |  |  |
| Gniazdo interfejsu      | RJ         | Zdalny interfejs ATySD10/D20                                                 | Maksymalna długość 3 m                         | RJ45 8/8                               |  |  |
| Port szeregowy          |            | Podłączenie magistrali komunikacyjnej RS485:                                 |                                                |                                        |  |  |
|                         | RS         | 0: podłączenie ekranu magistrali (przewodu<br>przychodzącego i odchodzącego) | Izolowana magistrala<br>RS485 – tylko w wersji | 0.5 do 2.5 mm <sup>2</sup>             |  |  |
|                         |            | – : zacisk "-" magistrali                                                    | przełącznika wyposażonej                       |                                        |  |  |
|                         |            | + : zacisk "+" magistrali                                                    | w port 485                                     |                                        |  |  |
| Blok styków             | 11/12/14   | Styk pomocniczy do pozycji l                                                 |                                                |                                        |  |  |
| pomocniczych<br>(oncia) | 21/22/24   | Styk pomocniczy do pozycji II                                                | 250V AC, 5A, AC1                               | 0.5 do 2.5 mm <sup>2</sup>             |  |  |
|                         | 01/02/04   | Styk pomocniczy do pozycji 0                                                 |                                                |                                        |  |  |

\* Komenda startu generatora jest wystawiana również w trybie ręcznym

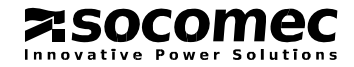

Należy dociągnąć śruby we wszystkich 16 zaciskach

przełącznika (również w tych, do których nie

podłączono żadnych kabli).

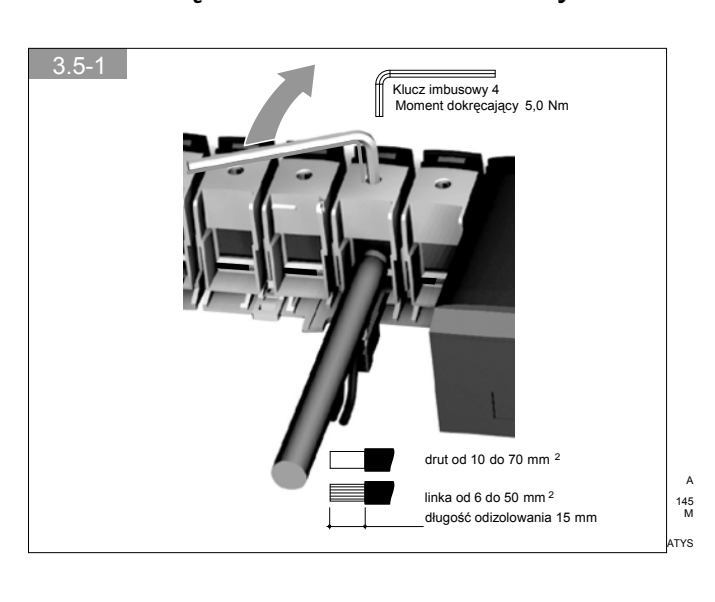

### 3.5. Podłączenie obwodów mocy

# 3.6. Instalacja akcesoriów

#### 3.6.1. Styki pomocnicze

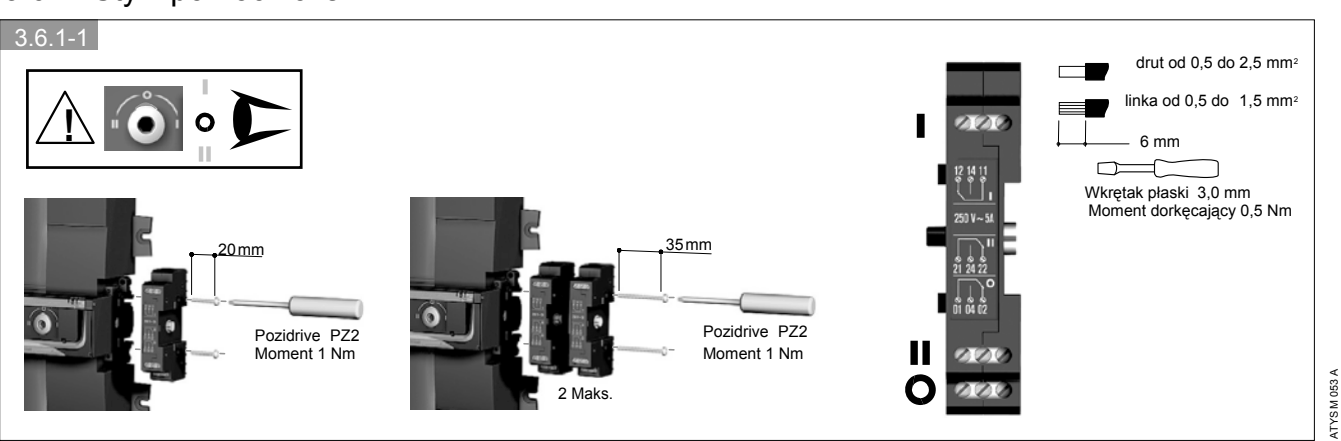

Blok styków pomocniczych składa się z trzech styków przełącznych NO.NZ, po jednym na każdą z pozycji aparatu tj. I, 0 i II.

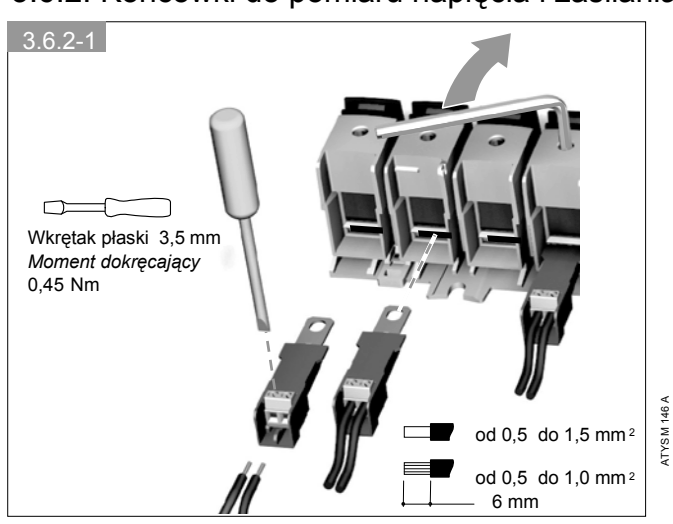

#### 3.6.2. Końcówki do pomiaru napięcia i zasilania pomocniczego

Do końcówki można podłączyć dwa przewody o przekroju 1.5 mm<sup>2</sup>. Końcówki instalowane są w dedykowanych do tego celu zaciskach pozostawiając pełną pojemność montażową zacisków torów głównych. Końcówki nie mogą być stosowane jednocześnie z szyną mostkującą. W takim przypadku można je instalować po tej stronie przełącznika, po której nie jest zainstalowana szyna.

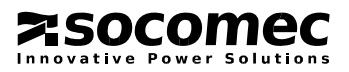

# 3.6. Instalacja akcesoriów (ciąg dalszy)

#### 3.6.3. Szyny mostkujące

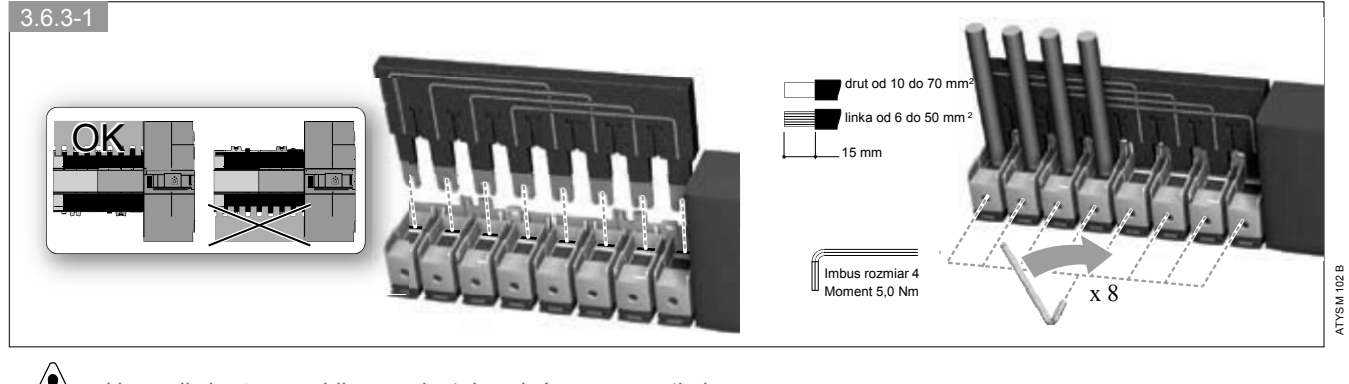

Upewnij się, że prawidłowo zainstalowałeś szynę mostkującą.

Szyny mostkujące dostępne są w dwóch wersjach: jedna do przełączników do 125 A i druga do przełączników 160 A. *Nr zamówieniowy obejmuje jedną szynę.* 

#### 3.6.4. Ekrany ochronne zacisków

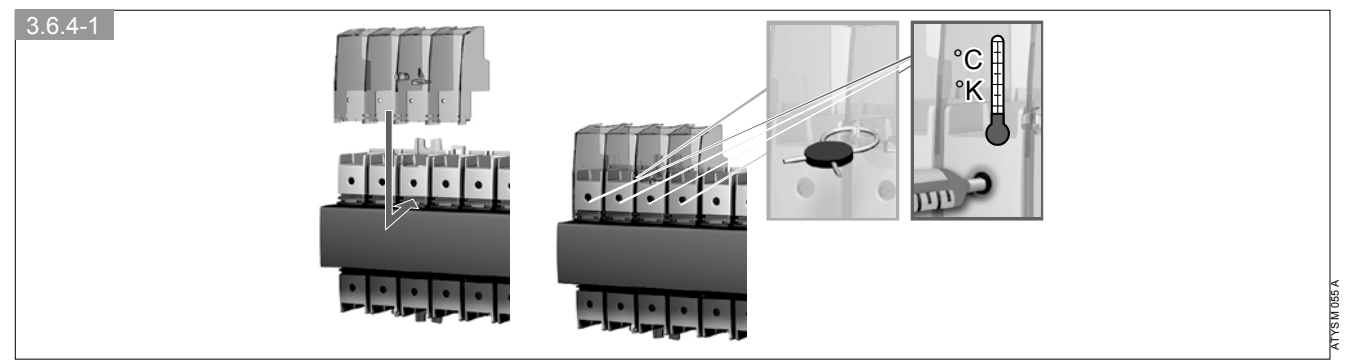

Nr zamówieniowy obejmuje komplet 2 ekranów

# 3.7. Pozostałe funkcje

zsocomec

vative Power Solutions

#### 3.7.1. Blokowanie: konfiguracja standardowego produktu

Umożliwia blokowanie aparatu kłódką w pozycji 0 (konfiguracja fabryczna) lub w pozycjach I, 0, II. Druga możliwość wymaga zmiany nastaw aparatu. Takie zmiany należy wykonać przed instalacją przełącznika w obudowie.

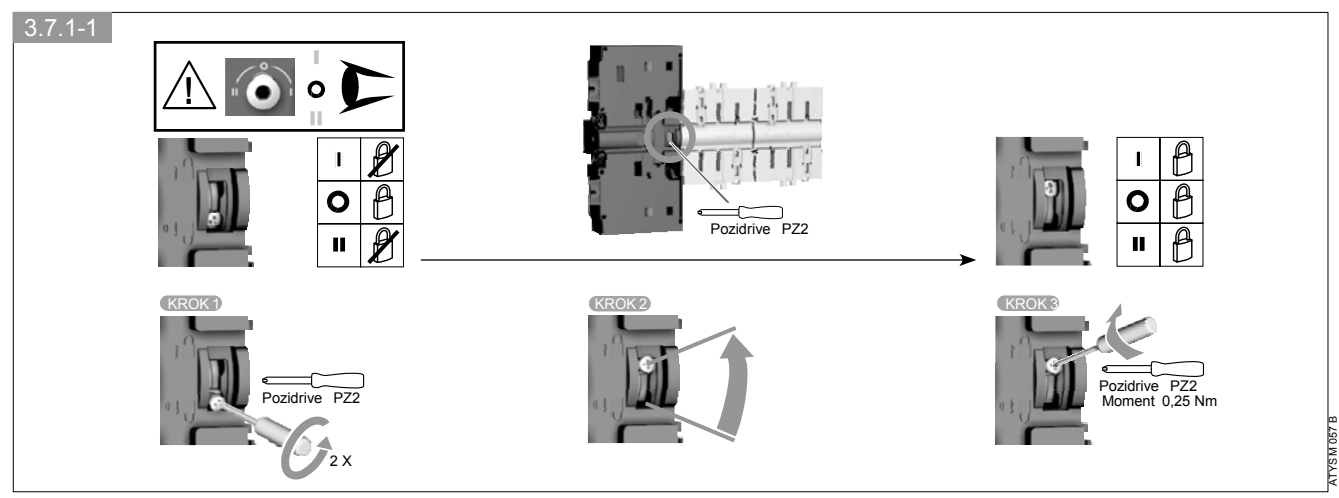

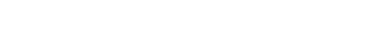

# 3.7. Pozostałe funkcje (ciąg dalszy)

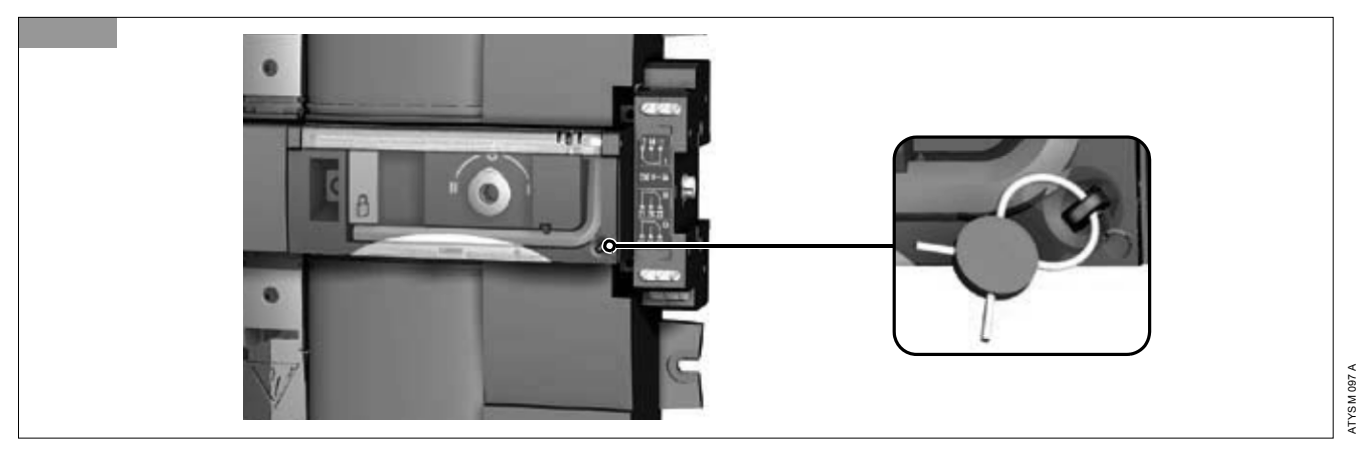

#### 3.7.2. Plombowana pokrywa napędu

# 3.8. Montaż przełącznika w dedykowanej obudowie

#### 3.8.1. Wymiary i montaż

Obudowa musi być instalowana na ścianie przy użyciu wkrętów (nie są dostarczane z obudową). Zalecany rozmiar wkrętów: M6/50 mm (minimum). Waga: od 8 do 10 kg, zależnie od zastosowanych akcesoriów i wyposażenia.

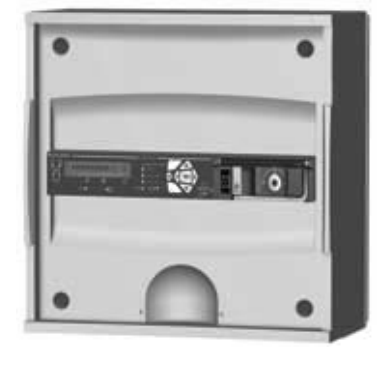

ATYSM 170 A

ATYS M 165 A

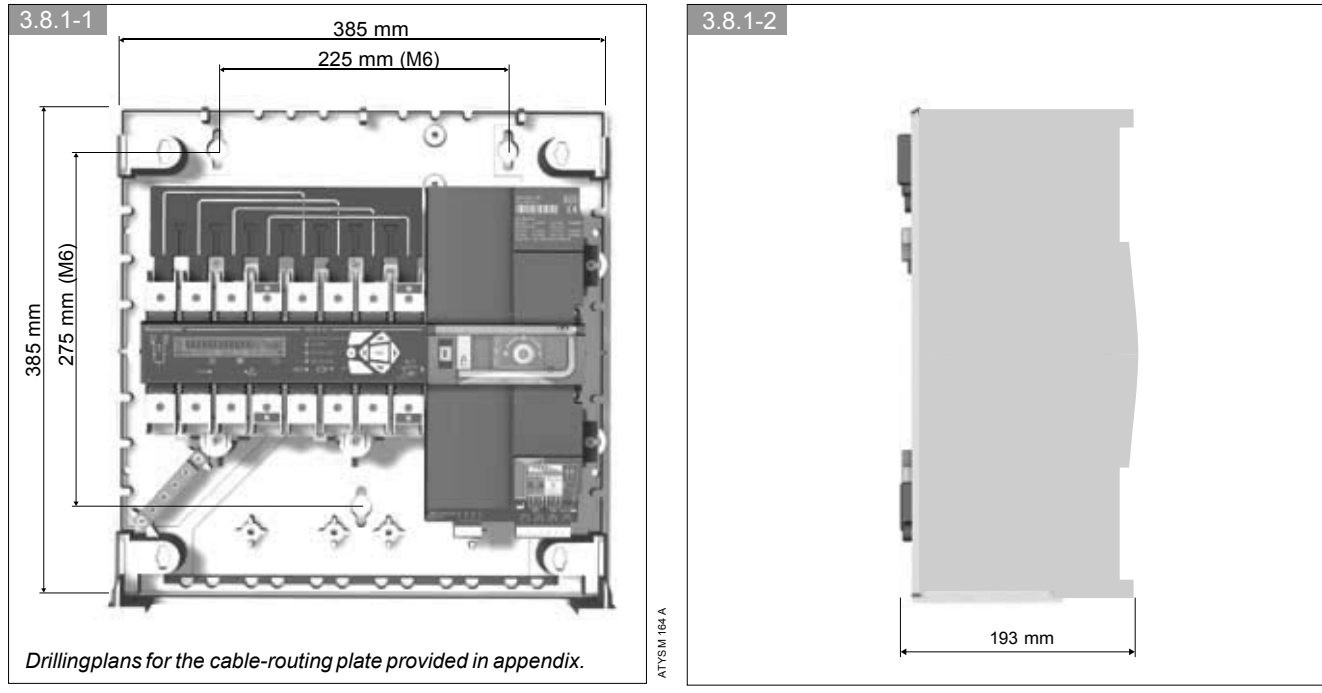

Przełącznik zainstalowany w dedykowanej obudowie można wyposażyć tylko w jeden blok styków pomocniczych

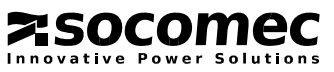

# 3.8. Montaż przełącznika w dedykowanej obudowie (ciąg dalszy)

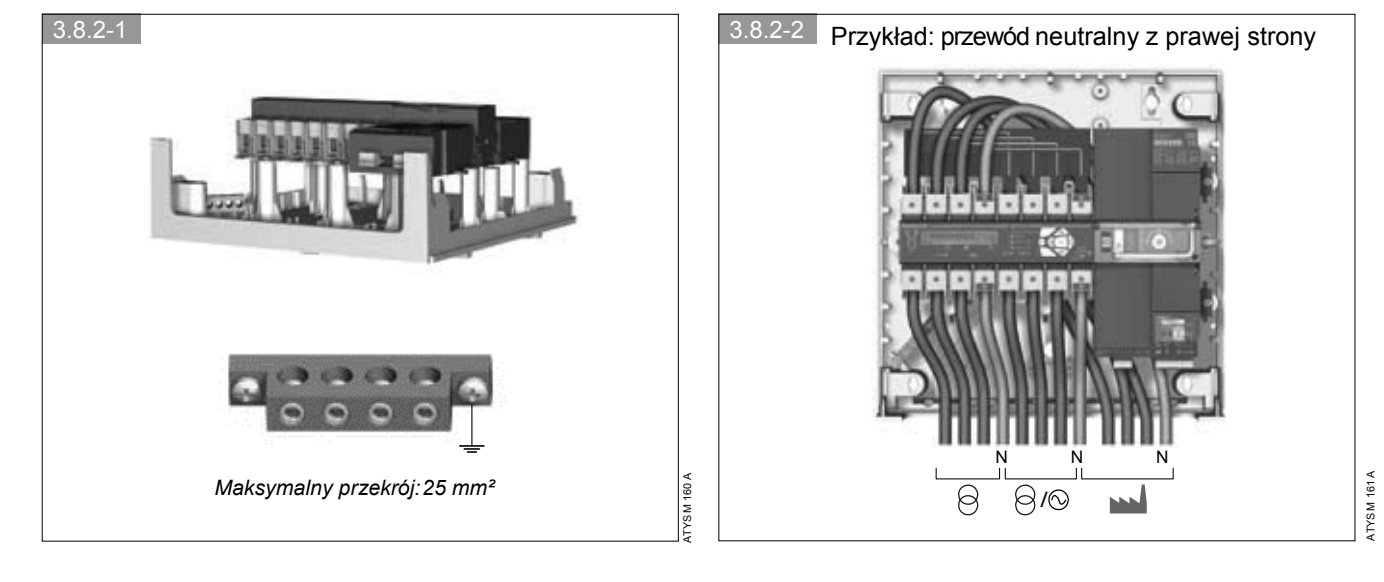

#### 3.8.2. Podłączenia

#### 3.8.3. Prądy znamionowe / przekroje - tabela doboru

|                     | 63 A | 100 A | 125 A | 160 A |
|---------------------|------|-------|-------|-------|
| Minimalny przekrój  | 25   | 35    | 50    | 50    |
| Maksymalny przekrój | 50   | 50    | 70*   | 70*   |

\* Z adapterem do obudowy

#### 3.8.4. Adapter do obudowy

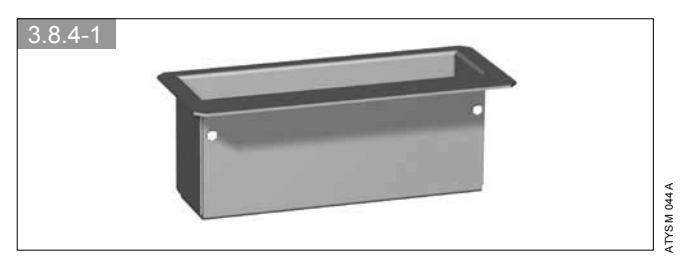

Adapter daje dodatkową przestrzeń na "rozszycie" kabli przyłączeniowych do aparatu.

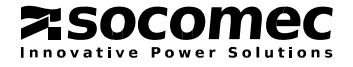

# 4. PRACA

# 4.1. Prezentacja panelu czołowego

Sygnalizacyjne diody LED świecą się tylko wtedy gdy przełącznik jest zasilany (świeci się dioda LED zasilania pomocniczego).

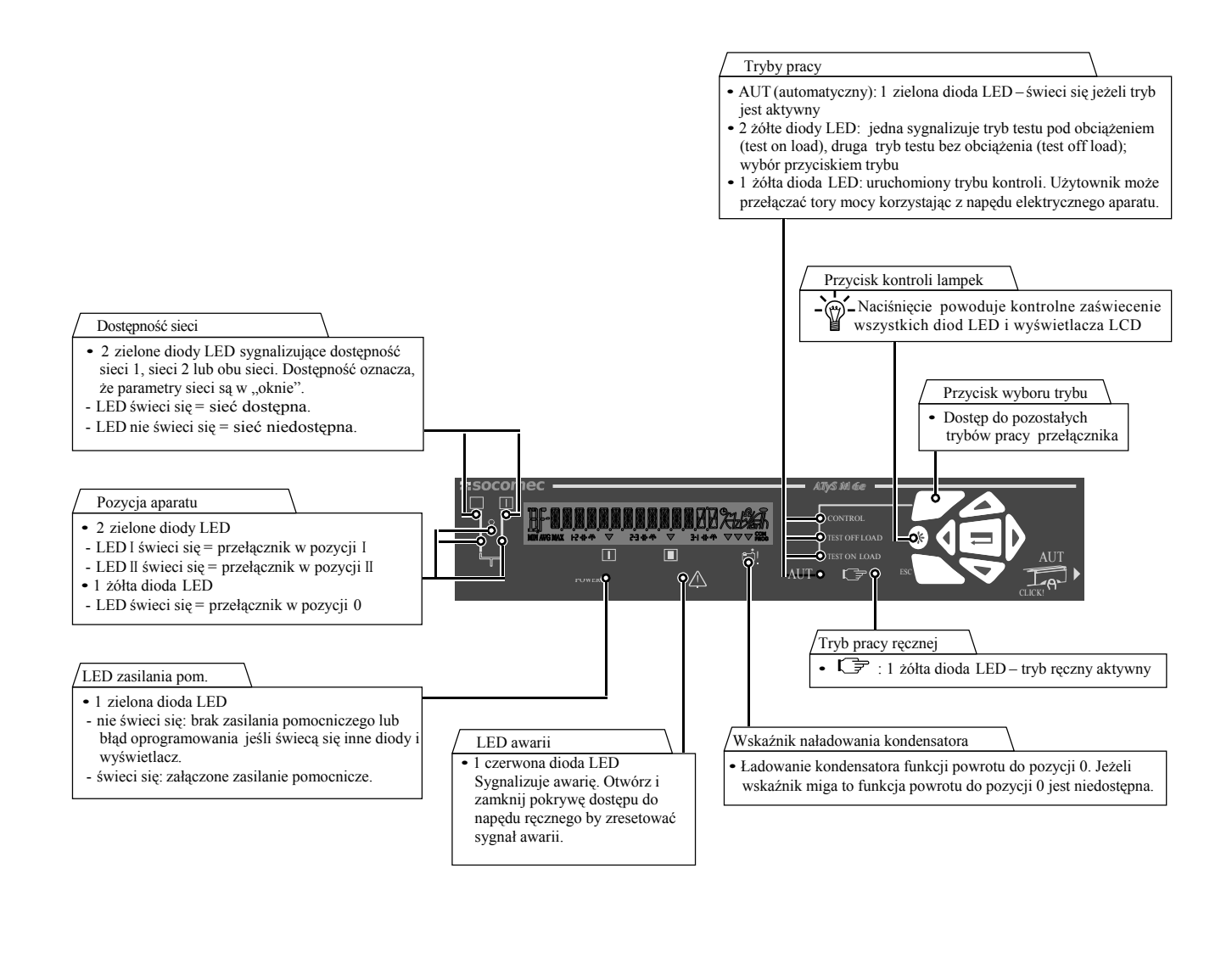

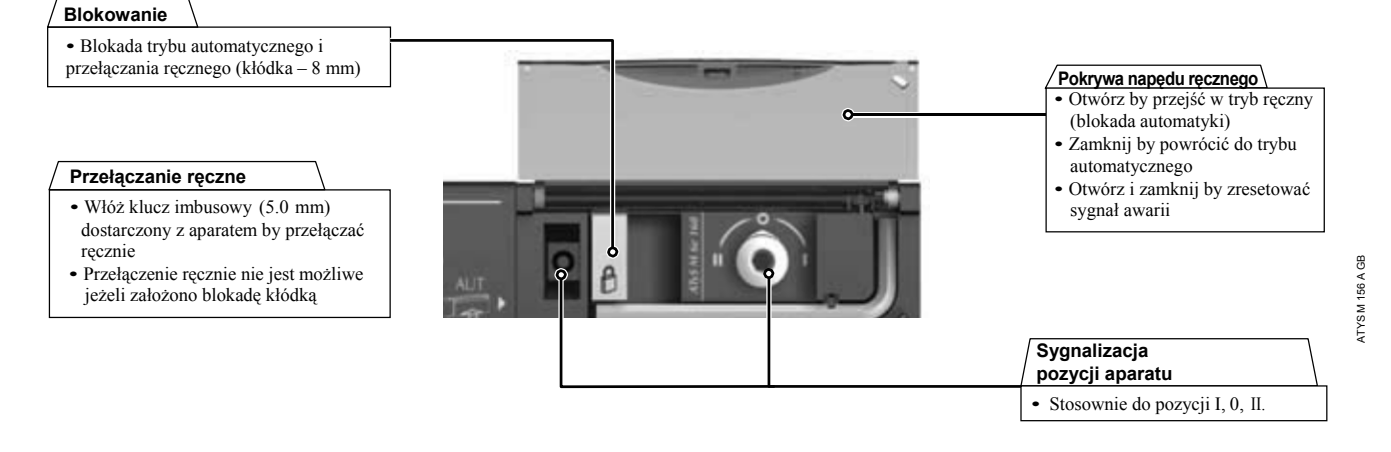

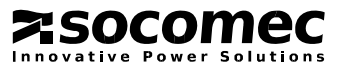

# 4.2. PROGRAMOWANIE

#### 4.2.1. Informacje ogólne

#### Wersja oprogramowania

Numer wersji oprogramowania pojawia się na wyświetlaczu po zasileniu przełącznika ale tylko wtedy gdy aparat był od niego odłączony przez kilkanaście minut (wówczas następuje całkowite rozładowanie wewnętrznych pojemności).

#### Programowanie przełącznika

Do menu programowania można wejść z każdego trybu pracy tj. zarówno automatycznego jak i ręcznego (Auto / Man).

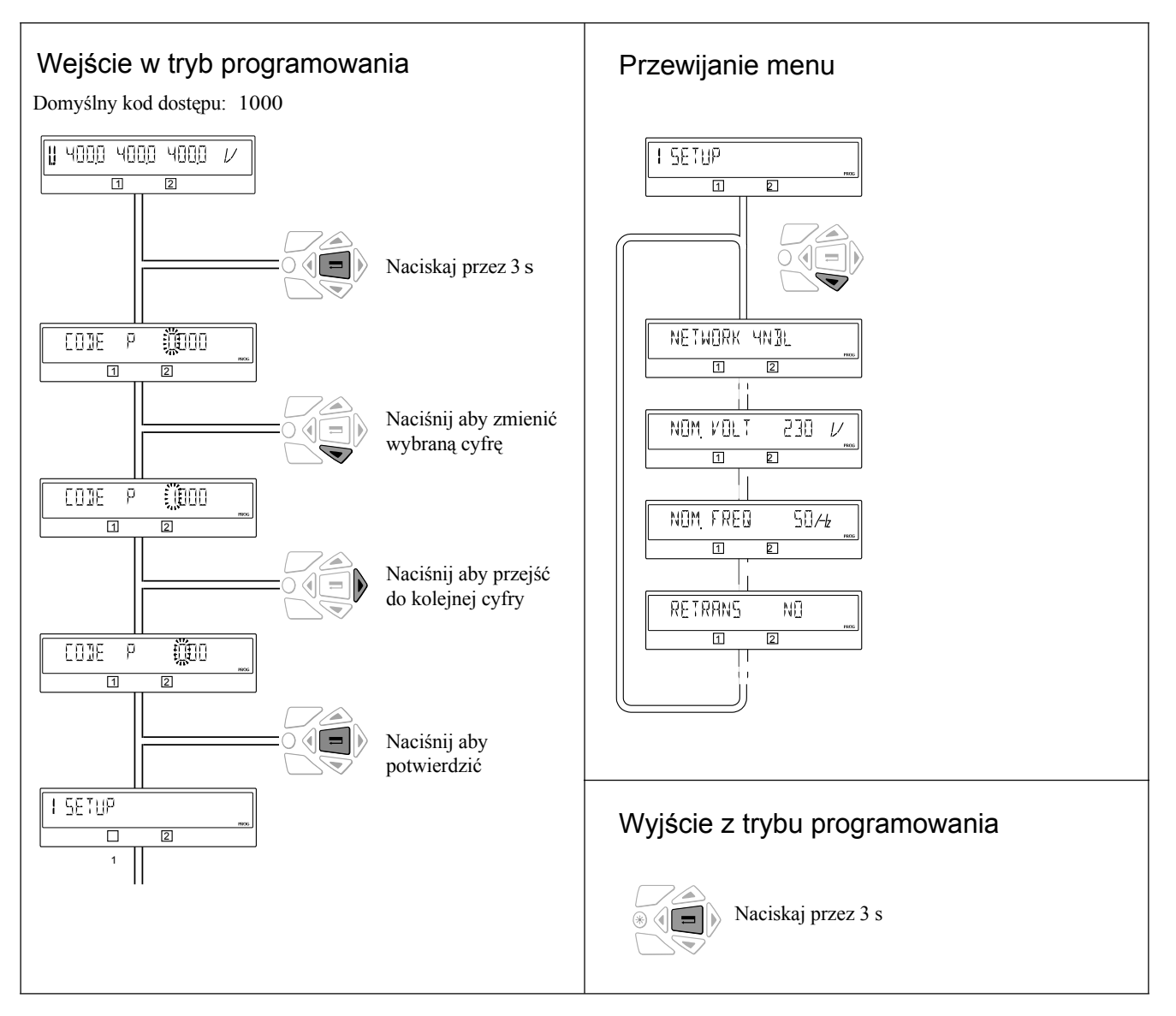

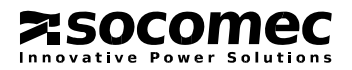

**z**socomec

Innovative Power Solutions

# 4.2. Programowanie (ciąg dalszy)

#### 4.2.2. Tryb programowania

Zależnie od wybranego typu aplikacji (sieć-sieć lub sieć-generator), niektóre parametry w menu programowania będą niedostępne.

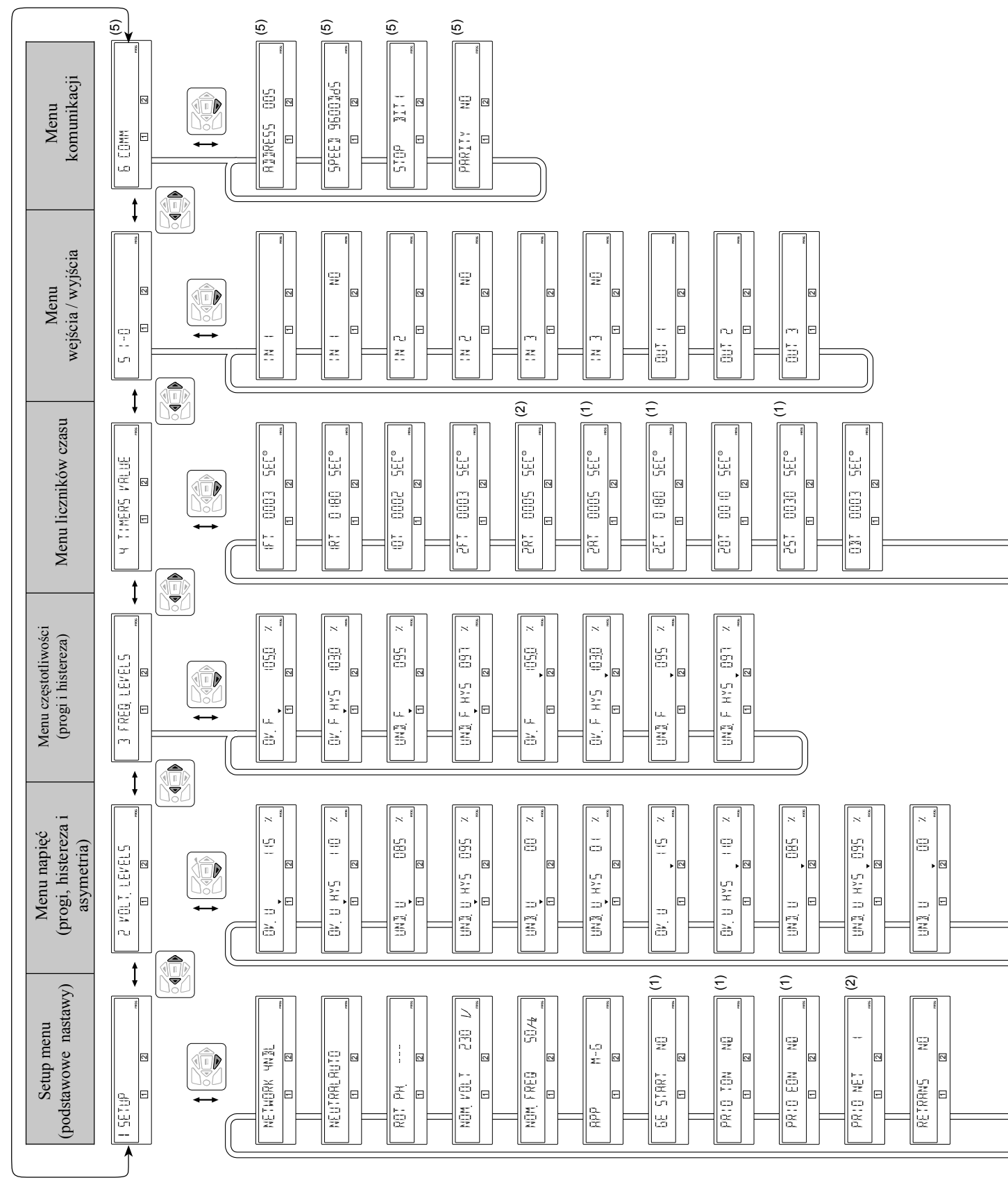

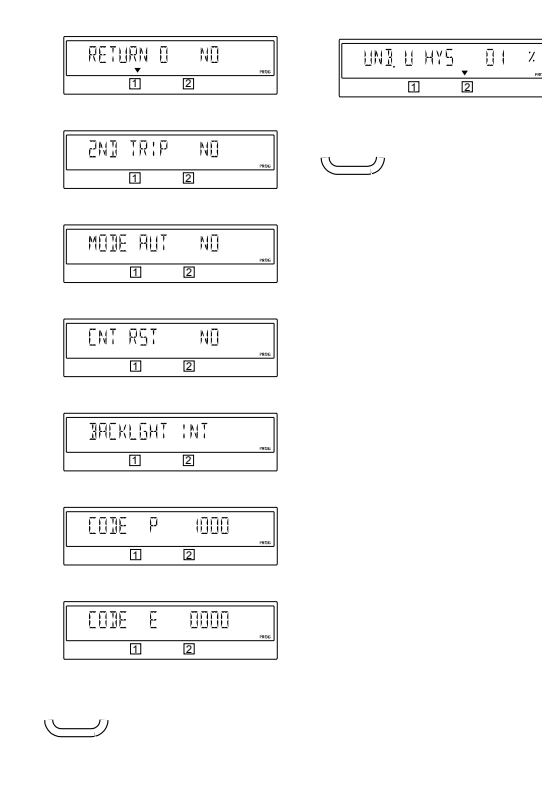

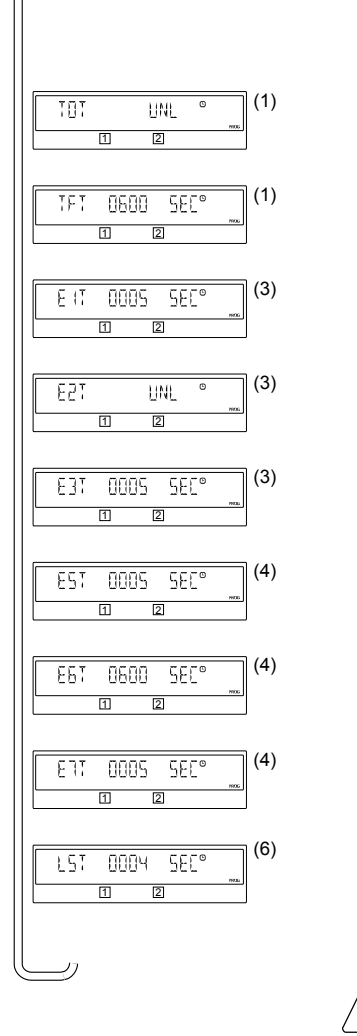

Początkowym menu programowania jest menu Setup (pierwszy ekran).

|      |   | I SETUP |
|------|---|---------|
| PROG |   |         |
|      | 2 | 1       |

Programowane parametry muszą być zawsze dostosowane i zweryfikowane na zgodność z aplikacją w jakiej aparat będzie pracował.

Wartości domyślne (nastawy fabryczne) są nastawami standardowymi.

23

(1) Dostępne, jeżeli w menu Setup dla parametru "APP" ustawiono zmienną "M-G", patrz menu Setup
(2) Dostępne, jeżeli w menu Setup dla parametru "APP" ustawiono zmienną "M-M", patrz menu Setup
(3) Dostępne, jeżeli dla jednego z wejść zaprogramowano parametr EON, patrz menu Wejścia / Wyjścia
(4) Dostępne, jeżeli dla jednego z wejść zaprogramowano parametr EOF, patrz menu Wejścia / Wyjścia
(5) Tylko dla aparatu wyposażonego w port komunikacyjny, patrz sekcja Opcje niniejszej instrukcji
(6) Dostępne, jeżeli dla jednego z wyjść zaprogramowano parametr LSC, patrz menu Wejścia / Wyjścia
\* UNL = nieograniczony

#### 4.2. Programowanie (ciąg dalszy) 4.2.3. Menu SETUP

| 1 5ETUP<br>1 2  |                                 |                                                                                                    |                                                                                                    |                                                              |      |      |
|-----------------|---------------------------------|----------------------------------------------------------------------------------------------------|----------------------------------------------------------------------------------------------------|--------------------------------------------------------------|------|------|
|                 | LCD - wyśv                      | wietlacz / definicja                                                                                                    | Zakres nastaw                                                                                           | Wartość<br>domyślna                                          | M-G* | M-M* |
|                 | NETWORK                         | Typ sieci                                                                                                    | 4NBL/41NBL/<br>42NBL/1BL/3NBL<br>(wersja 230/400V)<br>4NBL/3NBL/2NBL/<br>2BL/42NBL<br>(wersja 127/230V) | 4NBL                                                         | •    | •    |
|                 | NEUTRAL                         | <ul> <li>Pozycja przewodu neutralnego N:</li> <li>AUTO: ustawiana / wykrywana<br/>automatycznie przy każdym<br/>zasileniu przełącznika</li> <li>LEFT: przewód neutralny musi być podłączony<br/>po lewej stronie, tj. do zacisku nr 7<br/>każdego rozłącznika</li> <li>RIGHT: przewód neutralny musi być<br/>podłączony po prawej stronie tj. do<br/>zacisku nr 1 każdego rozłącznika</li> </ul> | AUTO<br>LEFT<br>RIGHT                                                                                   | AUTO                                                         | •    | •    |
|                 | ROT PH.<br>(patrz<br>strona 26) | Kolejność faz. Może być ustawiona jako zgodna z<br>ruchem wskazówek zegara (ABC) lub przeciwna<br>(ACB). Możliwe jest również sprawdzenie<br>zgodności kolejności faz między obu<br>źródłami/sieciami. W tym celu należy wybrać<br>parametr (). W celu sprawdzenia obie<br>sieci/źródła muszą być jednocześnie dostępne.                                                                         | ABC<br>ACB<br>                                                                                          |                                                              | •    | •    |
|                 | NOM.<br>VOLT                    | Znamionowe napięcie międzyfazowe sieci. W<br>układach, w których jedna z sieci/źródło jest 1-<br>fazowe (1BL i 41NBL) programujemy napięcie<br>fazowe.                                                                                                    | od 180 do 480 V AC<br>(wersja 230/400V)<br>od 180 do 280V AC<br>(wersja 127/230V)                       | 400V AC<br>(wersja 230/400V)<br>230V AC<br>(wersja 127/230V) | •    | •    |
|                 | NOM.<br>FREQ                    | Znamionowa częstotliwość sieci.                                                                                                    | 50 lub 60 Hz                                                                                            | 50 Hz                                                        | •    | •    |
| н<br>м-Б<br>м-Б | APP                             | Typ aplikacji:<br>- <b>M-G</b> : układ sieć - generator<br>- <b>M-M</b> : układ sieć - sieć                                                                                                    | M-G<br>M-M                                                                                              | M-G                                                          | •    | •    |
|                 | GE<br>START                     | Stan styku startu generatora :<br>- NO: normalnie otwarty<br>- NC: normalnie zamknięty                                                                                                    | NO<br>NC                                                                                                | NO                                                           | •    |      |
|                 | PRIO<br>TON                     | Jeżeli w trybie testu pod obciążeniem<br>sieć/źródło 2 przestanie być dostępne, można:<br>- NO: opuścić tryb testu i powrócić na sieć 1<br>- YES: pozostać w pozycji II<br>Parametr MSR zaprogramowany na jednym z<br>wejść ma priorytet nad parametrem PRIO TON.                                                                                                    | NO<br>YES                                                                                               | NO                                                           | •    |      |
|                 | PRIO<br>EON                     | W trybie EON, nastawy jak w PRIO TON w<br>przypadku zaniku sieci/źródła 2<br>- NO: opuścić tryb testu i powrócić na sieć 1<br>- YES: pozostać w pozycji II.<br>Parametr MSR na wejściu ma priorytet nad PRIO EON                                                                                                    | NO<br>YES                                                                                               | NO                                                           | •    |      |

\* M-G: układ sieć - generator; M-M: układ sieć - sieć

• = licznik czasu dostępny w układzie M-G (sieć-generator) i/lub M-M (sieć-sieć)

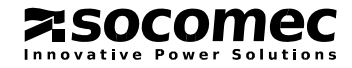

|              |                     | LCD – wyśw     | ietlacz / definicja                                                                                                    | Zakres<br>nastaw | Wartość<br>domyślna | M-G* | M-M* |
|--------------|---------------------|----------------|----------------------------------------------------------------------------------------------------|------------------|---------------------|------|------|
|              |                     | PRIO NET       | Wybór sieci priorytetowej:                                                                                                    | 1                | 1                   |      | •    |
|              |                     |                | - 1: sieć 1 ma priorytet                                                                                                    | 2                |                     |      |      |
|              |                     |                | - 2: sieć 2 ma priorytet                                                                                                    | 0                |                     |      |      |
|              |                     |                | - 0: bez priorytetu (obie sieci wzajemnie się rezerwuja)                                                                                   |                  |                     |      |      |
|              |                     |                | Parametr PRI zaprogramowany dla jednego z wejść ma                                                                                         |                  |                     |      |      |
|              |                     |                | priorytet nad parametrem PRIO NET.                                                                                                    |                  |                     |      |      |
| 00700        |                     | RETRANS        | Blokada automatycznego powrotu na drugą sieć po zaniku                                                                                     | NO               | NO                  | •    | •    |
|              |                     |                | aktualnie załączonej (tryb pół-automatyczny). Nastawy:                                                                                     | YES              |                     |      |      |
|              |                     |                | - NO: praca w trybie automatycznym                                                                                                    |                  |                     |      |      |
|              |                     |                | <ul> <li>YES: praca w trybie pół-automatycznym, uruchomienie<br/>sekwencji powrotnej wymaga potwierdzenia przez<br/>użytkownika</li> </ul> |                  |                     |      |      |
| RETUR        |                     | RETURN 0       | W przypadku zaniku zasilania, przełącznik może                                                                                             | NO               | NO                  | •    | •    |
|              | ▼                   | (1)            | automatyczni przejść do pozycji 0 (odpowiednio po<br>upływie czasu licznika 10T lub 20T – patrz strona 30)                                 | YES              |                     |      |      |
|              |                     |                | Możliwe nastawy to:                                                                                                    |                  |                     |      |      |
|              |                     |                | - NO: po zaniku zasilania aparat nie zmienia pozycji                                                                                       |                  |                     |      |      |
|              |                     |                | - YES: po zaniku zasilania aparat przechodzi do pozycji 0<br>Jeżeli zanik zasilania dotyczy obu sieci/źródeł                               |                  |                     |      |      |
|              |                     |                | przełączenie w pozycję 0 wymaga dostępności energii z                                                                                      |                  |                     |      |      |
|              |                     |                | własnego "zasobnika" (kondensatora) aparatu (patrz                                                                                         |                  |                     |      |      |
|              |                     |                | kontroika na panetu czołowym).                                                                                                    |                  |                     |      |      |
|              | <u>וו</u><br>חא סיס | 2ND TRIP       | Drugie przełączenie w pozycję 0. Zabezpiecza dostępność                                                                                    | NO               | NO                  | •    | •    |
|              |                     | (2)            | kolejnego przełączenia w pozycję 0 przed powrotnym                                                                                         | YES              |                     |      |      |
|              |                     |                | pozycji 0 do czasu pełnego naładowania "zasobnika                                                                                          |                  |                     |      |      |
|              |                     |                | energii" (kondensatora).                                                                                                    |                  |                     |      |      |
|              |                     |                | - NO: powrót do pozycji I lub II bez oczekiwania na<br>naładowanie "zasobnika energij"                                                     |                  |                     |      |      |
|              |                     |                | - YES: aparat czeka na naładowanie "zasobnika energii"                                                                                     |                  |                     |      |      |
|              |                     |                | przed opuszczeniem pozycji 0. Funkcja jest dostępna                                                                                        |                  |                     |      |      |
|              |                     |                | natychmiast po kolejnym zaniku sieci.                                                                                                    |                  |                     |      |      |
|              |                     | MOD AUT        | Wymuszenie automatycznego trybu pracy nawet w                                                                                              | NO               | NO                  | •    | •    |
| MU1E         |                     |                | przypadku pozostawienia otwartej pokrywy napędu                                                                                            | YES              |                     |      |      |
|              |                     |                | ręcznego.                                                                                                    |                  |                     |      |      |
| ENT R        |                     | CNT RST        | Kasowanie licznika przełączeń (z jednej sieci na drugą).                                                                                   | NO               | NO                  | •    | •    |
|              |                     |                | Po skasowaniu, nastawa wraca automatycznie do                                                                                              | YES              |                     |      |      |
|              |                     |                |                                                                                                    |                  |                     |      |      |
| <b>JAEKI</b> | GHT INT             | BACKLGHT       | Podświetlanie wyświetlacza. Możliwe nastawy:                                                                                               | OFF              | INT                 | •    | •    |
|              | . 2                 |                | - OFF: zawsze wyłączone                                                                                                    | ON               |                     |      |      |
|              |                     |                | - UN: zawsze włączone<br>- INT: właczone w trakcje trwania sekwencji wydacza                                                               | INT              |                     |      |      |
|              |                     |                | się automatycznie jeżeli w ciągu 30 sekund nie                                                                                             |                  |                     |      |      |
|              |                     |                | wykonano żadnych operacji na klawiaturze                                                                                                   |                  |                     |      |      |
|              |                     |                | pomocniczej                                                                                                    |                  |                     |      |      |
|              |                     | CODE P         |                                                                                                    | 0000 1           | 1000                |      |      |
| E CODE       | Ρ (000              | CODE P         | Zmiana kodu dostępu do trybu programowania.                                                                                                | 0000 do<br>9999  | 1000                | •    | •    |
|              | . 2                 |                |                                                                                                    |                  |                     |      |      |
|              |                     | CODE E         | Zmiana kodu dostępu do trybu kontroli i testów.                                                                                            | 0000 do          | 0000                | -    | •    |
|              |                     |                |                                                                                                    | 9999             |                     | -    |      |
|              |                     |                |                                                                                                    |                  |                     |      |      |
| Ĺ            |                     | * M-G: układ s | ieć – generator; M-M: układ sieć - sieć                                                                                                    |                  |                     |      |      |

• = licznik czasu dostępny w układzie M-G (sieć-generator) i/lub M-M (sieć-sieć)

(2) Funkcja "drugiego uruchomienia" (2nd. TRIP) jest związana z funkcją powrotu do pozycji 0 (RETURN 0). Ta ostatnia wymaga źródła energii do wykonania przełączenia. W związku z tym należy zapewnić możliwość pełnego naładowania "zasobnika energii" w aparacie by wykonać taką komendę przy powtórnym zaniku zasilania z obu sieci.

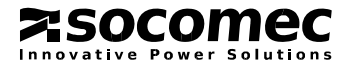

<sup>(1)</sup> Funkcja automatycznego powrotu do pozycji 0 (RETURN 0) to otwarcie styków torów głównych sieci 1 lub 2 po zaniku zasilania z tej sieci (odpowiednio po odliczeniu czasu liczników 10T lub 20T). Funkcja ta umożliwia np. otwarcie styków głównych przełącznika w przypadku wystąpienia zwarcia w torach zasilających. Umożliwia również ponowny rozruch generatora po awarii bez załączonego obciążenia (odłączone odbiory).

#### 4.2.3. Menu SETUP (ciąg dalszy)

Sprawdzenie kolejności faz: ta funkcja weryfikuje zgodność kierunku wirowania w każdej sieci z nastawami w menu Setup (umożliwia sprawdzenie przed pracami odbiorowymi / uruchomieniowymi).

#### Przykład

Parametr ROT PH w menu Setup ustawiony na ABC:

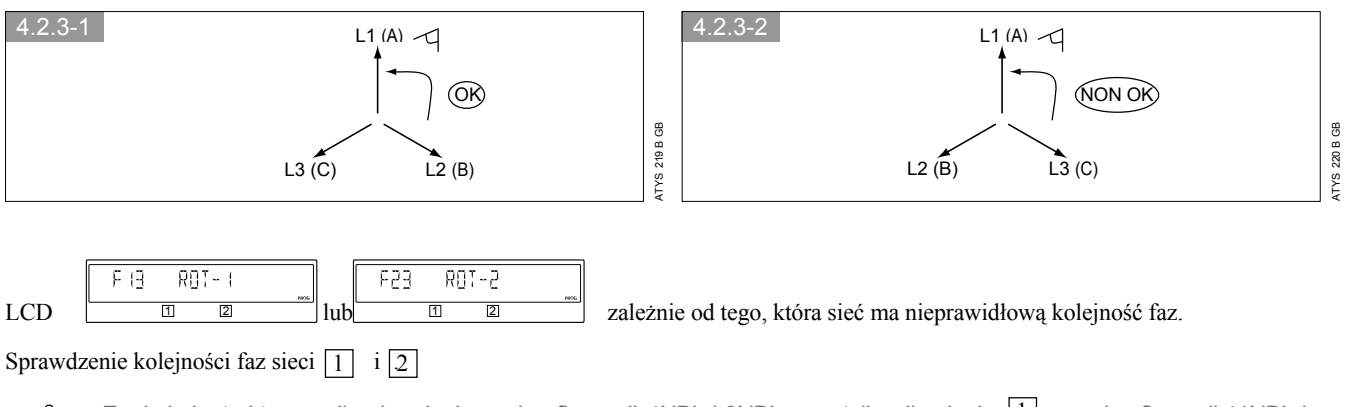

Funkcja jest aktywna dla obu sieci przy konfiguracji 4NBL i 3NBL oraz tylko dla sieci 1 przy konfiguracji 41NBL i 42NBL (patrz konfiguracja sieci na stronach 10-13 i 24).

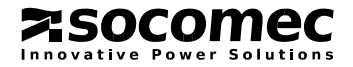

# 4.2.4. Menu napięcia

| 2 VOLT. LEVELS |               |                                                                                                   |               |                     |
|----------------|---------------|---------------------------------------------------------------------------------------------------|---------------|---------------------|
|                | LCD – wyśw    | ietlacz / definicja                                                                               | Zakres nastaw | Wartość<br>domyślna |
|                | OVU           | Sieć 1 - próg górny napięcia<br>(% napięcia znamionowego wprowadzonego w menu Setup)              | 102 - 120%    | 115%                |
|                | OVUHYS        | Sieć 1 - histereza górnego progu napięcia<br>(% napięcia znamionowego wprowadzonego w menu Setup) | 101 - 119%    | 110%                |
|                | UND.U         | Sieć 1 - próg dolny napięcia<br>(% napięcia znamionowego wprowadzonego w menu Setup)              | 60 - 98%      | 85%                 |
|                | UND.U<br>HYS  | Sieć 1 - histereza dolnego progu napięcia<br>(% napięcia znamionowego wprowadzonego w menu Setup) | 61 - 99%      | 95%                 |
|                | UNB. U        | Asymetria sieci 1<br>(patrz strona 28)                                                            | 00 - 30%      | 00%                 |
|                | UNB. U<br>HYS | Histereza asymetrii sieci 1                                                                       | 01 - 29%      | 01%                 |
|                | OVU           | Sieć 2 - próg górny napięcia<br>(% napięcia znamionowego wprowadzonego w menu Setup)              | 102 - 120%    | 115%                |
|                | OVUHYS        | Sieć 2 - histereza górnego progu napięcia<br>(% napięcia znamionowego wprowadzonego w menu Setup) | 101 - 119%    | 110%                |
|                | UND.U         | Sieć 2 - próg dolny napięcia<br>(% napięcia znamionowego wprowadzonego w menu Setup)              | 60 - 98%      | 85%                 |
|                | UND.U<br>HYS  | Sieć 2 - histereza dolnego progu napięcia<br>(% napięcia znamionowego wprowadzonego w menu Setup) | 61 - 99%      | 95%                 |
|                | UNB.U         | Asymetria sieci 2<br>(patrz strona 28)                                                            | 00 - 30%      | 00%                 |
|                | UNB.U<br>HYS  | Histereza asymetrii sieci 2                                                                       | 01 - 29%      | 01%                 |
|                |               |                                                                                                   |               |                     |

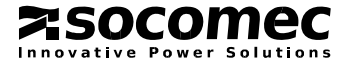

#### 4.2.4. Menu napięcia (ciąg dalszy)

Kontrola napiecia jest prowadzona na zasadzie podwójnego "okna". Podstawowym oknem jest okno wyznaczone wartościami progów górnego i dolnego. Po przekroczeniu wartości progu, parametr musi wejść powrotnie w drugie okno wyznaczone wartościami histerezy progów górnego i dolnego aby został ponownie uznany za "dostępny" i może się zmieniać w zakresie dużego okna wyznaczonego wartościami progów. Nastawy obu okien wyrażone są jako wartości procentowe znamionowej nastawy kontrolowanego parametru.

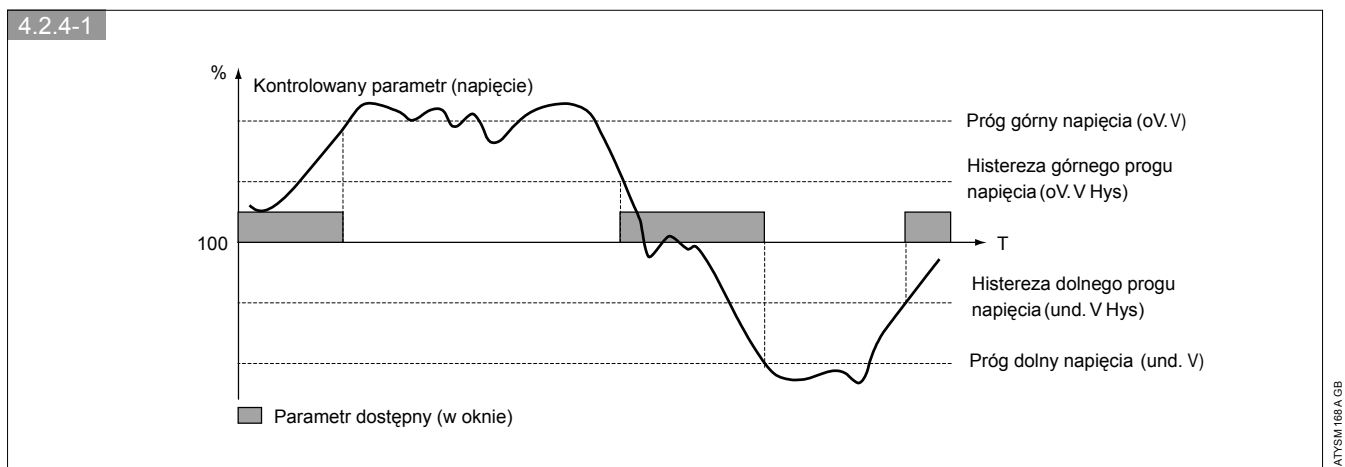

· Pomiar asymetrii napięcia

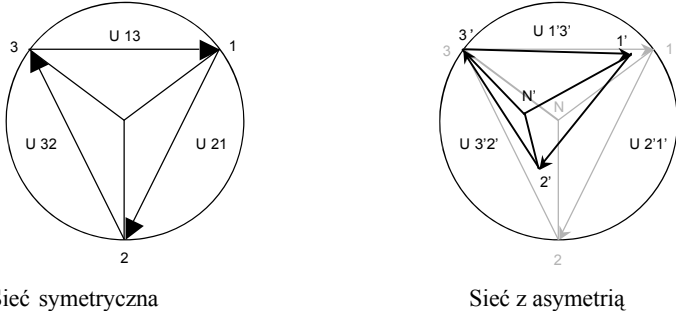

Sieć symetryczna

Wskaźnik / współczynnik asymetrii jest wyliczany na podstawie poniższej formuły:

$$U_{nba} = \frac{\text{maks.} \left( \left| U_{12} - U_{avg} \right|, \left| U_{23} - U_{avg} \right|, \left| U_{31} - U_{avg} \right| \right)}{U_{avg}} \qquad \text{gdzie} \qquad U_{avg} = \frac{U_{12} + U_{23} + U_{31}}{3}$$
Przykład sieci z asymetrią :  $U_{12} = 352 \text{ V AC} \qquad U_{23} = 400 \text{ V AC} \qquad U_{31} = 370 \text{ V AC}$ 

$$U_{avg} = (352+400+370)/3 = 374 \text{ V AC}$$

$$U_{nba} = 26/374 = 0.069 \implies \text{Współczynnik asymetrii} \implies 7\%$$

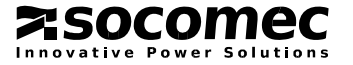

#### 4.2.5. Menu częstotliwości

Kontrola częstotliwości jest również prowadzona na zasadzie podwójnego "okna" analogicznie do kontroli napięcia.

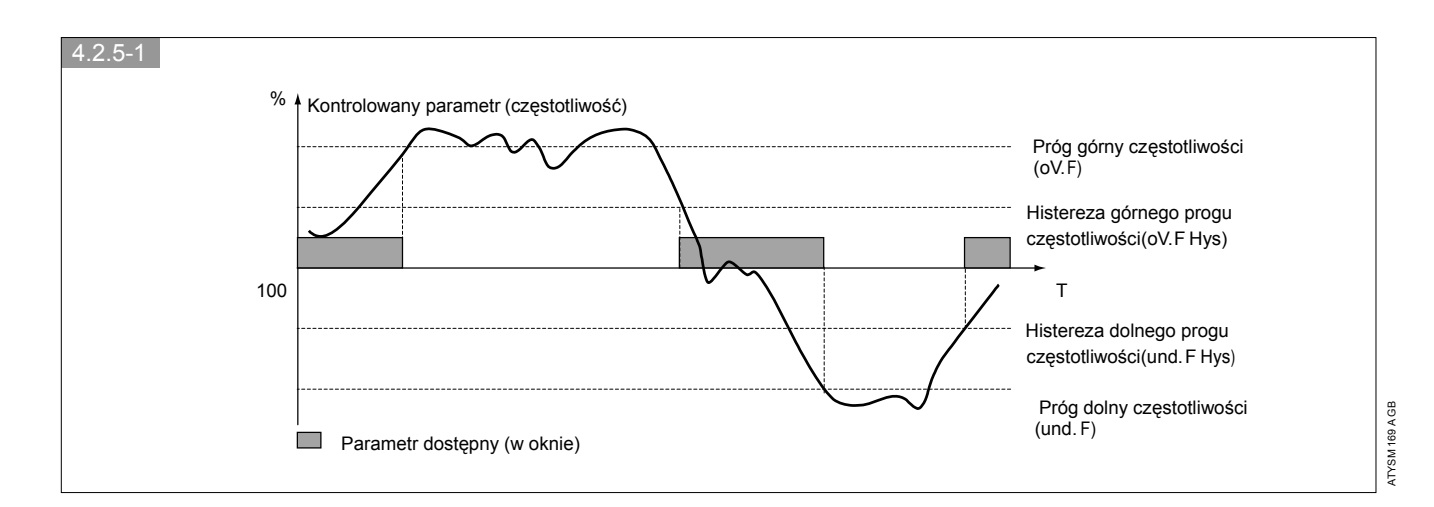

|   | 3 FREQ LEVELS                |                                         |                                                                                                    |                |                     |
|---|------------------------------|-----------------------------------------|----------------------------------------------------------------------------------------------------|----------------|---------------------|
| ľ | 1 2                          | PROG                                    |                                                                                                    |                |                     |
| ſ |                              | LCD – wyśw                              | vietlacz / definicja                                                                                        | Zakres nastaw  | Wartość<br>domyślna |
|   | 0V.F (050)<br>T 2            | <sup>7</sup> / <sub>ms</sub> OV F       | Sieć 1 - próg górny częstotliwości<br>(% częstotliwości znamionowej wprowadzonej w menu Setup)              | 101 - 120%     | 105%                |
|   | 0V.F.HYS 103 <u>0</u><br>1 2 | <sup>7</sup> / <sub>mc</sub> OV F HYS   | Sieć 1 - histereza górnego progu częstotliwości<br>(% częstotliwości znamionowej wprowadzonej w menu Setup) | 100.5 - 119.5% | 103%                |
|   | UN] F 095<br>1 2             | UND.F                                   | Sieć 1 - próg dolny częstotliwości<br>(% częstotliwości znamionowej wprowadzonej w menu Setup)              | 60 - 99%       | 95%                 |
|   | UNI FHYS OGT<br>T 2          | <sup>7</sup><br>www.und.f Hys           | Sieć 1 - histereza dolnego progu częstotliwości<br>(% częstotliwości znamionowej wprowadzonej w menu Setup) | 60.5 - 99.5%   | 97%                 |
|   | 0V.F (050)                   | <sup>7</sup> / <sub>mc</sub> OV. F      | Sieć 2 - próg górny częstotliwości<br>(% częstotliwości znamionowej wprowadzonej w menu Setup)              | 101% - 120%    | 105%                |
|   | 01/_ F HYS (030<br>01/_ 2    | <sup>7</sup><br><sub>me</sub> OV. F HYS | Sieć 2 - histereza górnego progu częstotliwości<br>(% częstotliwości znamionowej wprowadzonej w menu Setup) | 100.5 - 119.5% | 103%                |
|   | UNI F 095<br>T 2             | <sup>7</sup><br><sup>max</sup> UND.F    | Sieć 2 - dolny próg częstotliwości<br>(% częstotliwości znamionowej wprowadzonej w menu Setup)              | 60 - 99%       | 95%                 |
|   | UNI F HYS (197<br>1 2        | <sup>7</sup><br>www.und.f Hys           | Sieć 2 - histereza dolnego progu częstotliwości<br>(% częstotliwości znamionowej wprowadzonej w menu Setup) | 60.5 - 99.5%   | 97%                 |
|   | ]]                           |                                         |                                                                                                    |                |                     |

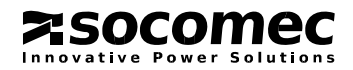

#### 4.2.6. Menu liczników czasu

| H TIMERS VALUE                                                   |       |                                                                                                    |                  |                     |      |      |
|------------------------------------------------------------------|-------|----------------------------------------------------------------------------------------------------|------------------|---------------------|------|------|
|                                                                  | LCD - | wyświetlacz / definicja                                                                                                    | Zakres<br>nastaw | Wartość<br>domyślna | M-G* | M-M* |
| (FT 0003 SE(°<br>1 2                                             | 1FT   | Zanik zasilania z sieci 1. Aparat czeka na powrót zasilania z sieci 1. przez czas odliczania licznika 1FT. Jeżeli zasilanie z tej sieci powróci w czasie trwania odliczania licznika, nie jest uruchamiana sekwencja przełączania.                                                                                                    | od 0 do 60 s     | 3 s                 | •    | •    |
|                                                                  | 1RT   | Powrót zasilania z sieci 1. Licznik rozpoczyna odliczanie<br>od chwili powrotu zasilania z sieci 1 (parametry sieci w<br>"oknie"). Jeżeli w trakcie odliczania licznika zasilanie z tej<br>sieci ponownie zniknie lub parametry wypadną poza "okno",<br>powrotne przełączenie nie zostanie zainicjowane. Jeżeli w<br>trakcie odliczania licznika zniknie sieć zastępcza lub jej<br>parametry wypadną poza "okno", nastawa licznika 1RT<br>przyjmuje tymczasowo wartość 3 sekund aby skrócić czas<br>oczekiwania na przełączenie powrotne. | od 0 do 3600 s   | 180 s               | •    | •    |
|                                                                  | 10T   | Powrót do pozycji 0 po zaniku zasilania z sieci 1. Licznik<br>jest dostępny jeżeli w menu Setup aktywowano (nastawa YES)<br>parametr RETURN 0. Po zaniku zasilania z sieci 1 lub<br>wypadnięciu parametrów poza "okno", licznik rozpoczyna<br>odliczanie. Po odliczeniu czasu licznika, aparat rozłącza tory<br>główne sieci 1 (przejście w pozycję 0).                                                                                                    | od 0 do 10 s     | 2 s                 | •    | •    |
| II           2FT         0003         SEC°           0         2 | 2FT   | Zanik zasilania z sieci 2. Aparat czeka na powrót zasilania z sieci 2 przez czas odliczania licznika 2FT. Jeżeli zasilanie z tej sieci powróci w czasie trwania odliczania licznika, nie jest uruchamiana sekwencja przełączania.                                                                                                    | od 0 do 60 s     | 3 s                 | •    | •    |
|                                                                  | 2RT   | Powrót zasilania z sieci 2. Licznik rozpoczyna odliczanie<br>od chwili powrotu zasilania z sieci 2. (parametry sieci w<br>"oknie"). Jeżeli w trakcie odliczania licznika sieć ponownie<br>zniknie (parametry poza "oknem") przełącznik nie wykona<br>żadnego ruchu torami głównymi.                                                                                                    | od 0 do 60 s     | 5 s                 |      | •    |
| 2AT 0005 SEC°                                                    | 2AT   | Stabilność zasilania z generatora (sieć 2). Licznik 2AT<br>rozpoczyna odliczanie z chwilą wejścia parametrów zasilania<br>z generatora w okno. Przełączenie (obciążenie generatora) jest<br>inicjowane po odliczeniu czasu licznika.                                                                                                    | od 0 do 60 s     | 5 s                 | •    |      |
|                                                                  | 2CT   | Czas wybiegu generatora po zdjęciu obciążenia. Po<br>wykonaniu sekwencji powrotnej na sieć podstawową 1,<br>generator 2 pracuje w dalszym ciągu by się wychłodzić.<br>Po odliczeniu czasu licznika 2CT generator zostaje<br>wyłączony.                                                                                                    | od 0 do 600 s    | 180 s               | •    |      |
|                                                                  | 20T   | Powrót do pozycji 0 po zaniku zasilania z sieci 2. Licznik<br>jest dostępny jeżeli w menu Setup aktywowano (nastawa YES)<br>parametr RETURN 0. Po zaniku zasilania z sieci 2. lub<br>wypadnięciu parametrów poza "okno", licznik rozpoczyna<br>odliczanie. Po odliczeniu czasu licznika, aparat rozłącza tory<br>główne sieci 2. (przejście w pozycję 0).                                                                                                    | od 0 do 10 s     | 10 s                | •    | •    |

\* M-G: układ sieć - generator; M-M: układ sieć - sieć

• = licznik czasu dostępny w układzie M-G (sieć-generator) i/lub M-M (sieć-sieć)

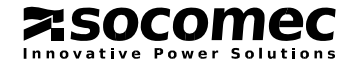

|  |                   |                                                                                                    |                                             |       | M-G* | M-M* |
|--|-------------------|----------------------------------------------------------------------------------------------------|---------------------------------------------|-------|------|------|
|  | 2ST               | Potwierdzenie uruchomienia generatora (sieć 2). Sygnał<br>startu jest wystawiany (zmiana stanu styku startu) po odliczeniu<br>czasu licznika 1FT. Licznik 2ST rozpoczyna odliczanie po<br>upływie czasu licznika 1FT. Jeżeli po upływie czasu licznika<br>2ST generator (sieć 2) nie wystartuje, na wyświetlaczu<br>pojawi się komunikat "FAIL START" (nieudany start). | od 0 do 600 s                               | 30 s  | •    |      |
|  | 0DT               | Minimalny czas trwania przerwy beznapięciowej w trakcie<br>przełączania z jednej sieci do drugiej.                                                                                                    | od 0 do 20 s                                | 3 s   | •    | •    |
|  | ТОТ               | Czas trwania testu pod obciążeniem (Test On Load). Licznik<br>rozpoczyna odliczanie z chwilą uruchomienia testu. Po<br>odliczeniu czasu następuje powrotne przełączenie i zakończenie<br>sekwencji testu.                                                                                                    | UNL (nieogr.) /<br>LMT (od 10 do<br>1800 s) | UNL   | •    |      |
|  | TFT               | Czas trwania testu bez obciążenia (Test Off Load). Licznik<br>rozpoczyna odliczanie z chwilą uruchomienia testu. Po<br>odliczeniu czasu następuje wyłączenie generatora.                                                                                                    | UNL (nieogr.) /<br>LMT (od 10 do<br>1800 s) | UNL   | •    |      |
|  | E1T<br>(1)        | Przełączenie obciążenia na zasilanie z generatora (sieć 2) –<br><b>początek cyklu</b> . Odliczanie rozpoczyna się po podaniu sygnału<br>na wejście z parametrem EON. Po odliczeniu czasu zostaje<br>uruchomiony generator, a po odliczeniu licznika 2AT następuje<br>przełączenie odbiorów na zasilanie z generatora (sieć 2).                                          | od 0 do 1800 s                              | 5 s   | •    |      |
|  | E2T<br>(1)        | Przełączenie obciążenia na zasilanie z generatora (sieć 2) –<br>czas zasilania odbiorów z generatora ( <b>czas trwania cyklu</b><br><b>zasilania z generatora</b> ). Nastawa tego licznika wpływa na czas<br>trwania komendy na wejściu z parametrem EON w związku z<br>całkowitym czasem trwania cyklu.                                                                | UNL (nieogr.) /<br>LMT (od 10 do<br>1800 s) | UNL   | •    |      |
|  | E3T<br>(1)        | Przełączenie obciążenia na zasilanie z generatora (sieć 2) –<br>koniec cyklu zasilania z generatora. Po odliczeniu tego licznika<br>następuje powrotne przełączenie odbiorów na sieć podstawową.<br>Licznik E3T startuje po odliczeniu licznika E2T lub zmianie stanu<br>wejścia EON (zależy od nastaw E2T).                                                            | od 0 do 1800 s                              | 5 s   | •    |      |
|  | E5T<br>(2)        | Uruchomienie generatora bez przełączania obciążenia ( <b>początek</b><br><b>cyklu</b> ). Odliczanie rozpoczyna się po podaniu sygnału na<br>wejście z parametrem EOF. Po odliczeniu czasu generator<br>zostaje uruchomiony.                                                                                                    | od 0 do 1800 s                              | 5 s   | •    |      |
|  | E6T<br>(2)        | Uruchomienie generatora bez przełączania obciążenia - czas<br>pracy generatora bez obciążenia. Odliczanie rozpoczyna się po<br>upływie czasu licznika E5T.                                                                                                    | od 0 do 1800 s                              | 600 s | •    |      |
|  | E7T<br>(2)        | Uruchomienie generatora bez przełączania obciążenia – <b>koniec</b><br><b>pracy generatora bez obciążenia</b> . Odliczanie rozpoczyna się po<br>upływie czasu licznika E6T. Po odliczeniu czasu licznika E7T<br>generator zostaje wyłączony.                                                                                                    | od 0 do 1800 s                              | 5 s   | •    |      |
|  | LST<br>(3)        | Licznik czasu funkcji zrzutu obciążenia. Nastawa określa na ile<br>czasu przed przełączeniem odbiorów pod zasilanie rezerwowe ma<br>zmienić się stan wyjścia dla którego zaprogramowano parametr<br>LSC (zrzut obciążenia). Licznik jest dostępny do programowania<br>jeżeli dla jednego z wyjść zaprogramowano parametr LSC.                                           | od 0 do 60 s                                | 4 s   | •    | •    |
|  | * M-G<br>• = licz | : układ sieć – generator; M-M: układ sieć - sieć<br>znik czasu dostępny w układzie M-G (sieć-generator) i/lub M-M (si                                                                                                    | ieć-sieć)                                   |       |      |      |

(1):liczniki czasu są dostępne do programowania tylko jeżeli dla przynajmniej jednego wejścia zaprogramowano parametr EON (patrz menu wejścia – wyjścia (I-O)

(2):liczniki czasu są dostępne do programowania tylko jeżeli dla przynajmniej jednego wejścia zaprogramowano parametr EOF (patrz menu wejścia – wyjścia (I-O)

(3):licznik dostępny do programowania tylko jeżeli dla przynajmniej jednego wyjścia zaprogramowano parametr LSC (patrz menu wejścia – wyjścia (I-O)

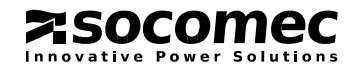

# 4.2.7. Menu wejścia – wyjścia (I-O)

| <u> </u>        |         |                |                                      |                     |
|-----------------|---------|----------------|--------------------------------------|---------------------|
|                 | Zmienna | Definicja      | Zakres nastaw                        | Wartość<br>domyślna |
| <br>    N  <br> | INI     | Wejście 1      | Patrz tabela na<br>następnej stronie | /                   |
|                 | INI     | Stan wejścia 1 | NO<br>lub<br>NZ (NC)                 | NO                  |
|                 | IN 2    | Wejście 2      | Patrz tabela na<br>następnej stronie | /                   |
|                 | IN 2    | Stan wejścia 2 | NO<br>lub<br>NZ (NC)                 | NO                  |
|                 | IN 3    | Wejście 3      | Patrz tabela na<br>następnej stronie | /                   |
|                 | IN 3    | Stan wejścia 3 | NO<br>lub<br>NZ (NC)                 | NO                  |
|                 | Out 1   | Wyjście 1      | Patrz tabela na<br>następnej stronie | /                   |
|                 | Out 2   | Wyjście 2      | Patrz tabela na<br>następnej stronie | /                   |
|                 | Out 3   | Wyjście 3      | Patrz tabela na<br>następnej stronie | /                   |

# 4.2.7. Menu wejścia – wyjścia (I-O)

• Wejścia / Wyjścia

|                                                                          | M-G (sieć / generator) M-M (sie |     | eć / sieć) |     |  |
|--------------------------------------------------------------------------|---------------------------------|-----|------------|-----|--|
|                                                                          | М                               | G   | М          | М   |  |
| Funkcje wejść                                                            |                                 |     |            |     |  |
| Blokada trybu automatycznego                                             |                                 | IN  | NH         |     |  |
| Test pod obciążeniem (Test On Load)                                      | TC                              | ON  |            | /   |  |
| Test bez obciążenia (Test Off Load)                                      | TO                              | OF  |            | /   |  |
| Zdalne przełączenie obciążenia na zasilanie z generatora                 | EC                              | ON  |            | /   |  |
| Zdalne uruchomienie generatora bez przełączania obciążenia               | E                               | OF  |            | /   |  |
| Wymuszenie pozostawania w pozycji sieci 2 (generator) w trybie TON i EON | М                               | SR  |            | /   |  |
| Zmiana sieci priorytetowej                                               |                                 | /   | Р          | RI  |  |
| Potwierdzenie powrotu na sieć priorytetową                               |                                 | R   | ТС         |     |  |
| Kasowanie komunikatu o awarii                                            |                                 | R   | ST         |     |  |
| Sieć 1 / sieć 2 - alarm                                                  | AL1                             | AL2 | AL1        | AL2 |  |
| Sieć 1 / sieć 2 - awaria                                                 | FT1                             | FT2 | FT1        | FT2 |  |
| Sieć 1 / sieć 2 - zewnętrzny sygnał o dostępności                        | OA1                             | OA2 | OA1        | OA2 |  |
| "Obejście" nastaw liczników 1RT/2RT/2AT – przyspieszenie przełączenia    | SS1                             | SS2 | SS1        | SS2 |  |
| Komenda przejścia w pozycję I / pozycję II                               | PS1                             | PS2 | PS1        | PS2 |  |
| Komenda przejścia w pozycję 0                                            | PS0                             |     |            |     |  |
| "Obejście" nastawy licznika LST (funkcja zrzutu obciążenia)              | LSI                             |     |            |     |  |
| Funkcje wyjść                                                            |                                 |     | 1          |     |  |
| Sieć 1 / sieć 2 dostępna (parametry w oknie)                             | S1A                             | S2A | S1A        | S2A |  |
| Przynajmniej jedna sieć dostępna                                         |                                 | SG  | CA         | 1   |  |
| Sygnalizacja pozycji I / pozycji II (jak styk pomocniczy)                | AC1                             | AC2 | AC1        | AC2 |  |
| Sygnalizacja pozycji 0 (jak styk pomocniczy)                             | AC0                             |     |            |     |  |
| Odbiory zasilane z sieci 1 / z sieci 2                                   | LO1                             | LO2 | LO1        | LO2 |  |
| Sygnał zrzutu obciążenia                                                 |                                 | LSC |            |     |  |
| Zbiorcza informacja o awariach                                           |                                 | F   | LT         |     |  |
| Przełącznik dostępny (nie ma awarii i jest w trybie automatycznym) POP   |                                 |     |            |     |  |
| Kopia stanu wejścia 1 CP1                                                |                                 |     |            |     |  |
| Kopia stanu wejścia 2                                                    | CP2                             |     |            |     |  |
| Kopia stanu wejścia 3                                                    | СРЗ                             |     |            |     |  |

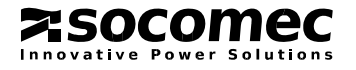

# 4.2.7. Menu wejścia – wyjścia (I-O) (ciąg dalszy)

• Wejścia

| INH         Blokuje automatyczny tyb przey przełęcznika. Dzala i dentycznie jak uruchomienie trybu ręcznego. Stan styku statu generatora nie zmienia się przy aktywacji tej funkcji.           Test pod obciążenie         Test od obciążenie         Test pod obciążenie         Test pod obciążenie         Test pod obciążenie         Test pod obciążenie         Test pod obciążenia (Test Of Load)           Test bez obciążenia (Test Off Load)         Test bez obciążenia (Test Off Load)         Test pod obciążenia (zatrzymanie generatora po powrocie wejścia do stanu początkowego).           Zdała przejączenie obciążenia zastalniać z generatora (programowane)         Uruchamia cykl przey na źródłe rezerwowym stosownie do nastaw liczników E1T, E2T, E3T. Nastawy liczników w menu liczników czasu.         Test pod obciążenia.           Zdała uruchonienie generatora (uruchamia generator, sice [2]) stosownie do nastaw liczników E5T, E6T i E7T. Nastawy liczników w menu liczników czasu. Funkcja analogiczna do funkcji EON ale bez przełączania obciążania.         Mymuszenie pocosławanie w pozycji sieci [2] (generator) w tybie TON i EON           Wstrybie testu TON lub pracy na źródłe rezerwowym. EON, aktywacja wejścia powoduje pozostawanie w pozycji sieci rezerwowej bez wylędu na okolcznósei (moine z prz ankiku zasilania z sieci rezerwowej) na doklorznósi (moine z prz ankiku zasilania z sieci rezerwowej).           Rtr         Sieć rezerwowej na sieć priorytetowa         [] jest nicjowany po aktywacji wejścia (min. 1 s).           Rtr         W rybie topłatomatycznym, powrót na sieć podstawoma [] jest nicjowany po aktywacji wejścia (min. 1 s).           Rtr         <                                                                                                    |                                                                                                    | ycznego                                                                                                    |
|----------------------------------------------------------------------------------------------------|----------------------------------------------------------------------------------------------------|----------------------------------------------------------------------------------------------------|
| Test pod obciążeniem (Test On Load)         TON       Inicjuje trybu testu pod obciążeniem. Sekwencja powrotna startuje po powrocie wejścia do stanu początkowego.         Test bez obciążenia (Test OT       Inicjuje trybu testu bez obciążenia (zatrzymanie generatora po powrocie wejścia do stanu początkowego).         Zdałne przełączenie obciążenia na zasilanie z generatora (programowane)       Uruchamia cykl pracy na źródle rezerwowym stosownie do nastaw liczników EIT, E2T, E3T. Nastawy liczników memu liczników czasu.         Zdałne uruchomienie generatora bez przełączania obciążenia (programowane)       Zmienia stan styku startu generatora (uruchamia generator, sieć [2]) stosownie do nastaw liczników EST, E6T i E7T. Nastawy liczników memu liczników czasu. Funkcja analogiczna do funkcji EON ale bez przełączania obciążenia.         Wymuszenie pozostawanie w pozycji sieci [2] (generator) w trybie TON i EON       W trybie testu TON lub pracy na źródle rezerwowym EON, aktywacja wejścia potwoduje pozostawanie w pozycji sieci rezerwowej bez wgłądu na okoliczności (również przy znaiku zasilania z sieci rezerwowej), tak długo jak wejście jest ktywne. Synał ma priorytet nad parametram PRIO TON i PRO IW w mestup.         Potwierdzenie powrotu na sieć priorytetową       W trybie płautomatycznym, powrót na sieć podstawani (zatrzymanie na yławiaturze. Korzystanie po wytraniu parametru "RETRANS" w menu setup potwierdzanej na klawiaturze. Korzystanie po wytraniu parametru "RETRANS" w menu setup potwierdzanej na klawiaturze. Korzystanie po wytraniu starików IRT/2RT/2AT (rależnie do trybu aplikacji) / Jeżeli instawy liczników są naksymalne, wówczas przełączenie można przyspieszyć (nie czekać na odliczenie czasu w w liczników są naksymalne, wówczas przełączenie możam przyspieszyć (nie czekać n                                                                                                    | INH                                                                                                    | Blokuje automatyczny tryb pracy przełącznika. Działa identycznie jak uruchomienie trybu ręcznego. Stan styku startu generatora nie zmienia się przy aktywacji tej funkcji.                                                                                                    |
| TON       Inlicity trybu testu pod obciążeniem. Sekwencja powrotna startuje po powrocie wejścia do stanu początkowego.         Test bez obciążenia (Test Off Loa)       Inlicity trybu testu bez obciążenia (zatrzymanie generatora po powrocie wejścia do stanu początkowego).         Zdalne przełączenie obciążenia na zasilanie z generatora (programowane)       Uruchamia cykl pracy na źródłe rezerwowym stosownie do nastaw liczników E1T, E2T, E3T. Nastawy liczników w menu liczników zasu.         Zdalne uruchomienie generatora bez przełączania obciążenia (programowane)       Zmienia stan styku startu generatora (uruchamia generator, sieć [2]) stosownie do nastaw liczników E5T, E6T i ETT. Nastawy liczników w menu liczników czasu. Funkcja analogiczna do funkcji EON ale bez przełączania obciążenia.         Wymuszenie pozostawania w pozycji sieci [2] (generator) w trybie TON i EON       W trybie testu TON lub pracy na źródłe rezerwowym EON, aktywacja wejścia powoduje pozostawanie w pozycji sieci rezerwowej bez wględu na okoliczności (również przy zaniku zasilania z sieci rezerwowej), tak długo jak wejście jest taktywne. Sygnał ma priorytet nad parametrami PRIO TON i PRIO EON w menu setup         Potwierdzenie powrotu na sieć priorytetową       I jest inicjowany o aktywacji wejście (min. 1 s).         Odpowiada funkcji "RETRANS" w menu setup fotwierdzanj na klawiaturze. Korzystatie po wybraniu parametru "RETRANS" w menu setup otwierdzanj na klawiaturze. Korzystatie po wybraniu parametru "RETRANS" w menu setup fotwierdzanj na klawiaturze. Korzystatie po wybraniu parametru "RETRANS" w menu setup otwierdzanej na klawiaturze. Korzystatie powyto si przełączenie ozana zyspieszyć (nie czekać na odliczenie zasu (zaliczenie wybrani zasu przeje zaliczeni (zaliczenie w pozycje (1 II 0). </td <td>Test pod obciążeniem (</td> <td>(Test On Load)</td>                                                                                                    | Test pod obciążeniem (                                                                                                    | (Test On Load)                                                                                                    |
| Test bez obciążenia (Test Off Load)         TOF       Inicjuje tryb testu bez obciążenia (zatrzymanie generatora po powrocie wejścia do stanu początkowego).         Zdalne przełączenia obciążenia za zasilanie z generatora (programowane)         EON       Uruchamia cykl pracy na źródle rezerwowym stosownie do nastaw liczników E1T, E2T, E3T. Nastawy liczników menu liczników czasu.         Zdalne przekaczenia bez przelączania obciążenia (programowane)       Zmienia stan styku startu generatora (uruchamia generator, sicć [2]) stosownie do nastaw liczników E5T, E6T i E7T. Nastawy liczników menu liczników czasu. Funkcja analogiczna do funkcji EON ale bez przelączania obciążenia.         Wymuszenie pozostawania w pozycji sieci [2] (generator) w trybie TON i EON       W trybie iestu TON lub pracy na źródle rezerwowym EON, aktywacja wejścia powoduje pozostawanie w pozycji sieci rezerwowje bez wgłędu na okolicznośći (również przy zaniku zasilania z sieci rezerwowj), tak długo jak wejście jest aktywne. Sygnal ma priorytet nal parametrami PRIO TON i PRIO EON w menu setup.         Potwierdzenie powrotu na sieć priorytetową       I jest inicjowany po aktywacji wejścia (min. 1 s).         Odpowiada funkcji "RETRANS" w menu setup potvierdzanej na kławiaturze. Korzystanie po wybraniu parametru "RETRANS" w menu setup, ale ma na nim priorytet.         Obejście" nastaw liczników IRT/2RT/2AT (stabilności zasilania) – przyspieszenie przełączenia       J os sieci [2] (i dwrotnie) przed upływem czasu liczników si naksymalicznie od typu adhikacji. Ji zejał liczników si maksymalicze, wówczas przelączenik powraca do trybu automa przyspieszyć (nie czekać na odliczenie czasu w/w liczników) przez aktywacje stalu wejścia (minimu 1 s).                                                                                                    | TON                                                                                                    | Inicjuje trybu testu pod obciążeniem. Sekwencja powrotna startuje po powrocie wejścia do stanu początkowego.                                                                                                    |
| TOF       Inicipie tryb testu bez obciążenia (zatrzymanie generatora po powrocie wejścia do stanu początkowego).         Zdalne przełączenie obciążenia na zasilanie z generatora (programowane)       Urcchamia cykl przew pa źródłe rezerwowym stosownie do nastaw liczników E1T, E2T, E3T. Nastawy liczników w menu liczników czasu.         Zdalne uruchomienie generatora bez przełączania obciążenia (programowane)       Zmienia stan styku staru generatora (uruchamia generator, sieć 2) stosownie do nastaw liczników E5T, E6T i E7T. Nastawy liczników w menu liczników w zasu. Funkcja analogiczna do funkcji EON ale bez przełączania obciążenia.         Wymuszenie pozostawania w pozycji sieci [2] (generator) w trybie TON i EON       W trybie testu TON lub pracy na źródłe rezerwowym EON, aktywacja wejścia powoduje pozostawanie w pozycji sieci rezerwowej bez wględu na okoliczności (również przy zaniku zasilania z sieci rezerwowej), tak długo jak wejście jesta katywne. Sygnał ma priorytet nad parametrami PRIO TON i PRIO EON w menu setup.         Potwierdzenie powrotu na sieć priorytetową       W trybie tokautomatycznym, powół na sieć podstawową ] jest inicjowany po aktywacji wejścia (min. 1 s).         Zmiana sieci priorytetowej       Określa sieć priorytetową.         PRI       Określa sieć priorytetową.         Jest odpowiednikiem parametru PRIO NET w menu setup, ale ma nad nim priorytet.         SObejće nastaw liczników 1RT/2RT/2AT (tabilhości zasilania) – przyspieszne i przełączenia z sieć [2] (o dwrotnie) przed upływem czasu czektwania na przeżyczenie z sieć [2] (o dwrotnie) przed upływem czasu czektwania na przeżyczenie z sieć [2] (o dwrotnie) przed upływem czasu iczników iRT/2RT/2AT (tależnie od typu aplikacji). Jeżeli nastaw                                                                                                    | Test bez obciążenia (T                                                                                                    | est Off Load)                                                                                                    |
| Zdalne przełączenie obciążenia na zasilanie z generatora (programowane)       Uruchamia cykl pracy na źródle rezerwowym stosownie do nastaw liczników E1T, E2T, E3T. Nastawy liczników w menu liczników zesu.         Zdalne uruchomienie generatora bez przełączania obciążenia (programowane)       Zmienia stan styku startu generatora (uruchamia generator, sieć [2]) stosownie do nastaw liczników E5T, E6T i E7T. Nastawy liczników w menu liczników casu. Funkcja analogiczna do funkcji EON ale bez przełączania obciążenia.         Wymuszenie pozostawania w pozycji sieci [2] (generator) w trybie TON i EON       Wm trybie testu TON lub pracy na źródle rezerwowm EON, aktywacja wejścia powoduje pozostawanie w pozycji sieci rezerwowej bez wględu na okoliczności (również przy zaniku zasilania z sieci rezerwowej), tak długo jak wejście jest aktywne. Sygnał ma priorytet nad parametrami PRIO TON i PRIO EON w menu setup.         Potwierdzenie powrotu na sieć priorytetową       I jest inicjowany po aktywacji wejścia (min. 1 s). Odpowiada funkcji "RETRANS" w menu setup toptwierdzanej na klawiaturze. Korzystanie po wybraniu parametru "RETRANS" w menu setup potwierdzanej na klawiaturze.         Zmiana sieci priorytetowej       Określa sieć priorytetową.         PRI       Określa sieć priorytetową.         SS1 / SS2       Umożliwi askrócenie czasu oczekiwania na przełączenie z sieci. I do do sieci [2] (i dowrotnie) przed upływem czasu iczników są maksymalne, wówczas przełączenie morna przyspieszyć (nie czekać na odliczenie czasu wie wiezników są maksymalne, wówczas przełączenie morna przyspieszyć (nie czekać na odliczenie czasu wie wiezników są maksymalne, wówczas przełączenie w pozycję 1 I i 0         Komenda przejścia o dopowiednio w pozycję 1, II i 0. Jeżeli kome                                                                                                    | TOF                                                                                                    | Inicjuje tryb testu bez obciążenia (zatrzymanie generatora po powrocie wejścia do stanu początkowego).                                                                                                    |
| EON       Uruchamia cykl pracy na źródle rezerwowym stosownie do nastaw liczników EIT, E2T, E3T. Nastawy liczników w menu liczników czasu.         Zdalne uruchomienie generatora bez przełączania obciążenia (programowane)         ZM       Zmienia stan styku startu generatora (uruchamia generator, sieć 2) stosownie do nastaw liczników EST, E6T i E7T. Nastawy liczników w menu liczników czasu. Funkcja analogiczna do funkcji EON ale bez przełączania obciążenia.         Wymuszenie pozostawania w pozycji sieci       2 (generator) w trybie TON i EON         Wymuszenie pozostawania w pozycji sieci       2 (generator) w trybie TON, aktywacja wejścia powoduje pozostawanie w pozycji sieci rezerwowej bez wgłędu na koliczności (równiez przy zaniku zasilania z sieci rezerwowej), tak długo jak wejście jest aktywne. Sygnał ma priorytet nad parametrami PRIO TON i PRIO EON w menu setup.         Potwierdzenie powrotu na sieć priorytetową       ijest inicjowany po aktywacji wejścia (min. 1 s).         W trybie półautomatycznym, powrót na sieć podstawoną i jest inicjowany po aktywacji wejścia (min. 1 s).       Odpowiada funkcji "RETRANS" w menu setup potwierdzanej na klawiaturze. Korzystanie po wybraniu parametru "RETRANS" w menu setup (ustawienie na YES) i zaprogramowaniu zmiennej RTC na wejściu.         Zmiana sieci priorytetową       Ukreśla sieć priorytetową       iez wiek i zasilania) – przyspieszenie przełączenia         Obejście nastaw liczników IRT/2RT/2AT (stabilności zasilania) – przyspieszenie przełączenia       Umoźliwia skrócenie czasu oczkiwania na przełączenie zasu w/w liczników są maksymałne, wówczas przełączenie można przyspieszyć (nie czekać na odliczenie czasu w/w liczników j przeż aktywację stanu we                                                                                                    | Zdalne przełączenie ob                                                                                                    | ciążenia na zasilanie z generatora (programowane)                                                                                                    |
| Zdalne uruchomienie generatora bez przełączania obciążenia (programowane)         EOF       Zmienia stan styku startu generatora (uruchamia generator, sieć [2]) stosownie do nastaw liczników EST, E6T i E5T. Nastawy liczników w menu liczników czasu. Funkcja analogiczna do funkcji EON ale bez przełączania<br>obciążenia.         Wymuszenie pozostawanie w pozycji sieci [2] (generator) w trybie TON i EON         WSR       W trybie testu TON lub pracy na źródle rezerwowym EON, aktywacja wejścia powoduje pozostawanie w       pozycji sieci rezerwowej bez wględu na okoliczności (również przy zaniku zasilania z sieci rezerwowej), tak       długo jak wejście jest aktywne. Sygnał ma priorytet nad parametrami PRIO TON i PRIO EON w menu setup.         Potwierdzenie powotu na sieć priorytetową       [] jest inicjowany po aktywacji wejścia (min. 1 s).       Odpowiada funkcji "RETRANS" w menu setup potwierdzanej na klawiaturze. Korzystanie po wybraniu       parametru "RETRANS" w menu setup (ustawienie na YES) i zaprogramowaniu zmiennej RTC na wejściu.          Zmiana sieci priorytetowej       [] Określa sieć priorytetową,       PRI         Obejście' nastaw liczników IRT/2RT/2AT (stabilności zasilania) – przyspieszenie przełączenia<br>Umożliwia skrócenie czesu oczekiwania na przełączenie z sieci [] do sieci [2] (i odwrotnie) przed upływem       czasu liczników IRT/2RT/2AT (załeznie od typu aplikacji). Jeżeli nastawy liczników sg maksymalne, wówczas       przełączenie można przysjeszyć (nie czeka ćna odliczenie czasu w/w liczników przejscia w pozycję 0       ma priorytet nad komendami przejścia w pozycję 1 II U O       Komenda przejścia w pozycję 1 i u uwtorka: przełączenie wiek powaca do trybu automatycznego. Ostatnia komenda m przejścia w pozycję 1 i w pozycję 1 i seteci 2 są obecne. </td <td>EON</td> <td>Uruchamia cykl pracy na źródle rezerwowym stosownie do nastaw liczników E1T, E2T, E3T. Nastawy liczników w menu liczników czasu.</td> | EON                                                                                                    | Uruchamia cykl pracy na źródle rezerwowym stosownie do nastaw liczników E1T, E2T, E3T. Nastawy liczników w menu liczników czasu.                                                                                                    |
| Zmienia stan styku startu generatora (uruchamia generator, sicé [2]) stosownie do nastaw liczników EST, EST i         EOF       E7T. Nastawy liczników w menu liczników czasu. Funkcja analogiczna do funkcji EON ale bez przełączania obciążenia.         Wymuszenie pozostawania w pozycji sieci [2] (generator) w trybie TON i EON         MSR       pozycji sieci rezervowej bez wgłedu na okoliczności (równicz przy zniku zasilania z sieci rezervowej) ktw. długo jak wejście jest aktywne. Sygnał ma priorytet nad parametrami PRIO TON i PRIO EON w menu setup.         Potwierdzenie powrotu na sieć priorytetową       W trybie toślautomatycznym, powrót na sieć podstawową [1] jest inicjowany po aktywacji wejścia (min. 1 s).         Odpówiada funkcji "RETRANS" w menu setup potwierdzanej na klawiaturze. Korzystanie po wybraniu parametru "RETRANS" w menu setup (ustawienie na YES) i zaprogramowaniu zmiennej RTC na wejściu.         Zmiana sieci priorytetowej       Okresla sieć priorytetową.         PRI       Jest odpowiednikiem parametru PRIO NET w menu setup, ale ma nad nim priorytet.         'Objście' nastaw liczników IRT/2RT/2AT (zaleźnie od typu aplikacji). Jeżeli nastawy liczników są maksymalne, wówczas przełączenie można przyspieszyć (nie czekać na odliczenie czasu w/w liczników są maksymalne, wówczas przełączenie można przyspieszyć (nie czekać na odliczenie czasu w/w liczników przez aktywację stanu wejścia w pozycję 1 II i 0.         Komenda przejścia w pozycję 1, II i 0       Komenda przejścia w zadaną pozycję znika, przełączni w pozycję 1 II i 0. Jeżeli komenda ma priorytet. Komenda przejścia w pozycję 0 ma priorytet nad womendami przejścia w zadaną pozycję znika, przełączni kowenda dioca LED awarii miga a na w                                                                                                    | Zdalne uruchomienie g                                                                                                    | eneratora bez przełączania obciążenia (programowane)                                                                                                    |
| EOF         E7T. Nastawy liczników w menu liczników czasu. Funkcja analogiczna do funkcji EON ale bez przelączania obciążenia.           Wymuszenie pozostawania w pozycji sieci [2] (generator) w trybie TON i EON         W trybie testu TON lub pracy na źródle rezervowym EON, aktywacja wejścia powoduje pozostawanie w pozycji sieci rezerwowej bez wględu na okoliczności (również przy zaniku zasilania z sieci rezerwowej), tak długo jak wejście jest aktywne. Sygnał ma priorytet nad parametrami PRIO TON i PRIO EON w menu setup.           Potwierdzenie powrotu na sieć priorytetową         W trybie półautomatycznym, powrót na sieć podstawową [] jest inicjowany po aktywacji wejścia (min. 1 s).           RTC         Odpowiada funkcji "KETRANS" w menu setup potvierdzanej na kławiaturze. Korzystanie po wybraniu parametru "RETRANS" w menu setup potvierdzanej na kławiaturze. Korzystanie po wybraniu parametru "RETRANS" w menu setup potvierdzanej na kławiaturze.           PRI         Określa sieć priorytetową.           Umożliwia skrócenie czasu oczekiwania na przelączenie z sieci [] do sieci [2] (i odwrotnie) przed upływem crzasu liczników IRT/2RT/2AT (stabilności zasilania) – przyspieszenie przełączenia           SS1 / SS2         Ibrz/2RT/2AT (stabilności zasilania) – przyspieszenie przełączenia           SS2 stłiczników 1RT/2RT/2AT (stabilności zasilania) – przyspieszenie przełączenia           Cworzław ilczników komenda przejścia w pozycję I il 100           Komenda przejścia odpowiednio w pozycję I, II i 0. Jeżeli komenda przejścia w zadaną pozycję znika, przełącznik kowneda in trzejścia w pozycję I II wozycję I il set możliwe tyko wtedy gdy odpowiednio sieć [] sistć [] są obecne.                                                                                                    | 202                                                                                                    | Zmienia stan styku startu generatora (uruchamia generator, sieć $\lfloor 2 \rfloor$ ) stosownie do nastaw liczników E5T, E6T i                                                                                                    |
| Wymuszenie pozostawania w pozycji sieci [2] (generator) w trybie TON i EON         MSR       W trybie testu TON lub pracy na źródle rezerwowym EON, aktywacja wejścia powoduje pozostawanie w pozycji sieci rezerwowej), tak długo jak wejście jest aktywne. Sygnał ma priorytet nad parametrami PRIO TON i PRIO EON w menu setup.         Potwierdzenie powrotu na sieć priorytetową       I jest inicjowany po aktywacji wejścia (min. 1 s).         RTC       Odpowiada funkcji "RETRANS" w menu setup potwierdzanej na kławiaturze. Korzystanie po wybraniu parametru "RETRANS" w menu setup (ustawienie na YES) i zaprogramowaniu zmiennej RTC na wejściu.         Zmiana sieci priorytetowej       Oktreśla sieć priorytetową.         PRI       Oktreśla sieć priorytetową.         Umożliwia skrócenie czasu oczekiwania na przełączenie z sieci [2] (i odwrotnie) przed upływem czasu liczników 1RT/2RT/2AT (stabilności zasilania) – przyspieszenie przełączenia         Umożliwia skrócenie czasu oczekiwania na przełączenie z sieci [1] do sieci [2] (i odwrotnie) przed upływem czasu liczników 1RT/2RT/2AT (zależnie od typu aplikacji). Jeżeli nastawy liczników są maksymalne, wówczas przełączenie można przyspieszyć (nie czekać na odliczenie czasu w/w liczników są maksymalne, wówczas przełączenie w pozycję I, II i 0         Komenda przejścia w pozycję I I i 0       Komenda przejścia w pozycję I, II i 0. Jeżeli komenda przejścia w zadaną pozycję znika.         przełącznik powraca do trybu automatycznego. Ostatnia komenda ma priorytet. Komenda przejścia w pozycję I i set możliwe tylko wtedy gdy odpowiednio sieć [2] są obecne.         Sieć [1] / sieć [2] - ałarm       Czerwona dioda LED awarii miga na wyświetł                                                                                                    | EOF                                                                                                    | E7T. Nastawy liczników w menu liczników czasu. Funkcja analogiczna do funkcji EON ale bez przełączania obciążenia.                                                                                                    |
| W trybie testu TON lub pracy na źródle rezerwowym EON, aktywacja wejścia powoduje pozostawanie w         MSR       pozycji sieci rezerwowej bez wględu na okoliczności (również przy zaniku zasilania z sieci rezerwowej), tak długo jak wejście jest aktywne. Sygnał ma priorytet nad parametrami PRIO TON i PRIO EON w menu setup.         Potwierdzenie powrotu na sieć priorytetową       i jest inicjowany po aktywacji wejścia (min. 1 s).         Qdopowlada finkcji "RETRANS" w menu setup potwierdzanej na klawiaturze. Korzystanie po wybraniu parametru "RETRANS" w menu setup potwierdzanej na klawiaturze. Korzystanie po wybraniu parametru "RETRANS" w menu setup potwierdzanej na klawiaturze. Korzystanie po wybraniu parametru "RETRANS" w menu setup potwierdzanej na klawiaturze. Korzystanie po wybraniu parametru "RETRANS" w menu setup potwierdzanej na klawiaturze. Korzystanie po wybraniu parametru "RETRANS" w menu setup potwierdzanej na klawiaturze. Korzystanie po wybraniu parametru "RETRANS" w menu setup, ale ma nad nim priorytet.         Obejście' nastaw liczników 1RT/2RT/2AT (stabilności zasilania) – przyspieszenie przełączenia       Umożliwia skrócenie czasu oczekiwania na przełączenie z sieci [] do sieci [2] (i odwrotnie) przed upływem czasu liczników 1RT/2RT/2AT (zaleznie od typu aplikacji). Jeżeli nastawy liczników są maksymalne, wówczas przełączenie można przyspieszyć (nie czekać na odliczenie czasu w/w liczników są maksymale, wówczas przełączenie można przyspieszyć (nie czekać na odliczenie czasu w/w liczników przej aktywację stanu wejści a (minimum 1 s).         Komenda przejścia w pozycję I, II i 0       Komenda przejścia w pozycję I, II i 0.         PSI/PS2/PS0       Komenda przejścia odpowiednio w pozycję I, II i 0. Jeżeli komenda przejścia w zadaną pozycję I i w pozycję I jest możliwe                                                                                                    | Wymuszenie pozostaw                                                                                                    | ania w pozycji sieci 2 (generator) w trybie TON i EON                                                                                                    |
| Potwierdzenie powrotu na sieć priorytetową       W trybie półautomatycznym, powrót na sieć podstawową [] jest inicjowany po aktywacji wejścia (min. 1 s). Odpowiada funkcji "RETRANS" w menu setup potwierdzanej na klawiaturze. Korzystanie po wybraniu parametru "RETRANS" w menu setup (ustawienie na YES) i zaprogramowaniu zmiennej RTC na wejściu.         Zmiana sieci priorytetowej       Określa sieć priorytetową.         PRI       Określa sieć priorytetową.         Objeście' nastaw liczników 1RT/2RT/2AT (stabilności zasilania) – przyspieszenie przełączenia       Umożliwia skrócenie czasu oczekiwania na przełączenie z sieci [] do sieci [2] (i odwrotnie) przed upływem czasu liczników 1RT/2RT/2AT (zależnie od typu aplikacji). Jeżeli nastawy liczników są maksymalne, wówczas przełączenie można przyspieszyć (nie czekać na odliczenie czasu w/w liczników) przez aktywację stanu wejścia (minimum 1 s).         Komenda przejścia w pozycję I, II i 0       Komenda przejścia odpowiednio w pozycję I, II i 0. Jeżeli komenda przejścia w zadaną pozycję znika, przełącznik powraca do trybu automatycznego. Ostatnia komenda ma priorytet. Komenda przejścia w pozycję I o na priorytet nad komendami przejścia w pozycję I II i 0.         Sieć [] / sieć [2] - ałarm       Czerwona dioda LED awarii miga a na wyświetlaczu pojawia się komunikat F12 ALR - 1 / F22 ALR - 2 (zależnie od sieci której dotyczy). Komunikat znika po powrcie wejścia do stanu normalnego.         Sieć [] / sieć [2] - awrai       Czerwona dioda LED awarii miga, na wyświetlaczu pojawia się komunikat F11 FLT - 1 / F21 FLT - 2 (stosownie do prametru). Powót do trybu automatycznego po powrcie wejścia do stanu normalnego.         Sieć [] / sieć [2] - awrai       Czerwona dioda LED awarii miga, na wyświ                                                                                                    | MSR                                                                                                    | W trybie testu TON lub pracy na źródle rezerwowym EON, aktywacja wejścia powoduje pozostawanie w pozycji sieci rezerwowej bez wględu na okoliczności (również przy zaniku zasilania z sieci rezerwowej), tak długo jak wejście jest aktywne. Sygnał ma priorytet nad parametrami PRIO TON i PRIO EON w menu setup.                                                                                                    |
| RTC       W trybie półautomatycznym, powrót na sieć podstawową 1 jest inicjowany po aktywacji wejścia (min. 1 s).<br>Odpowiada funkcji "RETRANS" w menu setup potwierdzanej na klawiaturze. Korzystanie po wybraniu<br>parametru "RETRANS" w menu setup (ustawienie na YES) i zaprogramowaniu zmiennej RTC na wejściu.         Zmiana sieci priorytetowej       Określa sieć priorytetową.<br>Jest odpowiednikiem parametru PRIO NET w menu setup, ale ma nad nim priorytet.         'Obejście' nastaw liczników IRT/2RT/2AT (stabilności zasilania) – przyspieszenie przełączenia<br>SS1 / SS2       Umożliwia skrócenie czasu oczekiwania na przełączenie z sieci 1 do sieci 2 (i odwrotnie) przed upływem<br>czasu liczników IRT/2RT/2AT (załezine od typu aplikacji). Jeżeli nastawy liczników są maksymalne, wówczas<br>przełączenie można przyspieszyć (nie czekać na odliczenie czasu w/w liczników) przez aktywację stanu wejścia<br>(minimum 1 s).         Komenda przejścia w pozycję 1, II i 0       Komenda przejścia od typu aplikacji). Jeżeli komenda przejścia w pozycję 0<br>ma priorytet nad komendami przejścia w pozycję 1 i II. UWAGA: przełączenie w pozycję 1 i w pozycję II jest<br>możliwe tylko wtedy gdy odpowiednio sieć 1 i sieć 2 są obecne.         Sieć 1 / sieć 2 - ałarm       Czerwona dioda LED awarii miga a na wyświetlaczu pojawia się komunikat F12 ALR - 1 / F22 ALR - 2<br>(załeżnie od sieci której dotyczy). Komunikat znika po powrocie wejścia do stanu normalnego.         Sieć 1 / sieć 2 - awaria       Czerwona dioda LED awarii miga, na wyświetlaczu pojawia się komunikat F11 FLT - 1 / F21 FLT - 2 (stosownie do<br>parametru). Powrót do trybu automatycznego po powrocie wejścia do stanu normalnego.         FT1 / FT2       Sieć 1 / sieć 2 - zawaria       Czerwona dioda LED awarii miga, na wyświetlaczu pojawia się komunikat                                                                                                    | Potwierdzenie powrotu                                                                                                    | na sieć priorytetową                                                                                                    |
| Zmiana sieci priorytetowej       Określa sieć priorytetową.         PRI       Określa sieć priorytetową.         Jest odpowiednikiem parametru PRIO NET w menu setup, ale ma nad nim priorytet.       'Obejście' nastaw liczników 1RT/2RT/2AT (stabilności zasilania) – przyspieszenie przełączenia         SS1 / SS2       Umożliwia skrócenie czasu oczekiwania na przełączenie z sieci [] do sieci [2] (i odwrotnie) przed upływem czasu liczników 1RT/2RT/2AT (zależnie od typu aplikacji). Jeżeli nastawy liczników są maksymalne, wówczas przełączenie można przyspieszyć (nie czekać na odliczenie czasu w/w liczników) przez aktywację stanu wejścia (minimum 1 s).         Komenda przejścia w pozycję 1, II i 0       Komenda przejścia odpowiednio w pozycję 1, II i 0. Jeżeli komenda mzejścia w zadaną pozycję znika, przełącznik powraca do trybu automatycznego. Ostatnia komenda mz przejścia w pozycję 1 i w pozycję 1 i możliwe tylko wtedy gdy odpowiednio sieć [] i sieć [] są obecne.         Sieć 1] / sieć [2] - ałarm       Czerwona dioda LED awarii miga a na wyświetlaczu pojawia się komunikat F12 ALR - 1 / F22 ALR - 2 (zależnie od sieci której dotyczy). Komunikat znika po powrocie wejścia do stanu normalnego.         Sieć 1] / sieć [2] - awaria       Czerwona dioda LED awarii miga, na wyświetlaczu pojawia się komunikat F11 FLT - 1 / F21 FLT - 2 (stosownie do prametru). Powrót do trybu automatycznego po powrocie wejścia do stanu normalnego.         Sieć 1] / sieć [2] - awaria       Czerwona dioda LED awarii miga, na wyświetlaczu pojawia się komunikat F11 FLT - 1 / F21 FLT - 2 (stosownie do parametru). Powrót do trybu automatycznego po powrocie wejścia do stanu normalnego.         Sieć 1] / sieć [2] - zewaria       Czerwona d                                                                                                    | RTC                                                                                                    | W trybie półautomatycznym, powrót na sieć podstawową 1 jest inicjowany po aktywacji wejścia (min. 1 s).<br>Odpowiada funkcji "RETRANS" w menu setup potwierdzanej na klawiaturze. Korzystanie po wybraniu<br>parametru "RETRANS" w menu setup (ustawienie na YES) i zaprogramowaniu zmiennej RTC na wejściu.                                                                                                    |
| PRI       Określa sieć priorytetową.<br>Jest odpowiednikiem parametru PRIO NET w menu setup, ale ma nad nim priorytet.         'Obejście' nastaw liczników 1RT/2RT/2AT (stabilności zasilania) – przyspieszenie przełączenia       Umożliwia skrócenie czasu oczekiwania na przełączenie z sieci 1 do sieci 2(i odwrotnie) przed upływem czasu liczników 1RT/2RT/2AT (zależnie od typu aplikacji). Jeżeli nastawy liczników są maksymalne, wówczas przełączenie można przyspieszyć (nie czekać na odliczenie czasu w/w liczników) przez aktywację stanu wejścia (minimum 1 s).         Komenda przejścia w pozycję I, II i 0       Komenda przejścia odpowiednio w pozycję I, II i 0. Jeżeli komenda przejścia w zadaną pozycję znika, przełącznik powraca do trybu automatycznego. Ostatnia komenda ma priorytet. Komenda przejścia w pozycję 0 ma priorytet nad komendami przejścia w pozycję I i II UWAGA: przełączenie w pozycję I i sw pozycję I i set [2] są obecne.         Sieć 1 / sieć 2 - alarm       Czerwona dioda LED awarii miga a na wyświetlaczu pojawia się komunikat F12 ALR - 1 / F22 ALR - 2 (zależnie od sieci której dotyczy). Komunikat znika po powrocie wejścia do stanu normalnego.         Sieć 1 / sieć 2 - awaria       Czerwona dioda LED awarii miga, na wyświetlaczu pojawia się komunikat F11 FLT - 1 / F21 FLT - 2 (stosownie do parametru). Powrót do trybu utomatycznego po powrocie wejścia do stanu normalnego.         Sieć 1 / sieć 2 - zwaria       Czerwona dioda LED awarii miga, na wyświetlaczu pojawia się komunikat F11 FLT - 1 / F21 FLT - 2 (stosownie do parametru). Powrót do trybu automatycznego po powrocie wejścia do stanu normalnego.         Sieć 1 / sieć 2 - zwentrzny sygnał o dostępności       Stacy połyczej o bez odliczania liczników 10T i 20T. Wymaga włączenia funkcji 2ND TRIP w menu setup. <td>Zmiana sieci prioryteto</td> <td>wej</td>                                                                                                    | Zmiana sieci prioryteto                                                                                                    | wej                                                                                                    |
| 'Obejście' nastaw liczników 1RT/2RT/2AT (stabilności zasilania) – przyspieszenie przełączenia         Umożliwia skrócenie czasu oczekiwania na przełączenie z sieci 1 do sieci 2 (i odwrotnie) przed upływem czasu liczników 1RT/2RT/2AT (zależnie od typu aplikacji). Jeżeli nastawy liczników są maksymalne, wówczas przełączenie można przyspieszyć (nie czekać na odliczenie czasu w/w liczników) przez aktywację stanu wejścia (minimum 1 s).         Komenda przejścia w pozycję I, II i 0       Komenda przejścia odpowiednio w pozycję I, II i 0. Jeżeli komenda przejścia w zadaną pozycję znika, przełącznik powraca do trybu automatycznego. Ostatnia komenda ma priorytet. Komenda przejścia w pozycję 0 ma priorytet nad komendami przejścia w pozycję I i II. UWAGA: przełączenie w pozycję I i set możliwe tylko wtedy gdy odpowiednio sieć 1 i sieć 2 są obecne.         Sieć 1 / sieć 2 - alarm       Czerwona dioda LED awarii miga a na wyświetlaczu pojawia się komunikat F12 ALR - 1 / F22 ALR - 2 (zależnie od sieci której dotyczy). Komunikat znika po powrocie wejścia do stanu normalnego.         Sieć 1 / sieć 2 - awaria       Czerwona dioda LED awarii miga, na wyświetlaczu pojawia się komunikat F11 FLT - 1 / F21 FLT - 2 (stosownie do parametru). Powrót do trybu automatycznego po powrocie wejścia do stanu normalnego.         Sieć 1 / sieć 2 - awaria       Czerwona dioda LED awarii miga, na wyświetlaczu pojawia się komunikat F11 FLT - 1 / F21 FLT - 2 (stosownie do parametru). Powrót do trybu automatycznego po powrocie wejścia do stanu normalnego.         Sieć 1 / sieć 2 - zewnąt na wejście powduje natychmiastowe przejście aparatu do pozycji 0 bez odliczania liczników 10T i 20T. Wymaga włączenia funkcji 2ND TRIP w meu setup.         Sieć 1 / sieć 2 - zewnątrzny synał o dostępności       Z                                                                                                    | PRI                                                                                                    | Określa sieć priorytetową.<br>Jest odpowiednikiem parametru PRIO NET w menu setup, ale ma nad nim priorytet.                                                                                                    |
| SS1 / SS2       Umożliwia skrócenie czasu oczekiwania na przełączenie z sieci 1 do sieci 2 (i odwrotnie) przed upływem czasu liczników 1RT/2RT/2AT (zależnie od typu aplikacji). Jeżeli nastawy liczników są maksymalne, wówczas przełączenie można przyspieszyć (nie czekać na odliczenie czasu w/w liczników) przez aktywację stanu wejścia (minimum 1 s).         Komenda przejścia w pozycję I, II i 0       Komenda przejścia odpowiednio w pozycję I, II i 0. Jeżeli komenda przejścia w zadaną pozycję znika, przełącznik powraca do trybu automatycznego. Ostatnia komenda ma priorytet. Komenda przejścia w pozycję 0 ma priorytet nad komendami przejścia w pozycję I i II. UWAGA: przełączenie w pozycję I i gest możliwe tylko wtedy gdy odpowiednio sieć 1 i sieć 2 są obecne.         Sieć 1 / sieć 2 - alarm       Czerwona dioda LED awarii miga a na wyświetlaczu pojawia się komunikat F12 ALR - 1 / F22 ALR - 2 (zależnie od sieci której dotyczy). Komunikat znika po powrocie wejścia do stanu normalnego.         Sieć 1 / sieć 2 - awaria       Czerwona dioda LED awarii miga, na wyświetlaczu pojawia się komunikat F11 FLT - 1 / F21 FLT - 2 (stosownie do parametru). Powrót do trybu automatycznego po powrocie wejścia do stanu normalnego.         FT1 / FT2       Czerwona dioda LED awarii miga, na wyświetlaczu pojawia się komunikat F11 FLT - 1 / F21 FLT - 2 (stosownie do parametru). Powrót do trybu automatycznego po powrocie wejścia do stanu normalnego i skasowaniu sygnału awarii (aktywacja wejścia z parametrem RST lub otwarcie i zamknięcie pokrywy lub przez port komunikacyjny RS485). Podanie sygnału na wejście powoduje natychmiastowe przejście aparatu do pozycji 0 bez odliczania liczników 10T i 20T. Wymaga włączenia funkcji 2ND TRIP w menu setup.         Sieć 1 / sieć 2 - zewnętrzny sygnał o dostępności       Zewnętrzny sygnał o dost                                                                                                    | `Obejście` nastaw liczr                                                                                                    | ików 1RT/2RT/2AT (stabilności zasilania) – przyspieszenie przełączenia                                                                                                    |
| Komenda przejścia w pozycję I, II i 0         PS1/PS2/PS0       Komenda przejścia odpowiednio w pozycję I, II i 0. Jeżeli komenda przejścia w zadaną pozycję znika, przełącznik powraca do trybu automatycznego. Ostatnia komenda ma priorytet. Komenda przejścia w pozycję 0 ma priorytet nad komendami przejścia w pozycję I i II. UWAGA: przełączenie w pozycję I i w pozycję II jest możliwe tylko wtedy gdy odpowiednio sieć 1 i sieć 2 są obecne.         Sieć 1 / sieć 2 - alarm       Czerwona dioda LED awarii miga a na wyświetlaczu pojawia się komunikat F12 ALR - 1 / F22 ALR - 2 (zależnie od sieci której dotyczy). Komunikat znika po powrocie wejścia do stanu normalnego.         Sieć 1 / sieć 2 - awaria       Czerwona dioda LED awarii miga, na wyświetlaczu pojawia się komunikat F11 FLT - 1 / F21 FLT - 2 (stosownie do parametru). Powrót do trybu automatycznego po powrocie wejścia do stanu normalnego i skasowaniu sygnału awarii (aktywacja wejścia z parametrem RST lub otwarcie i zamknięcie pokrywy lub przez port komunikacyjny RS485). Podanie sygnału na wejście powoduje natychmiastowe przejście aparatu do pozycji 0 bez odliczania liczników 10T i 20T. Wymaga włączenia funkcji 2ND TRIP w menu setup.         Sieć 1 / sieć 2 - zewnętrzny sygnał o dostępności       Dostepność sieci 1 / sieci 2 / Zewnetrzny sygnał o dostępności sieci zastepuje kontrole parametrów tej                                                                                                    | SS1 / SS2                                                                                                    | Umożliwia skrócenie czasu oczekiwania na przełączenie z sieci 1 do sieci 2 (i odwrotnie) przed upływem czasu liczników 1RT/2RT/2AT (zależnie od typu aplikacji). Jeżeli nastawy liczników są maksymalne, wówczas przełączenie można przyspieszyć (nie czekać na odliczenie czasu w/w liczników) przez aktywację stanu wejścia (minimum 1 s).                                                                                                    |
| PS1/PS2/PS0Komenda przejścia odpowiednio w pozycję I, II i 0. Jeżeli komenda przejścia w zadaną pozycję znika,<br>przełącznik powraca do trybu automatycznego. Ostatnia komenda ma priorytet. Komenda przejścia w pozycję 0<br>ma priorytet nad komendami przejścia w pozycję I i II. UWAGA: przełączenie w pozycję I i w pozycję II jest<br>możliwe tylko wtedy gdy odpowiednio sieć 1 i sieć 2 są obecne.Sieć 1 / sieć 2 - alarm<br>AL1 / AL2Czerwona dioda LED awarii miga a na wyświetlaczu pojawia się komunikat F12 ALR - 1 / F22 ALR - 2<br>(zależnie od sieci której dotyczy). Komunikat znika po powrocie wejścia do stanu normalnego.Sieć 1 / sieć 2 - awaria<br>FT1 / FT2Czerwona dioda LED awarii miga, na wyświetlaczu pojawia się komunikat F11 FLT - 1 / F21 FLT - 2 (stosownie do<br>parametru). Powrót do trybu automatycznego po powrocie wejścia do stanu normalnego i skasowaniu sygnału awarii<br>(aktywacja wejścia z parametrem RST lub otwarcie i zamknięcie pokrywy lub przez port komunikacyjny RS485). Podanie<br>sygnału na wejście powoduje natychmiastowe przejście aparatu do pozycji 0 bez odliczania liczników 10T i 20T. Wymaga<br>włączenia funkcji 2ND TRIP w menu setup.Sieć 1 / sieć 2 - zewnętrzny sygnał o dostępności<br>Dostepność sieci 1 / sieć 2 - zewnętrzny sygnał o dostępności                                                                                                    | Komenda przeiścia w 1                                                                                                    | pozycję I, II i 0                                                                                                    |
| Sieć 1 / sieć 2 - alarm         AL1 / AL2       Czerwona dioda LED awarii miga a na wyświetlaczu pojawia się komunikat F12 ALR - 1 / F22 ALR - 2 (zależnie od sieci której dotyczy). Komunikat znika po powrocie wejścia do stanu normalnego.         Sieć 1 / sieć 2 - awaria       Czerwona dioda LED awarii miga, na wyświetlaczu pojawia się komunikat F11 FLT - 1 / F21 FLT - 2 (stosownie do parametru). Powrót do trybu automatycznego po powrocie wejścia do stanu normalnego i skasowaniu sygnału awarii (aktywacja wejścia z parametrem RST lub otwarcie i zamknięcie pokrywy lub przez port komunikacyjny RS485). Podanie sygnału na wejście powoduje natychmiastowe przejście aparatu do pozycji 0 bez odliczania liczników 10T i 20T. Wymaga włączenia funkcji 2ND TRIP w menu setup.         Sieć 1 / sieć 2 - zewnętrzny sygnał o dostępności       Dostepność sieci                                                                                                    | pregoora w                                                                                                    |                                                                                                    |
| AL1 / AL2       Czerwona dioda LED awarii miga a na wyświetlaczu pojawia się komunikat F12 ALR - 1 / F22 ALR - 2 (zależnie od sieci której dotyczy). Komunikat znika po powrocie wejścia do stanu normalnego.         Sieć 1 / sieć 2 - awaria       Czerwona dioda LED awarii miga, na wyświetlaczu pojawia się komunikat F11 FLT - 1 / F21 FLT - 2 (stosownie do parametru). Powrót do trybu automatycznego po powrocie wejścia do stanu normalnego i skasowaniu sygnału awarii (aktywacja wejścia z parametrem RST lub otwarcie i zamknięcie pokrywy lub przez port komunikacyjny RS485). Podanie sygnału na wejście powoduje natychmiastowe przejście aparatu do pozycji 0 bez odliczania liczników 10T i 20T. Wymaga włączenia funkcji 2ND TRIP w menu setup.         Sieć 1 / sieć 2 - zewnętrzny sygnał o dostępności       Dostepność sieci 1 / sieci 2 - Zewnetrzny sygnał o dostępności sieci zastepuje kontrole parametrów tei                                                                                                    | PS1/PS2/PS0                                                                                                    | Komenda przejścia odpowiednio w pozycję I, II i 0. Jeżeli komenda przejścia w zadaną pozycję znika,<br>przełącznik powraca do trybu automatycznego. Ostatnia komenda ma priorytet. Komenda przejścia w pozycję 0<br>ma priorytet nad komendami przejścia w pozycję I i II. UWAGA: przełączenie w pozycję I i w pozycję II jest<br>możliwe tylko wtedy gdy odpowiednio sieć 1 i sieć 2 są obecne.                                                                                                    |
| Sieć 1 / sieć 2 - awaria         Czerwona dioda LED awarii miga, na wyświetlaczu pojawia się komunikat F11 FLT - 1 / F21 FLT - 2 (stosownie do parametru). Powrót do trybu automatycznego po powrocie wejścia do stanu normalnego i skasowaniu sygnału awarii (aktywacja wejścia z parametrem RST lub otwarcie i zamknięcie pokrywy lub przez port komunikacyjny RS485). Podanie sygnału na wejście powoduje natychmiastowe przejście aparatu do pozycji 0 bez odliczania liczników 10T i 20T. Wymaga włączenia funkcji 2ND TRIP w menu setup.         Sieć 1 / sieć 2 - zewnętrzny sygnał o dostępności       Dostępność sieci       Zewnętrzny sygnał o dostępności sieci zastępuje kontrole parametrów tei                                                                                                    | PS1/PS2/PS0                                                                                                    | Komenda przejścia odpowiednio w pozycję I, II i 0. Jeżeli komenda przejścia w zadaną pozycję znika,<br>przełącznik powraca do trybu automatycznego. Ostatnia komenda ma priorytet. Komenda przejścia w pozycję 0<br>ma priorytet nad komendami przejścia w pozycję I i II. UWAGA: przełączenie w pozycję I i w pozycję II jest<br>możliwe tylko wtedy gdy odpowiednio sieć 1 i sieć 2 są obecne.                                                                                                    |
| FT1 / FT2       parametru). Powrót do trybu automatycznego po powrocie wejścia do stanu normalnego i skasowaniu sygnału awarii (aktywacja wejścia z parametrem RST lub otwarcie i zamknięcie pokrywy lub przez port komunikacyjny RS485). Podanie sygnału na wejście powoduje natychmiastowe przejście aparatu do pozycji 0 bez odliczania liczników 10T i 20T. Wymaga włączenia funkcji 2ND TRIP w menu setup.         Sieć 1 / sieć 2 - zewnętrzny sygnał o dostępności       Dostępność sięci 1 / sięci 2 / Zewnętrzny sygnał o dostępności sięci zastępuje kontrole parametrów tei                                                                                                    | PS1/PS2/PS0<br>Sieć 1 / sieć 2 - al<br>AL1 / AL2                                                                                                    | Komenda przejścia odpowiednio w pozycję I, II i 0. Jeżeli komenda przejścia w zadaną pozycję znika,<br>przełącznik powraca do trybu automatycznego. Ostatnia komenda ma priorytet. Komenda przejścia w pozycję 0<br>ma priorytet nad komendami przejścia w pozycję I i II. UWAGA: przełączenie w pozycję I i w pozycję II jest<br>możliwe tylko wtedy gdy odpowiednio sieć 1 i sieć 2 są obecne.<br>arm<br>Czerwona dioda LED awarii miga a na wyświetlaczu pojawia się komunikat F12 ALR - 1 / F22 ALR - 2<br>(zależnie od sieci której dotyczy). Komunikat znika po powrocie wejścia do stanu normalnego.                                                                                                    |
| Sieć 1 / sieć 2 - zewnętrzny sygnał o dostępności<br>Dostępność sieci 1 / sieci 2 Zewnętrzny sygnał o dostępności sieci zastępuje kontrole parametrów tei                                                                                                    | PS1/PS2/PS0<br>Sieć 1 / sieć 2 - al<br>AL1/AL2<br>Sieć 1 / sieć 2 - av                                                                                                    | Komenda przejścia odpowiednio w pozycję I, II i 0. Jeżeli komenda przejścia w zadaną pozycję znika,<br>przełącznik powraca do trybu automatycznego. Ostatnia komenda ma priorytet. Komenda przejścia w pozycję 0<br>ma priorytet nad komendami przejścia w pozycję I i II. UWAGA: przełączenie w pozycję I i w pozycję II jest<br>możliwe tylko wtedy gdy odpowiednio sieć 1 i sieć 2 są obecne.<br>arm<br>Czerwona dioda LED awarii miga a na wyświetlaczu pojawia się komunikat F12 ALR - 1 / F22 ALR - 2<br>(zależnie od sieci której dotyczy). Komunikat znika po powrocie wejścia do stanu normalnego.<br>varia<br>Czerwona dioda LED awarii miga, na wyświetlaczu pojawia się komunikat F11 FLT - 1 / F21 FLT - 2 (stosownie do                                                                                                    |
| Dostenność sieci 1 / sieci 2 Zewnetrzny sygnał o dostenności sieci zastenuje kontrole parametrów tej                                                                                                    | PS1/PS2/PS0<br>Sieć 1 / sieć 2 - al<br>AL1 / AL2<br>Sieć 1 / sieć 2 - av<br>FT1 / FT2                                                                                                | Komenda przejścia odpowiednio w pozycję I, II i 0. Jeżeli komenda przejścia w zadaną pozycję znika,<br>przełącznik powraca do trybu automatycznego. Ostatnia komenda ma priorytet. Komenda przejścia w pozycję 0<br>ma priorytet nad komendami przejścia w pozycję I i II. UWAGA: przełączenie w pozycję I i w pozycję II jest<br>możliwe tylko wtedy gdy odpowiednio sieć 1 i sieć 2 są obecne.<br>arm<br>Czerwona dioda LED awarii miga a na wyświetlaczu pojawia się komunikat F12 ALR - 1 / F22 ALR - 2<br>(zależnie od sieci której dotyczy). Komunikat znika po powrocie wejścia do stanu normalnego.<br>varia<br>Czerwona dioda LED awarii miga, na wyświetlaczu pojawia się komunikat F11 FLT - 1 / F21 FLT - 2 (stosownie do<br>parametru). Powrót do trybu automatycznego po powrocie wejścia do stanu normalnego i skasowaniu sygnału awarii<br>(aktywacja wejścia z parametrem RST lub otwarcie i zamknięcie pokrywy lub przez port komunikacyjny RS485). Podanie<br>sygnału na wejście powoduje natychmiastowe przejście aparatu do pozycji 0 bez odliczania liczników 10T i 20T. Wymaga<br>włączenia funkcji 2ND TRIP w menu setup.                                                                                                    |
| 0A1 / 0A2 sieci przez przełącznik. Monitorowanie parametrów okna przez aparat jest wyłączone.                                                                                                    | PS1/PS2/PS0<br>Sieć 1 / sieć 2 - al<br>AL1 / AL2<br>Sieć 1 / sieć 2 - av<br>FT1 / FT2<br>Sieć 1 / sieć 2 - ze                                                                        | Komenda przejścia odpowiednio w pozycję I, II i 0. Jeżeli komenda przejścia w zadaną pozycję znika,<br>przełącznik powraca do trybu automatycznego. Ostatnia komenda ma priorytet. Komenda przejścia w pozycję 0<br>ma priorytet nad komendami przejścia w pozycję I i II. UWAGA: przełączenie w pozycję I i w pozycję II jest<br>możliwe tylko wtedy gdy odpowiednio sieć 1 i sieć 2 są obecne.<br>arm<br>Czerwona dioda LED awarii miga a na wyświetlaczu pojawia się komunikat F12 ALR - 1 / F22 ALR - 2<br>(zależnie od sieci której dotyczy). Komunikat znika po powrocie wejścia do stanu normalnego.<br>varia<br>Czerwona dioda LED awarii miga, na wyświetlaczu pojawia się komunikat F11 FLT - 1 / F21 FLT - 2 (stosownie do<br>parametru). Powrót do trybu automatycznego po powrocie wejścia do stanu normalnego i skasowaniu sygnału awarii<br>(aktywacja wejścia z parametrem RST lub otwarcie i zamknięcie pokrywy lub przez port komunikacyjny RS485). Podanie<br>sygnału na wejście powoduje natychmiastowe przejście aparatu do pozycji 0 bez odliczania liczników 10T i 20T. Wymaga<br>włączenia funkcji 2ND TRIP w menu setup.                                                                                                    |
| Kasowanie komunikatu o awarii                                                                                                    | PS1/PS2/PS0<br>Sieć 1 / sieć 2 - al<br>AL1 / AL2<br>Sieć 1 / sieć 2 - av<br>FT1 / FT2<br>Sieć 1 / sieć 2 - ze<br>0A1 / 0A2                                                           | Komenda przejścia odpowiednio w pozycję I, II i 0. Jeżeli komenda przejścia w zadaną pozycję znika,<br>przełącznik powraca do trybu automatycznego. Ostatnia komenda ma priorytet. Komenda przejścia w pozycję 0<br>ma priorytet nad komendami przejścia w pozycję I i II. UWAGA: przełączenie w pozycję I i w pozycję II jest<br>możliwe tylko wtedy gdy odpowiednio sieć 1 i sieć 2 są obecne.<br>arm<br>Czerwona dioda LED awarii miga a na wyświetlaczu pojawia się komunikat F12 ALR - 1 / F22 ALR - 2<br>(zależnie od sieci której dotyczy). Komunikat znika po powrocie wejścia do stanu normalnego.<br>varia<br>Czerwona dioda LED awarii miga, na wyświetlaczu pojawia się komunikat F11 FLT - 1 / F21 FLT - 2 (stosownie do<br>parametru). Powrót do trybu automatycznego po powrocie wejścia do stanu normalnego i skasowaniu sygnału awarii<br>(aktywacja wejścia z parametrem RST lub otwarcie i zamknięcie pokrywy lub przez port komunikacyjny RS485). Podanie<br>sygnału na wejście powoduje natychmiastowe przejście aparatu do pozycji 0 bez odliczania liczników 10T i 20T. Wymaga<br>włączenia funkcji 2ND TRIP w menu setup.<br>wwnętrzny sygnał o dostępności<br>Dostępność sieci 1 / sieci 2 . Zewnętrzny sygnał o dostępności sieci zastępuje kontrolę parametrów tej<br>sieci przez przełącznik. Monitorowanie parametrów okna przez aparat jest wyłączone.                                                                                        |
| RST Kasuje komunikaty o awariach.                                                                                                    | PS1/PS2/PS0<br>Sieć 1 / sieć 2 - al<br>AL1 / AL2<br>Sieć 1 / sieć 2 - av<br>FT1 / FT2<br>Sieć 1 / sieć 2 - ze<br>0A1 / 0A2<br>Kasowanie komunikatu                                   | Komenda przejścia odpowiednio w pozycję I, II i 0. Jeżeli komenda przejścia w zadaną pozycję znika,<br>przełącznik powraca do trybu automatycznego. Ostatnia komenda ma priorytet. Komenda przejścia w pozycję 0<br>ma priorytet nad komendami przejścia w pozycję I i II. UWAGA: przełączenie w pozycję I i w pozycję II jest<br>możliwe tylko wtedy gdy odpowiednio sieć 1 i sieć 2 są obecne.<br>arm<br>Czerwona dioda LED awarii miga a na wyświetlaczu pojawia się komunikat F12 ALR - 1 / F22 ALR - 2<br>(zależnie od sieci której dotyczy). Komunikat znika po powrocie wejścia do stanu normalnego.<br>varia<br>Czerwona dioda LED awarii miga, na wyświetlaczu pojawia się komunikat F11 FLT - 1 / F21 FLT - 2 (stosownie do<br>parametru). Powrót do trybu automatycznego po powrocie wejścia do stanu normalnego i skasowaniu sygnału awarii<br>(aktywacja wejścia z parametrem RST lub otwarcie i zamknięcie pokrywy lub przez port komunikacyjny RS485). Podanie<br>sygnału na wejście powoduje natychmiastowe przejście aparatu do pozycji 0 bez odliczania liczników 10T i 20T. Wymaga<br>włączenia funkcji 2ND TRIP w menu setup.<br>wwnętrzny sygnał o dostępności<br>Dostępność sieci 1 / sieci 2 . Zewnętrzny sygnał o dostępności sieci zastępuje kontrolę parametrów tej<br>sieci przez przełącznik. Monitorowanie parametrów okna przez aparat jest wyłączone.<br>1 o awarii                                                                          |
| 'Obejście' nastawy licznika LST (funkcja zrzutu obciążenia)                                                                                                    | PS1/PS2/PS0<br>Sieć 1 / sieć 2 - al<br>AL1 / AL2<br>Sieć 1 / sieć 2 - av<br>FT1 / FT2<br>Sieć 1 / sieć 2 - ze<br>0A1 / 0A2<br>Kasowanie komunikatu<br>RST                            | Komenda przejścia odpowiednio w pozycję I, II i 0. Jeżeli komenda przejścia w zadaną pozycję znika,         przełącznik powraca do trybu automatycznego. Ostatnia komenda ma priorytet. Komenda przejścia w pozycję 0         ma priorytet nad komendami przejścia w pozycję I i II. UWAGA: przełączenie w pozycję I i w pozycję II jest         możliwe tylko wtedy gdy odpowiednio sieć 1 i sieć 2 są obecne.         arm         Czerwona dioda LED awarii miga a na wyświetlaczu pojawia się komunikat F12 ALR - 1 / F22 ALR - 2 (zależnie od sieci której dotyczy). Komunikat znika po powrocie wejścia do stanu normalnego.         varia         Czerwona dioda LED awarii miga, na wyświetlaczu pojawia się komunikat F11 FLT - 1 / F21 FLT - 2 (stosownie do parametru). Powrót do trybu automatycznego po powrocie wejścia do stanu normalnego i skasowaniu sygnału awarii (aktywacja wejście z parametrem RST lub otwarcie i zamknięcie pokrywy lub przez port komunikacyjny RS485). Podanie sygnału na wejście powoduje natychmiastowe przejście aparatu do pozycji 0 bez odliczania liczników 10T i 20T. Wymaga włączenia funkcji 2ND TRIP w menu setup.         wnętrzny sygnał o dostępności         Dostępność sieci 1 / sieci 2 . Zewnętrzny sygnał o dostępności sieci zastępuje kontrolę parametrów tej sieci przez przełącznik. Monitorowanie parametrów okna przez aparat jest wyłączone.         1 o awarii         Kasuje komunikaty o awariach.     |
| LSI Parametr LSI oznacza skrócenie nastawy licznika LST i przyspieszenie zmiany stanu wyjścia z parametrem LSC.                                                                                                    | PS1/PS2/PS0<br>Sieć 1 / sieć 2 - al<br>AL1 / AL2<br>Sieć 1 / sieć 2 - av<br>FT1 / FT2<br>Sieć 1 / sieć 2 - ze<br>0A1 / 0A2<br>Kasowanie komunikatu<br>RST<br>`Obejście` nastawy licz | Komenda przejścia odpowiednio w pozycję I, II i 0. Jeżeli komenda przejścia w zadaną pozycję znika,<br>przełącznik powraca do trybu automatycznego. Ostatnia komenda ma priorytet. Komenda przejścia w pozycję 0<br>ma priorytet nad komendami przejścia w pozycję I i II. UWAGA: przełączenie w pozycję I i w pozycję II jest<br>możliwe tylko wtedy gdy odpowiednio sieć 1 i sieć 2 są obecne.<br>arm<br>Czerwona dioda LED awarii miga a na wyświetlaczu pojawia się komunikat F12 ALR - 1 / F22 ALR - 2<br>(zależnie od sieci której dotyczy). Komunikat znika po powrocie wejścia do stanu normalnego.<br>varia<br>Czerwona dioda LED awarii miga, na wyświetlaczu pojawia się komunikat F11 FLT - 1 / F21 FLT - 2 (stosownie do<br>parametru). Powrót do trybu automatycznego po powrocie wejścia do stanu normalnego i skasowaniu sygnału awarii<br>(aktywacja wejścia z parametrem RST lub otwarcie i zamknięcie pokrywy lub przez port komunikacyjny RS485). Podanie<br>sygnału na wejście powoduje natychmiastowe przejście aparatu do pozycji 0 bez odliczania liczników 10T i 20T. Wymaga<br>włączenia funkcji 2ND TRIP w menu setup.<br>wwnętrzny sygnał o dostępności<br>Dostępność sieci 1 / sieci 2 . Zewnętrzny sygnał o dostępności sieci zastępuje kontrolę parametrów tej<br>sieci przez przełącznik. Monitorowanie parametrów okna przez aparat jest wyłączone.<br>1 o awarii<br>Kasuje komunikaty o awariach.<br>mika LST (funkcja zrzutu obciążenia) |

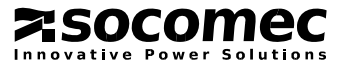

# 4.2.7. Menu wejścia – wyjścia (I-O) (ciąg dalszy)

• Wyjaśnienie jak działa funkcja EON (zdalne przełączenie obciążenia na zasilanie z generatora)

| 4.2.7-1 Nastawa licznika E2T ograniczona                                                      |
|-----------------------------------------------------------------------------------------------|
| Stan wejścia z parametrem EON                                                                 |
| Liczniki czasu                                                                                |
| Styk startu generatora                                                                        |
| Pozycja II<br>Pozycja I                                                                       |
| 4.2.7-2 Licznik E2T ma priorytet nad sygnałem EON jeżeli jego nastawa jest ograniczona        |
| Stan wejścia z parametrem EON                                                                 |
|                                                                                               |
| Styk startu generatora                                                                        |
| Pozycja II<br>Pozycja I                                                                       |
| 4.2.7-3 Sygnał EON ma priorytet na nastawą licznika E2T jeżeli ta nastawa jest nieograniczona |
| Stan wejścia z parametrem EON                                                                 |
| Liczniki czasu                                                                                |
| Styk startu generatora                                                                        |
| Pozycja II                                                                                    |
| Pozycja I                                                                                     |

# 4.2.7. Menu wejścia – wyjścia (I-O) (ciąg dalszy)

Wyjścia

| Sieć dostępna           |                                                                                                    |  |  |  |  |  |
|-------------------------|----------------------------------------------------------------------------------------------------|--|--|--|--|--|
| S1A /S2A                | Sieć $\boxed{1}$ / sieć $\boxed{2}$ dostępna. Zmiana stanu wyjścia (zamknięcie) jeżeli parametry sieci $\boxed{1}$ / sieci $\boxed{2}$ są w w oknie (równoważne świeceniu zielonej diody led na panelu czołowym przy źródle/sieci).                              |  |  |  |  |  |
| Przynajmniej jedna sie  | ć dostępna                                                                                                    |  |  |  |  |  |
| SCA                     | Sieć 1 lub 2 dostępna. Zmiana stanu wyjścia (zamknięcie) jeżeli parametry przynajmniej jednej z 2 sieci są w oknie.                                                                                                    |  |  |  |  |  |
| Sygnalizacja pozycji (p | położenia torów głównych przełącznika)                                                                                                    |  |  |  |  |  |
| AC1/AC2/AC0             | Wyjścia zmieniają stan odpowiednio do pozycji przełącznika (pozycja 1/pozycja 1/pozycja 0).                                                                                                    |  |  |  |  |  |
| Odbiory zasilane z siec | si 1 / sieci 2                                                                                                    |  |  |  |  |  |
| LO1 / LO2               | Informuje z której sieci są zasilane odbiory. Wyjście zmienia stan jeżeli są spełnione jednocześnie 2 warunki:<br>przełącznik jest w pozycji I / pozycji II i odpowiednio dostępna jest sieć $\boxed{1}$ / sieć $\boxed{2}$ (LO1 = AC1 i S1A / LO2 = AC2 i S2A). |  |  |  |  |  |
| Sygnał zrzutu obciążer  | ia                                                                                                    |  |  |  |  |  |
| LSC                     | Wyjście zmienia stan, stosownie do nastaw licznika LST, przed przełączeniem odbiorów na zasilanie z sieci rezerwowej i powraca do stanu normalnego po powrotnym przełączeniu na sieć podstawową.                                                                 |  |  |  |  |  |
| Zbiorcza informacja o   | awariach                                                                                                    |  |  |  |  |  |
| FLT                     | Wyjście zmienia stan jeżeli pojawi się przynajmniej jeden komunikat o awarii (wewnętrzny lub zewnętrzny).                                                                                                    |  |  |  |  |  |
| Przełącznik dostępny    |                                                                                                    |  |  |  |  |  |
| РОР                     | Wyjście zmienia stan jeżeli przełącznik jest dostępny tzn. jest w trybie automatycznym, dostępne jest zasilanie pomocnicze (wystarczające do pracy aparatu) i nie ma komunikatów o awarii.                                                                       |  |  |  |  |  |
| Kopiowanie zmiany st    | Kopiowanie zmiany stanu wejść (funkcja przekaźnika)                                                                                                    |  |  |  |  |  |
| CP1/CP2/CP3             | Wyjścia zmieniają stan przy zmianie stanu wejść ( odpowiednio: wejście 1 / wejście 2 / wejście 3).                                                                                                    |  |  |  |  |  |

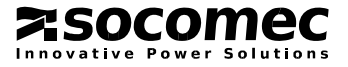

#### 4.2.7. Menu wejścia – wyjścia (I-O) (ciąg dalszy)

• Wyjaśnienie jak działa funkcja LSC (zrzut obciążenia)

Zaprogramowanie parametru LSC dla wyjścia wymaga również zaprogramowania nastawy licznika LST w menu liczników czasu.

| 4.2.7-4 Scer                        | nariusz 1: wejś                       | cie z parametrei | m LSI nie jest ak | tywne (brak z | miany stanu | ı)    |           |       |
|-------------------------------------|---------------------------------------|------------------|-------------------|---------------|-------------|-------|-----------|-------|
| Napięcie z<br>generatora            |                                       |                  |                   |               | 2CT ,       |       |           |       |
| Wyjście z<br>parametrem<br>LSC      | ·                                     |                  |                   |               |             |       |           |       |
| Licznik czasu<br>LST                |                                       | LST ,            |                   |               |             |       |           |       |
| Pozycja<br>przełącznika             |                                       |                  | 11                |               |             | I     |           |       |
|                                     |                                       |                  |                   |               |             |       |           | - VIV |
| 4.2.7-5 Scer                        | nariusz 2: wejś                       | cie z parametrei | m LSI jest aktyw  | ne (zmiana st | anu na wejś | sciu) |           |       |
| Napięcie z<br>generatora            |                                       |                  |                   |               | 2CT ,       |       |           |       |
| Wyjście z<br>parametrem<br>LSC      | · · · · · · · · · · · · · · · · · · · |                  |                   |               |             |       |           |       |
| Licznik czasu<br>LST                | ¢                                     | LST ,            |                   |               |             |       | <b></b> → |       |
| Stan na wejściu z<br>parametrem LSI |                                       |                  |                   |               |             |       |           |       |
| Pozycja<br>przełącznika             | I                                     |                  | II                |               |             | I     |           |       |
|                                     |                                       |                  |                   |               |             |       |           | MSVTA |

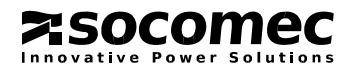

#### 4.2.8. Menu komunikacji (COMM)

| 6 EOMM |            |                                |                                    |                  |
|--------|------------|--------------------------------|------------------------------------|------------------|
| 1 2    |            |                                |                                    |                  |
|        | Zmienna    | Definicja                      | Zakres nastaw                      | Wartość domyślna |
|        | Address    | Adres urządzenia w komunikacji | od 1 do 255                        | 5                |
|        | Speed      | Szybkość komunikacji           | 2400, 4800<br>9600, 19200<br>38400 | 9600             |
|        | Stop bit   | Bity stopu                     | 1, 2                               | 1                |
|        | Parity bit | Parzystość                     | NO, ODD, EVE                       | NO               |

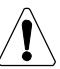

Dostępne tylko w przełącznikach wyposażonych w port komunikacyjny

Szczegółowe wyjaśnienia w rozdziale 4.7. Komunikacja

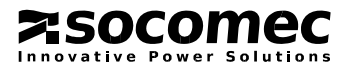

# 4.3. Wyświetlacz (tryb przeglądania)

#### 4.3.1. Prezentacja

- Odczyt danych (tryb przeglądania) na wyświetlaczu jest dostępny natychmiast po zasileniu przełącznika. Wyświetlacz umożliwia przeglądanie różnych parametrów bez względu na pozycję pokrywy napędu ręcznego i aktywny tryb.
- Sekwencje przełączania mają priorytet nad trybem przeglądania i stany liczników czasu podczas odliczania są wyświetlane natychmiast po ich aktywacji. Każdy parametr dostępny w tym trybie i przywołany na wyświetlacz jest wyświetlany przez 5 s. Po tym czasie lub po zakończeniu sekwencji, wyświetlacz powraca do podstawowego ekranu tj. odczytu napięć międzyfazowych w sieci 1.

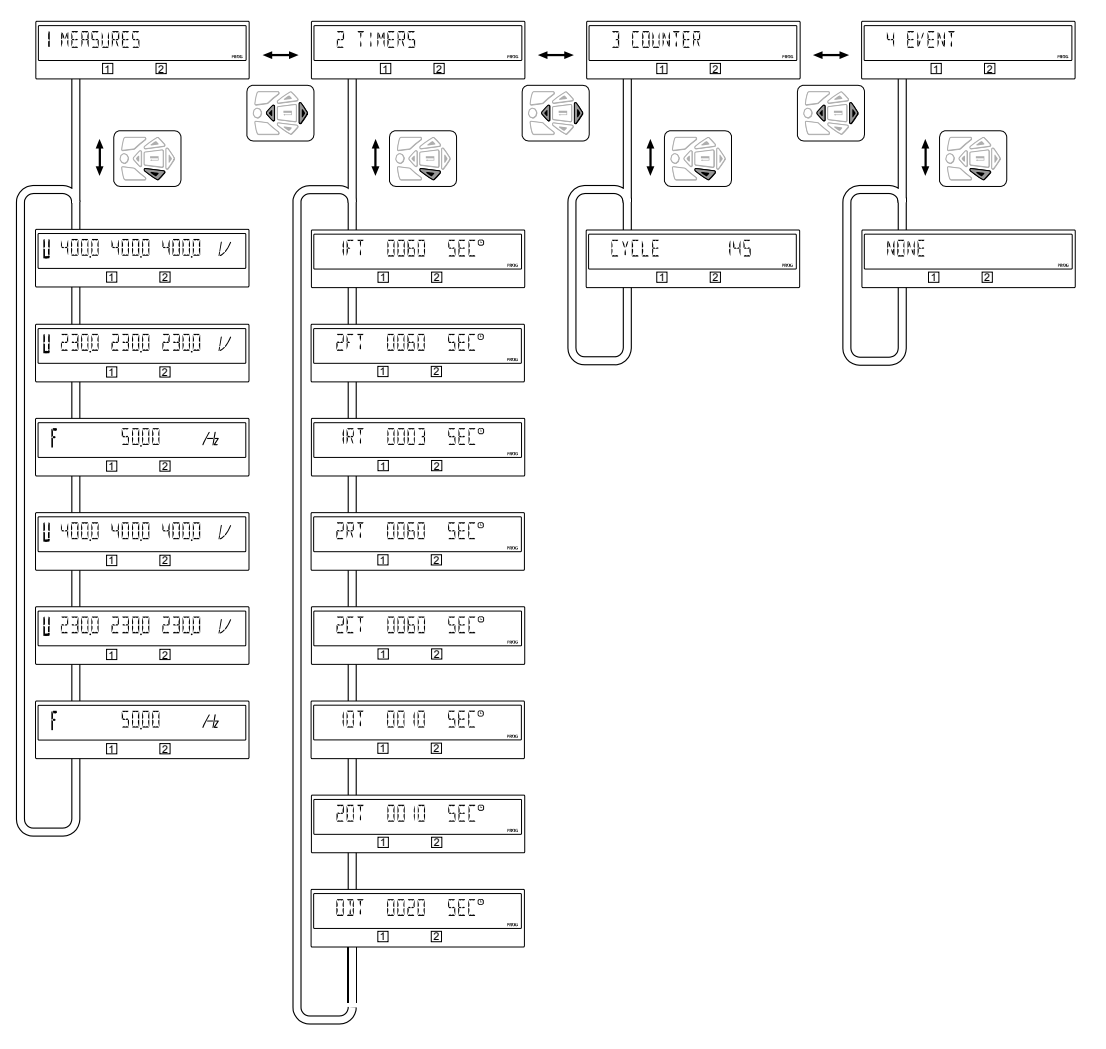

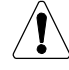

Stany liczników czasu podczas sekwencji przełączania mają priorytet nad trybem przeglądania.

Komunikaty o alarmach również mają priorytet nad trybem przeglądania.

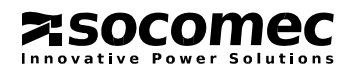

# 4.3. Wyświetlacz (tryb przeglądania) (ciąg dalszy)

#### 4.3.2. Zasady kodowania komunikatów

Przykład:

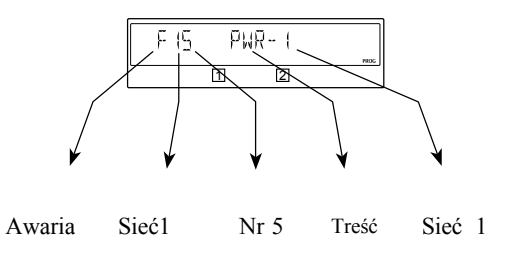

| Nr | Kom. informacyjne (M)   | Kom. o awariach (F)                                             |
|----|-------------------------|-----------------------------------------------------------------|
| 0  | Przełączanie ręczne     | Cykl przełączeń - przeciążenie                                  |
| 1  | Za niskie napięcie      | Awaria                                                          |
| 2  | Za wysokie napięcie     | Alarm                                                           |
| 3  | Za niska częstotliwość  | Pozycja przewodu N / Niezgodna<br>kolejność faz między sieciami |
| 4  | Za wysoka częstotliwość | Kondensator powrotu do poz. 0                                   |
| 5  | Asymetria               | Niewystarczająca moc do przełączenia                            |
| 6  | Kolejność faz           | Nie przełączono w pozycję                                       |

#### 4.3.3. Lista zdarzeń – komunikaty informacyjne

| Wyświetlacz | Definicja                        |
|-------------|----------------------------------|
| MOO MANUAL  | Przełączanie ręczne              |
|             | Za niskie napięcie w sieci 1     |
| M2 ( UV 2   | Za niskie napięcie w sieci 2     |
| M (2 DV (   | Za wysokie napięcie w sieci 1    |
| M25 0v3     | Za wysokie napięcie w sieci 2    |
|             | Za niska częstotliwość w sieci 1 |
| C C2        | Za niska częstotliwość w sieci 2 |

| Wyświetlacz | Definicja                             |
|-------------|---------------------------------------|
|             | Za wysoka częstotliwość w sieci 1     |
| M24 0F2     | Za wysoka częstotliwość w sieci 2     |
| M 15 UN] I  | Asymetria w sieci 1                   |
| SENU 25M    | Asymetria w sieci 2                   |
| M 16 ROT I  | Nieprawidłowa kolejność faz w sieci 1 |
| M26 R012    | Nieprawidłowa kolejność faz w sieci 2 |

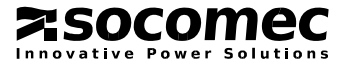

# 4.3. Wyświetlacz (tryb przeglądania)(ciąg dalszy)

#### 4.3.4. Lista komunikatów o awariach / błędach

| Wyświetlacz - komunikat                                                                                                    | Definicja                                                                                                    | Działanie Kasowanie komunikatu                                                                                                    |                                                                                                    |  |  |  |  |
|----------------------------------------------------------------------------------------------------|----------------------------------------------------------------------------------------------------|----------------------------------------------------------------------------------------------------|----------------------------------------------------------------------------------------------------|--|--|--|--|
|                                                                                                    | Cykl przełączeń - przeciążenie                                                                                                    |                                                                                                    |                                                                                                    |  |  |  |  |
|                                                                                                    | Zbyt duża ilość przełączeń w krótkim czasie.                                                                                                    | Odczekaj 1 minutę a komunikat sam zniknie.                                                                                                    | Automatyczne                                                                                                    |  |  |  |  |
|                                                                                                    | Sieć 1 / sieć 2 niezgodne podłączenie przewodów neutralnych                                                                                                    |                                                                                                    |                                                                                                    |  |  |  |  |
|                                                                                                    | Przewód neutralny w sieci 1 nie<br>jest podłączony z tej samej strony co<br>przewód neutralny w sieci 2.                                                                                 | Zmień podłączenie przewodu N w<br>jednej z sieci na np. oba z lewej<br>strony lub oba z prawej strony.                                                                           | Otwórz i zamknij pokrywę<br>napędu ręcznego.                                                                                           |  |  |  |  |
|                                                                                                    | Sieć 1 / sieć 2 awaria                                                                                                    |                                                                                                    |                                                                                                    |  |  |  |  |
| I     I       I     I       I     I       I     I       I     I                                                                                                    | Zmiana stanu na wejściu z<br>parametrem FT1/ FT2 (menu<br>wejścia - wyjścia) przy włączonej<br>funkcji 2ND TRIP (menu setup).<br>Aktywacja powoduje przełączenie<br>aparatu w pozycję 0. | Usuń zewnętrzną przyczynę. która<br>spowodowała aktywację wejścia z<br>parametrem FT1/FT2.                                                                                       | Otwórz i zamknij pokrywę<br>napędu ręcznego lub<br>zmień stan na wejściu z<br>parametrem RST lub przez<br>port komunikacyjny<br>RS485. |  |  |  |  |
|                                                                                                    | Alarm 1 / Alarm 2                                                                                                    |                                                                                                    |                                                                                                    |  |  |  |  |
| <u> </u>                                                                                                    | Komunikat pojawia się tylko w<br>przypadku zmiany stanu na wejściu<br>z zaprogramowanym parametrem<br>AL1/ AL2.                                                                          | Usuń zewnętrzną przyczynę, która<br>spowodowała aktywację wejścia z<br>parametrem AL1/AL2. Po<br>usunięciu przyczyny komunikat<br>zniknie automatycznie.                         | Automatyczne                                                                                                    |  |  |  |  |
|                                                                                                    | Nieprawidłowa koleiność faz w sięci 1 / sięci 2                                                                                                    |                                                                                                    |                                                                                                    |  |  |  |  |
| F23 R01-2                                                                                                    | Kolejność faz w sieci nie odpowiada<br>ustawieniu parametru ROT PH w<br>menu setup.                                                                                                    | Zamień kolejność podłączenia<br>dwóch faz w sieci 1 / sieci 2 ,<br>lub zmień nastawę parametru ROT<br>PH w menu setup jeżeli kolejność<br>jest nieprawidłowa w obu sieciach.     | Automatyczne                                                                                                    |  |  |  |  |
|                                                                                                    | Awaria ładowania kondensatora                                                                                                    | funkcji powrotu do pozycji 0 z sie                                                                                                    | eci 1 / sieci 2                                                                                                    |  |  |  |  |
|                                                                                                    | Awaria ładowania kondensatora<br>sprzężonego z siecią 1 / siecią 2.                                                                                                    | Działanie prowizoryczne: wyłącz<br>funkcję RETURN 0 w menu setup<br>(ustaw na NO) lub otwórz pokrywę<br>napędu ręcznego i przełącz ręcznie.<br>Skontaktuj się ze swoim dostawcą. | Otwórz i zamknij pokrywę<br>napędu ręcznego.                                                                                           |  |  |  |  |
| FIS PWR-1                                                                                                    | Niewystarczająca moc z sieci  1                                                                                                    | ] / sieci  wymagana do przełą                                                                                                    | czenia aparatu                                                                                                    |  |  |  |  |
| С 25 РЖА-2<br>С 25 Гамина Сталина<br>С 25 Сталина Сталина<br>С 25 Сталина<br>С 25 Сталина<br>С 25 Сталина | Dostępna moc jest niewystarczająca<br>by aparat mógł opuścić pozycję II / I.<br>Sytuacja może mieć miejsce przy<br>spadku napięcia poniżej 160 V AC.                                     | Otwórz pokrywę napędu ręcznego i<br>przełącz ręcznie.                                                                                                    | Otwórz i zamknij pokrywę<br>napędu ręcznego.                                                                                           |  |  |  |  |
|                                                                                                    | Sieć 1 / sieć 2 - niewykonane                                                                                                    | przełączenie                                                                                                    |                                                                                                    |  |  |  |  |
| F26 P05-2                                                                                                    | Nie wykonana komenda układu<br>automatyki lub trybu sterowania<br>elektrycznego przejścia /<br>przełączenia w pozycję I / II.                                                            | Działanie prowizoryczne: otwórz<br>pokrywę napędu ręcznego i przełącz<br>ręcznie.<br>Skontaktuj się ze swoim dostawcą.                                                           | Przełącz ręcznie.                                                                                                    |  |  |  |  |
|                                                                                                    | Generator (sieć 2) nie wystarto                                                                                                    | ował                                                                                                    |                                                                                                    |  |  |  |  |
|                                                                                                    | Komunikat pojawia się jeżeli<br>generator nie wystartuje w czasie<br>odliczania licznika 2ST.                                                                                            | Naciśnij przycisk potwierdzania.                                                                                                    | Sprawdź generator.                                                                                                    |  |  |  |  |

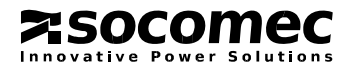

4. PRACA

#### 4.4. Praca

W trybie pracy użytkownik ma możliwość przełączania torów mocy aparatu zarówno ręcznie jak i elektrycznie. Dodatkowo dostępne są również tryby testowe.

#### 4.4.1. Tryby testowe

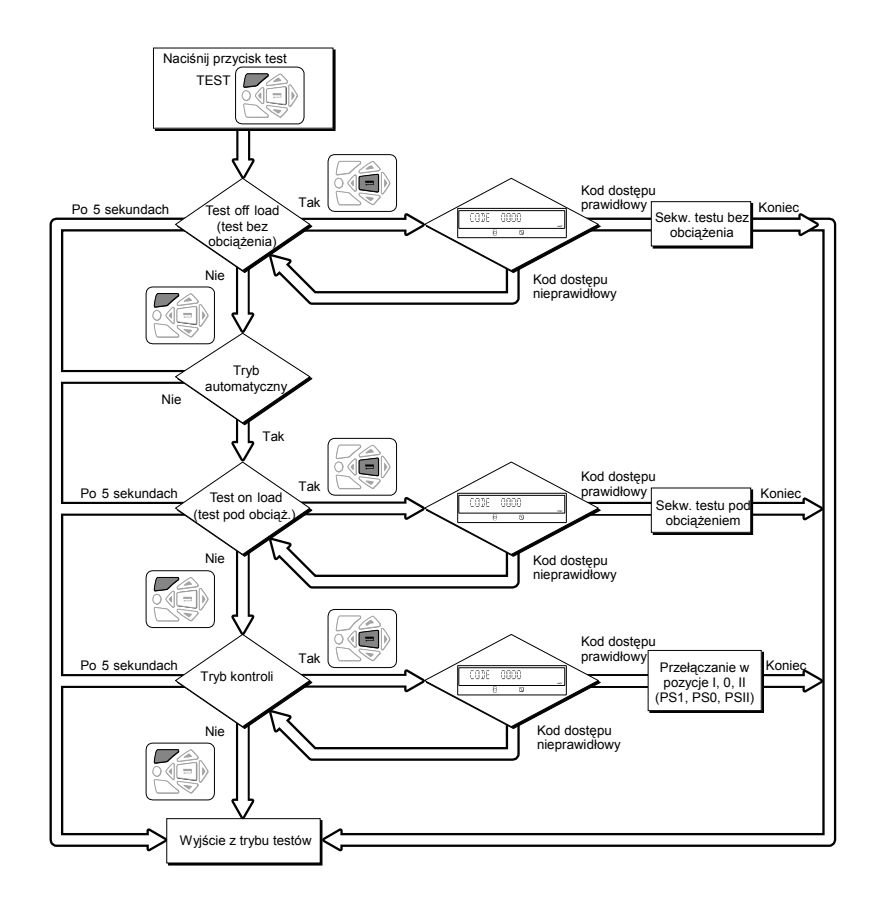

ATYSM 150 A GB

#### Test bez obciążenia (Test off load) (tylko w układach sieć – generator (menu setup konfiguracja M-G))

Test dostępny jest zarówno w trybie automatycznym jak i ręcznym. Może być uważany jako komenda ręcznego startu generatora bez przełączania obciążenia.

- Opis
- umożliwia testowanie generatora bez przełączania obciążenia
- generator jest uruchamiany i zatrzymywany przez styk startu / zatrzymania w przełączniku
- test może być uruchomiony w każdym czasie, z wyjątkiem trwania sekwencji zaniku zasilania z sieci 📋
- rozpoczęcie testu może być opóźnione w czasie (zaprogramowane, parametrem TOF na jednym z wejść)
- Aktywacja (uruchomienie)
- z klawiatury pomocniczej na panelu czołowym,
- lub przez port komunikacyjny (wersja aparatu z portem komunikacyjnym),
- lub z klawiatury interfejsu ATyS D20,
- lub przez programowane wejście.
- Zakończenie testu (wyłączenie generatora)
- przez zmianę stanu programowanego wejścia,
- lub przez naciśnięcie przycisku potwierdzania na lokalnej klawiaturze pomocniczej na panelu czołowym,
- lub po upływie czasu w jakim generator powinien zostać uruchomiony,
- lub po upływie czasu trwania testu (jeżeli zaprogramowano),
- lub po zatrzymaniu generatora w wyniku awarii.

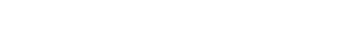

# 4. PRACA

# 4.4. Praca (ciąg dalszy)

#### Test pod obciążeniem (Test on load) (tylko w układach sieć – generator (menu setup konfiguracja M-G))

Test jest dostępny tylko w trybie automatycznym. Symuluje zanik zasilania podstawowego, uruchamia generator i przełącza obciążenie.

• Opis

- celem sekwencji jest przeniesienie obciążenia na zasilanie z generatora i sprawdzenie generatora
- sekwencja przebiega zgodnie z nastawami liczników czasu (TOT, 2ST, 2AT, 0DT, 2CT)
- w trybie testu sekwencja powrotu na sieć priorytetową wymaga potwierdzenia przez użytkownika (na klawiaturze pomocniczej).
   Potwierdzenie umożliwia powrotny transfer na sieć 1 w przypadku nastawy czasu trwania testu jako nieokreślonej lub przerywa test w przypadku testu programowanego.
- Aktywacja (uruchomienie)
- z klawiatury pomocniczej na panelu czołowym (wejście w odpowiednie menu),
- lub przez port komunikacyjny (wersja aparatu z portem komunikacyjnym),
- lub z klawiatury interfejsu ATyS D20,
- lub przez programowane wejście.
- Zakończenie
- przez zmianę stanu programowanego wejścia,
- lub przez naciśnięcie przycisku potwierdzania na lokalnej klawiaturze pomocniczej na panelu czołowym,
- lub po upływie czasu w jakim generator powinien zostać uruchomiony,
- lub po upływie czasu trwania testu (jeżeli zaprogramowano),
- lub po zatrzvmaniu generatora w wvniku awarii.

Tryb kontroli (elektryczne przełączanie torów mocy w pozycje I, 0 i II (dostępne w trybie automatycznym - AUT)

#### • Opis

Elektryczne przełączanie aparatu w poszczególne pozycje: PS1, PS0, PS2.

- Aktywacja (uruchomienie)
- z klawiatury pomocniczej na panelu czołowym po wejściu w tryb kontroli,
- lub przez port komunikacyjny (wersja aparatu z portem komunikacyjnym),
- lub z klawiatury interfejsu ATyS D20,
- lub przez programowane wejścia.

:socomec

ative Power Solution

- Zakończenie (wyjście z trybu kontroli)
- przez naciśnięcie przycisku Esc na klawiaturze pomocniczej (zarówno na panelu czołowym jak i na interfejsie ATyS D20),
- lub przełączając aparat z trybu automatycznego (Aut) w tryb ręczny.

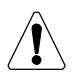

Tryb kontroli ma priorytet nad wszystkimi funkcjami

# 4.5. Tryb ręczny

Otwórz pokrywę napędu ręcznego lub zmień stan na wejściu z zaprogramowanym parametrem INH aby uruchomić tryb ręczny. W trybie ręcznym można przeprowadzać następujące działania:

• wejść do menu programowania i przeglądać jego wszystkie sekcje (przy obecnym zasilaniu)

- założyć blokadę i uniemożliwić przełączanie torów mocy
- przełączać tory mocy przy pomocy imbusa będącego na wyposażeniu aparatu
- uruchomić generator w trybie testu bez obciążenia (test off load)

Uruchomienie trybu ręcznego powoduje zablokowanie sekwencji automatycznych (za wyjątkiem sygnału startu generatora w przypadku zaniku zasilania podstawowego). Identyczny stan można uzyskać zmieniając stan na wejściu z parametrem INH. Ponowne uruchomienie trybu automatycznego następuje po upływie 2 sekund od przełączenia z trybu ręcznego (MAN) na tryb automatyczny (AUTO). W trakcie tych 2 sekund nic się nie dzieje poza miganiem zielonej diody led (AUT) na panelu czołowym.

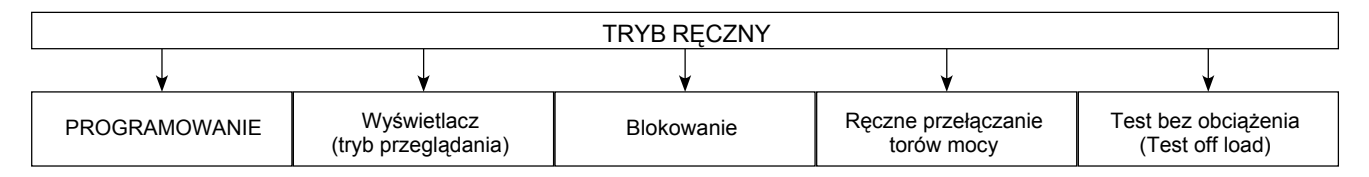

#### 4.5.1. Przełączanie ręczne

Do przełączania ręcznego służy imbus umieszczony na panelu czołowym pod pokrywą napędu ręcznego.

Sprawdź aktualną pozycję przełącznika na wskaźniku w okienku po lewej stronie napędu ręcznego zanim rozpoczniesz przełączanie:

- z pozycji I, obracaj przeciwnie do ruchu wskazówek zegara aby przełączyć w pozycję 0
- z pozycji 0, obracaj przeciwnie do ruchu wskazówek zegara aby przełączyć w pozycję II
- z pozycji II, obracaj zgodnie z ruchem wskazówek zegara aby przełączyć w pozycję 0
- z pozycji 0, obracaj zgodnie z ruchem wskazówek zegara aby przełączyć w pozycję I

Nie używaj zbyt dużej siły do przełączania. Maksymalny moment przełączający to 8 Nm. Jeżeli w menu setup zaprogramowano parametr MOD AUT, nie pozostawiaj imbusa napędu ręcznego w napędzie.

#### 4.5.2. Blokowanie

Blokowanie aparatu jest możliwe tylko w trybie ręcznym (otwarta pokrywa napędu ręcznego). Blokadę można założyć tylko w pozycji 0 (konfiguracja fabryczna) lub w każdej z pozycji tj. I, 0 lub II. Ta druga możliwość wymaga przekonfigurowania aparatu przed jego montażem (patrz 3.7.1.). W celu zablokowania aparatu pociągnij element z symbolem kłódki na panelu czołowym pod pokrywą napędu ręcznego i załóż kłódkę. Tryb automatyczny jest zablokowany i nie ma możliwości przełączania ręcznego.

# 4.5.3. Kasowanie komunikatów / restart oprogramowania

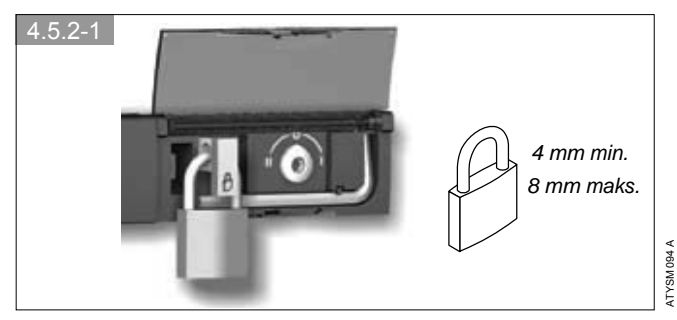

| Kasowanie komunikatów o awariach                  | Restart oprogramowania                                         |
|---------------------------------------------------|----------------------------------------------------------------|
| Otwórz i ponownie zamknij pokrywę napędu ręcznego | Włóż element z ostrym czubkiem w otwór w górnej części aparatu |
| V EOWSLIV                                         | A<br>148<br>ATD                                                |

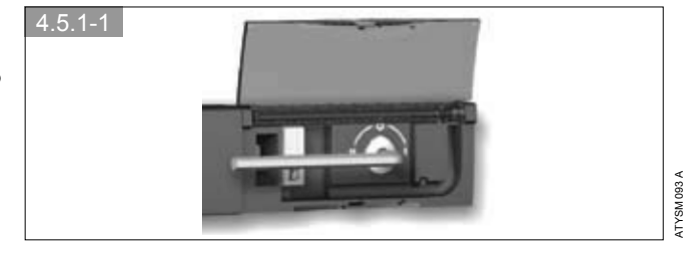

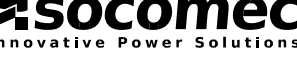

\_\_\_\_\_

# 4.6. Tryb automatyczny

Zamknij pokrywę napędu ręcznego aby załączyć tryb automatyczny. Upewnij się, że aparat przeszedł w tryb automatyczny (zielona dioda led AUT na panelu czołowym powinna się świecić).

#### 4.6.1. Możliwe działania

W trybie automatycznym można:

- wejść do menu programowania i przeglądać jego wszystkie sekcje (przy obecnym zasilaniu)
- uruchomić test pod obciążeniem (test on load) i test bez obciążenia (test off load)
- uruchomić sekwencję zaniku zasilania z sieci 1 / sieci 2
- uruchomić sekwencję powrotu zasilania z sieci 1 / sieci 2

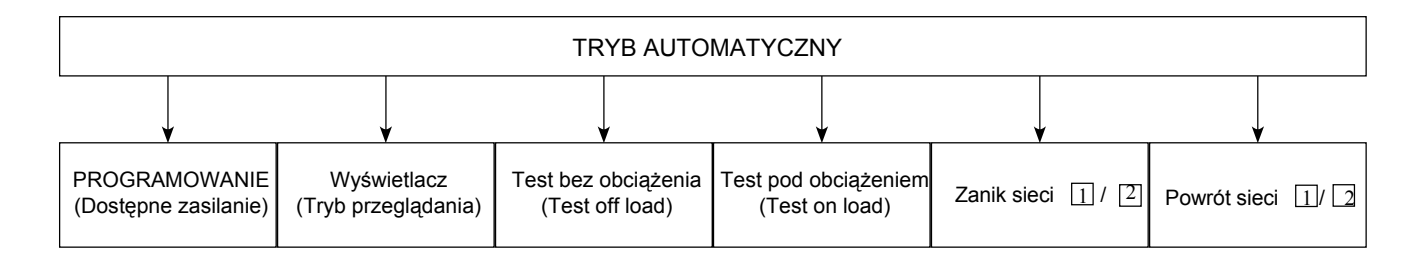

#### 4.6.2. Tryb automatyczny i tryb ręczny / warunki ponownego załączenia na dostępną sieć

- Aparat przechodzi w tryb automatyczny po 2 sekundach od przełączenia z trybu ręcznego na automatyczny.
- Nowa, stabilna pozycja przełącznika jest określana po sprawdzeniu napięć i częstotliwości sieci 1 i sieci 2.
- Identyczna sekwencja aktywacji trybu automatycznego jest przeprowadzana po powrocie zasilania w następstwie wcześniejszego jego zaniku i kompletnego rozładowania kondensatorów podtrzymujących.

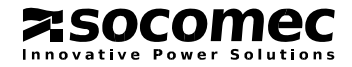

4.6.3. Sekwencja zaniku zasilania priorytetowego (stabilna pozycja) w układzie M-G (sieć – generator)

Konfiguracja (menu setup):

- APP = M-G: układ sieć generator
- RETURNO = NO: po zaniku zasilania przełącznik nie przechodzi do pozycji 0 (stabilna pozycja torów mocy zamknięte)

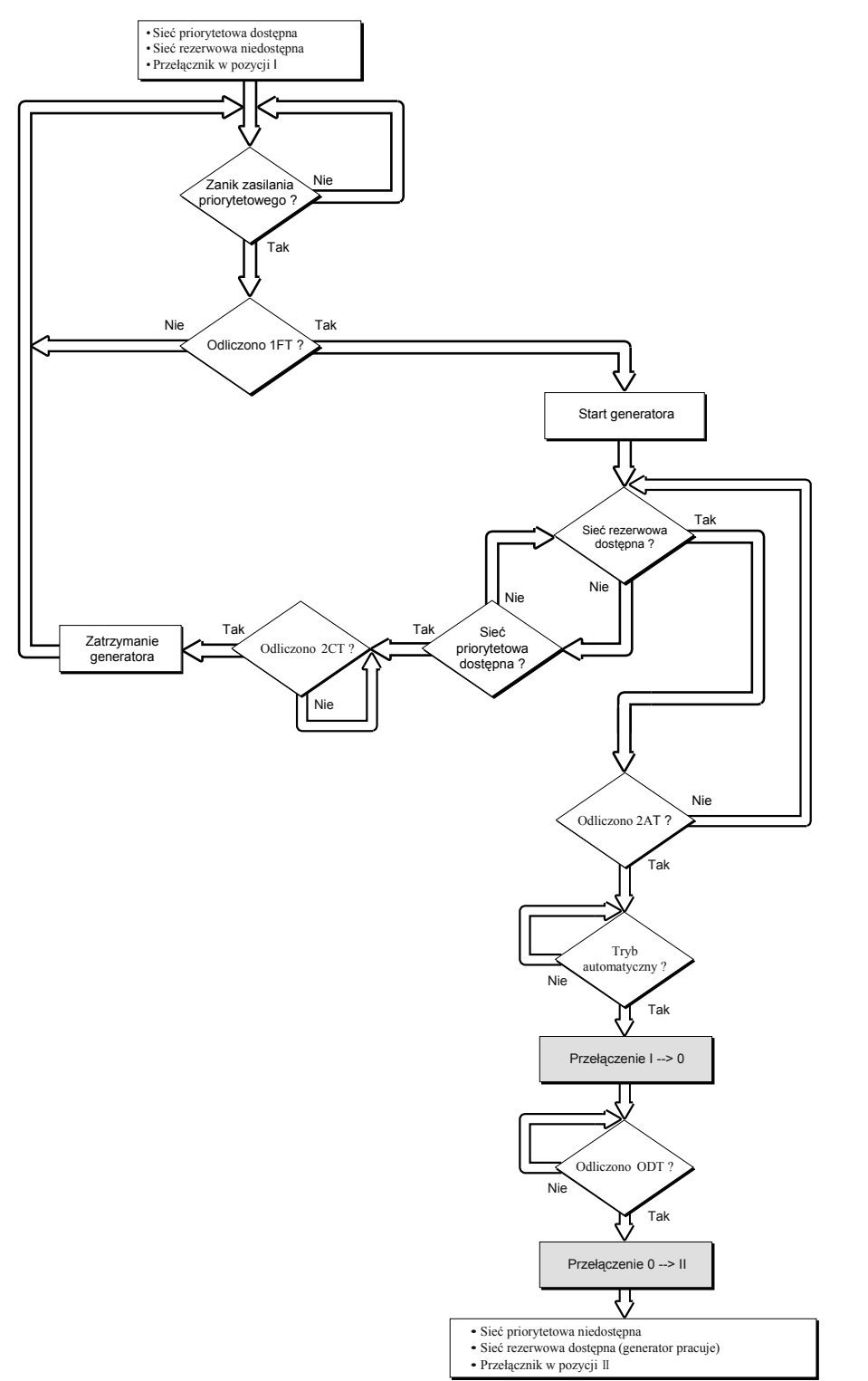

Power Solutions

4.6.4. Sekwencja zaniku i powrotu zasilania priorytetowego (stabilna pozycja) w układzie M-M (sieć – sieć)

Powrót zasilania priorytetowego

Konfiguracja (menu setup):

- APP = M-M: układ sieć sieć
- RETURNO = NO: po zaniku zasilania przełącznik nie przechodzi do pozycji 0 (stabilna pozycja torów mocy zamknięte)

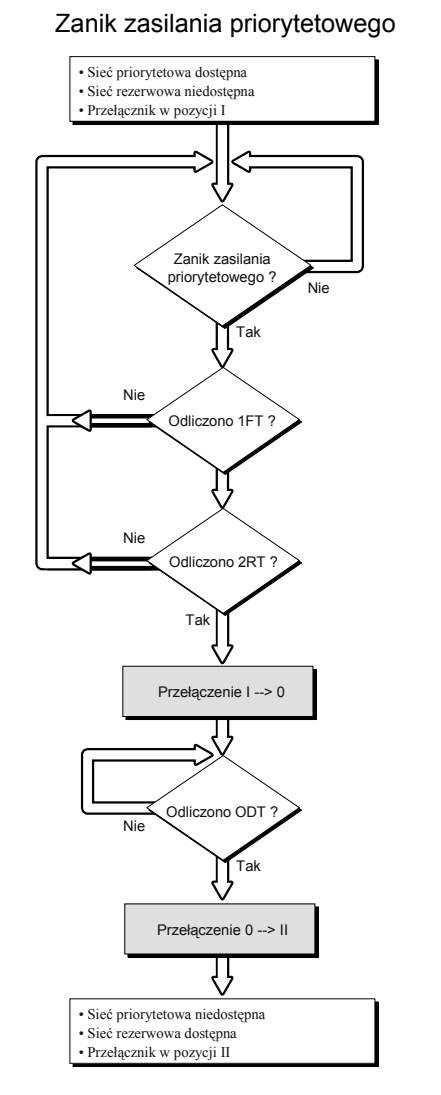

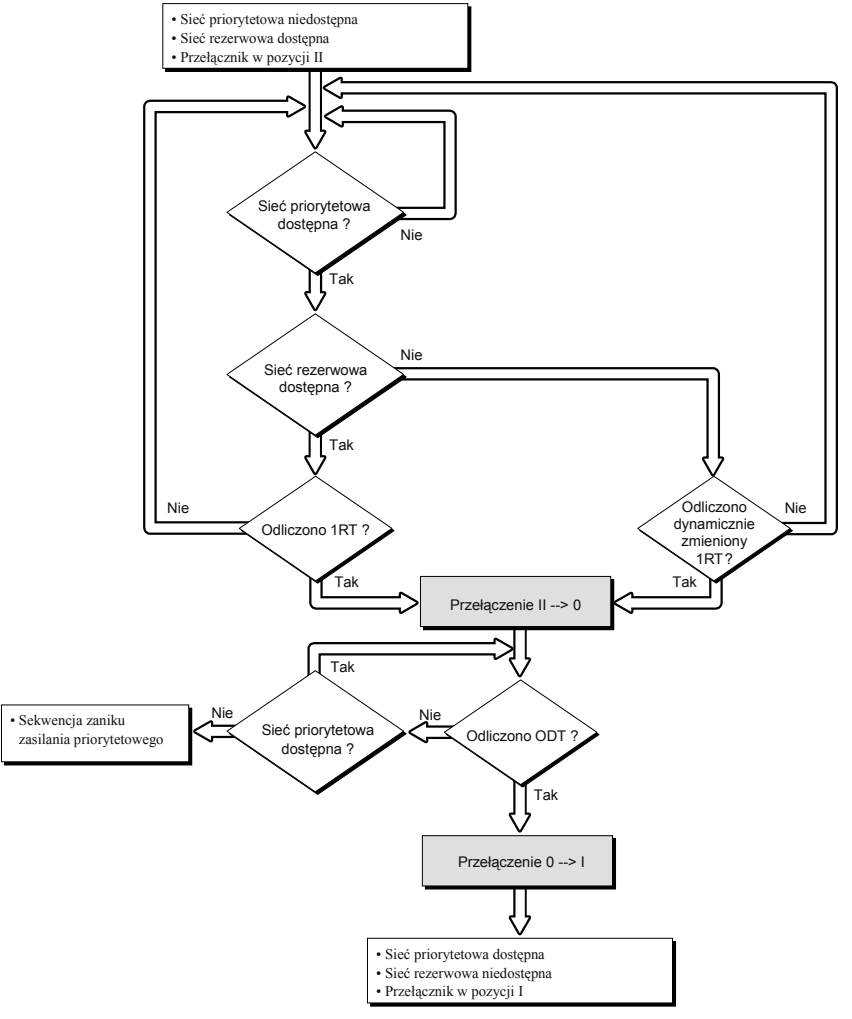

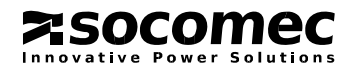

#### 4.6.5. Sekwencja zaniku zasilania priorytetowego (z funkcją przejścia do pozycji 0) w układzie M-M (sieć – sieć)

Konfiguracja (menu setup):

- APP = M-M: układ sieć sieć
- RETURN0 = YES: po zaniku zasilania przełącznik przechodzi do pozycji 0 (następuje otwarcie torów mocy)

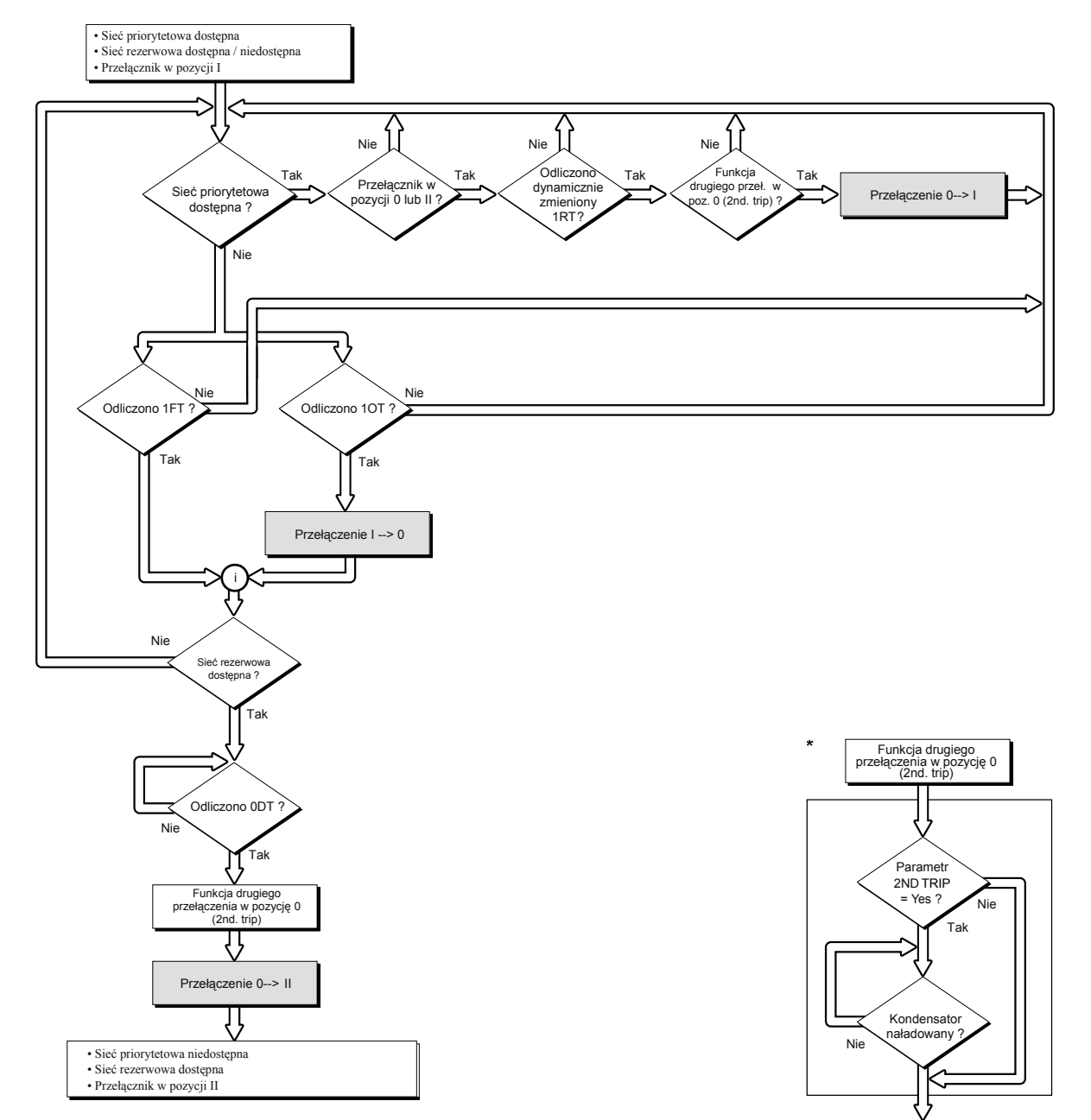

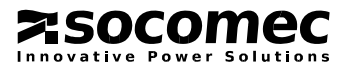

# 4.6.6. Sekwencja zaniku zasilania priorytetowego (z funkcją przejścia do pozycji 0) w układzie M-G (sieć – generator)

#### Konfiguracja (menu setup):

- APP = M-G: układ sieć generator
- RETURN0 = YES: po zaniku zasilania przełącznik przechodzi do pozycji 0 (następuje otwarcie torów mocy)

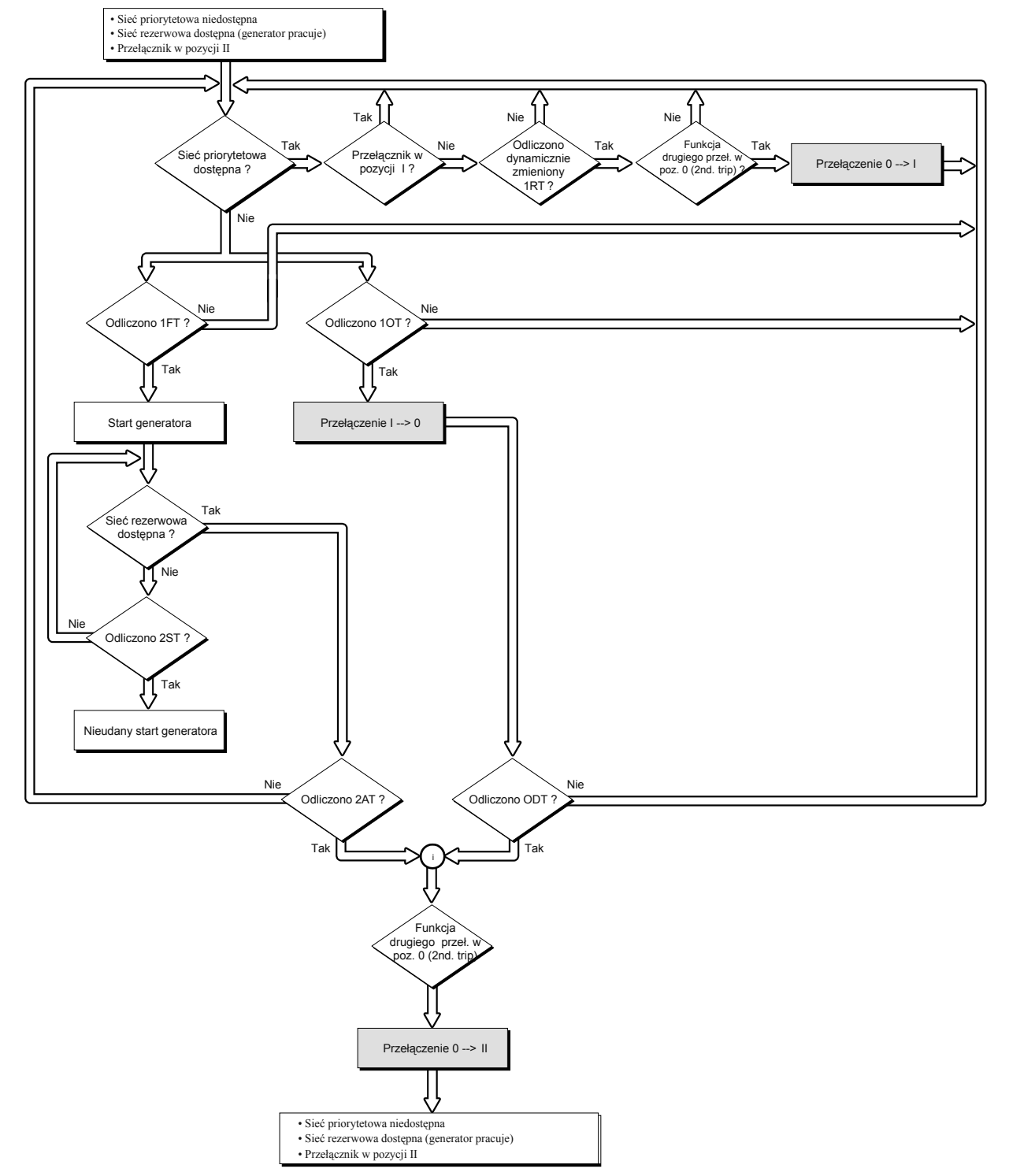

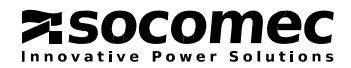

ATYSM 122 B GB

#### 4.6.7. Sekwencja automatycznego powrotu na sieć priorytetową

Sekwencja jest uruchamiana jeżeli przełącznik jest w trybie automatycznym (AUT) i w pozycji II.

#### • Specyficzna funkcja

Blokada automatycznego powrotu (tryb półautomatyczny):

- po powrocie sieci podstawowej (1) może być niewskazane natychmiastowe uruchomienie sekwencji powrotu z sieci 2 na 1,
- jeśli transfer powrotny z sieci 2 na sieć 1 jest możliwy, funkcja RETRANS (ustawienieYES w menu setup) blokuje start sekwencji powrotnej. Zielona dioda led AUT na panelu czołowym miga a aparat czeka na potwierdzenie użytkownika by rozpocząć sekwencję powrotną,
- uruchomienie sekwencji powrotnej wymaga naciśnięcia przycisku potwierdzenia na klawiaturze lokalnej lub aktywacji wejścia z zaprogramowanym parametrem RTC.

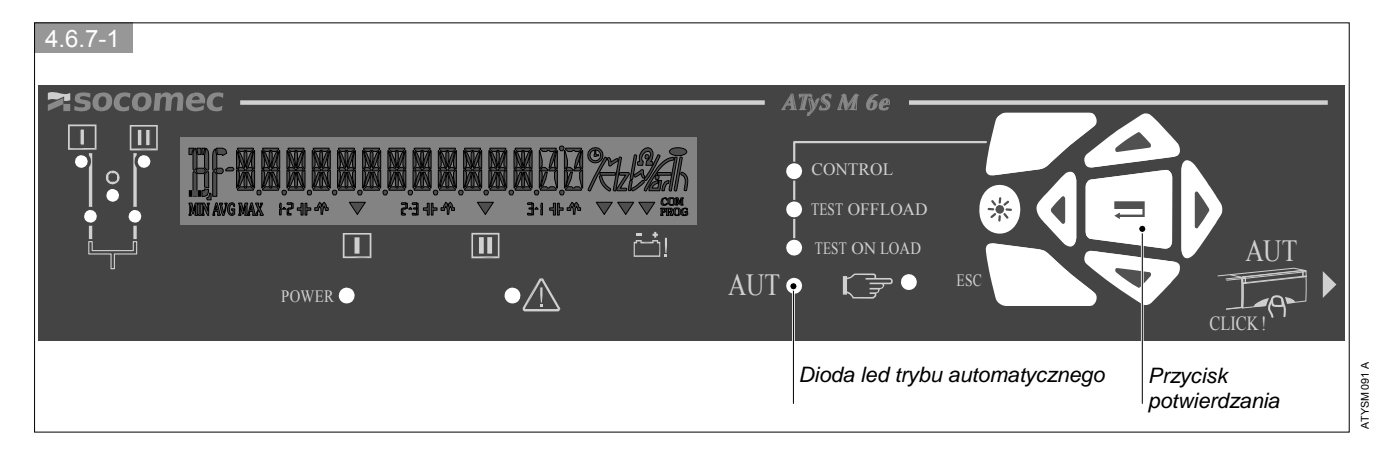

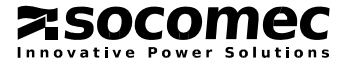

4.6.8. Sekwencja powrotu zasilania priorytetowego (stabilna pozycja) w układzie M-G (sieć – generator)

#### Konfiguracja (menu setup):

- APP = M-G: układ sieć generator
- RETURN0 = NO: po zaniku zasilania przełącznik nie przechodzi do pozycji 0 (stabilna pozycja torów mocy zamknięte)

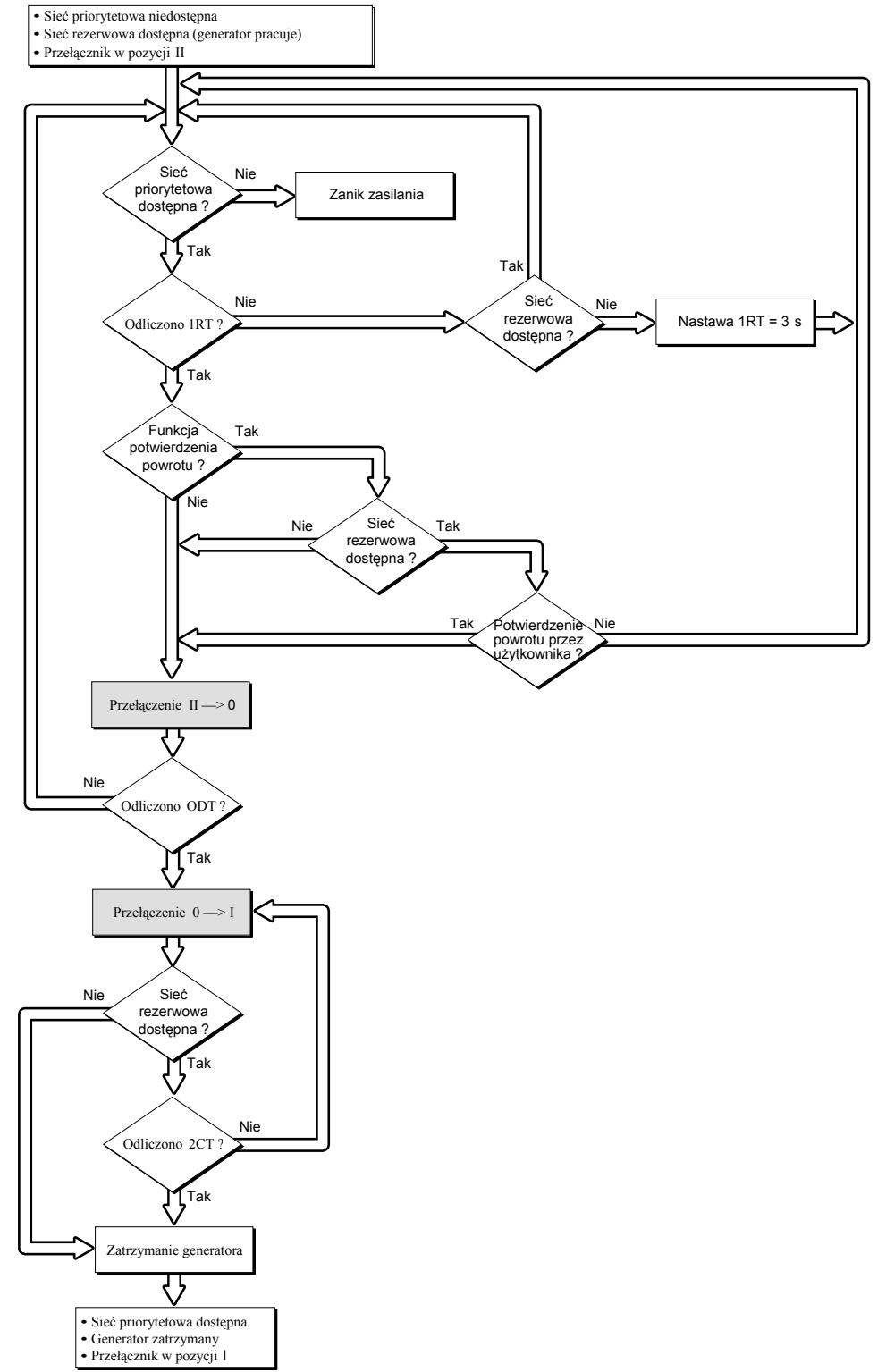

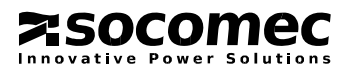

# 4.6.9. Sekwencja zaniku zasilania rezerwowego (z funkcją przejścia do pozycji 0) w układzie M-G (sieć – generator)

Konfiguracja (menu setup):

- APP = M-G: układ sieć generator
- RETURN0 = YES: po zaniku zasilania przełącznik przechodzi do pozycji 0 (następuje otwarcie torów mocy)

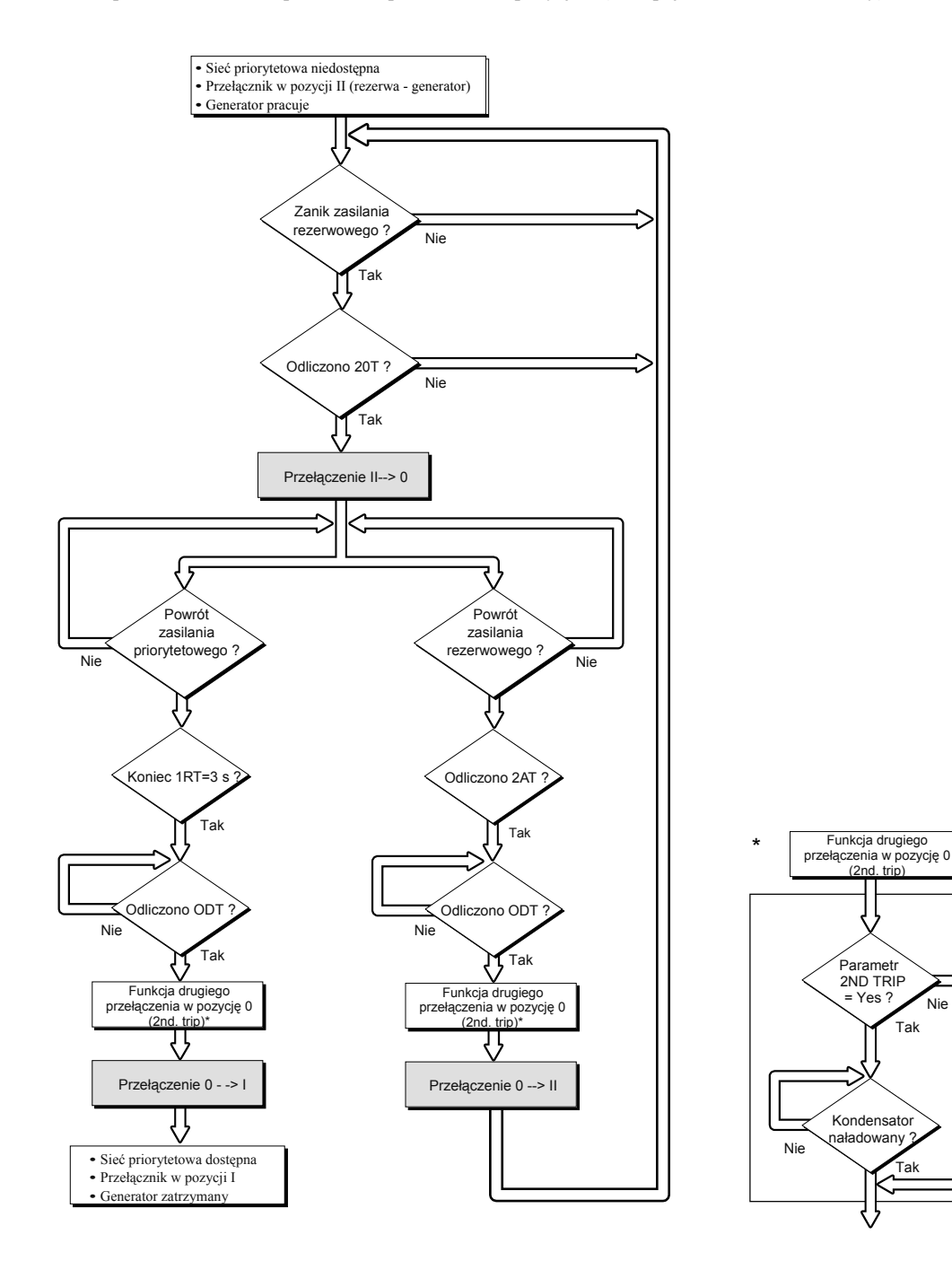

tr Nie Tak ator ny 2 Tak

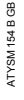

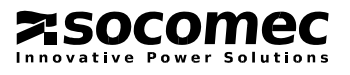

# 4.7. Komunikacja

#### 4.7.1. Menu komunikacji (6 COMM)

| ſ |                   | Zmienna  | Definicja                      | Zakres nastaw                      | Wartość domyślna |
|---|-------------------|----------|--------------------------------|------------------------------------|------------------|
|   | AJJRESS OOS       | Address  | Adres urządzenia w komunikacji | od 1 do 255                        | 5                |
|   | SPEEJ 9600145     | Speed    | Szybkość komunikacji           | 2400, 4800<br>9600, 19200<br>38400 | 9600             |
|   | 5100 311 (<br>1 2 | Stop bit | Bity stopu                     | 1, 2                               | 1                |
|   | PARITY ND         | Parity   | Parzystość                     | NO, ODD, EVE                       | NO               |

Dostępne tylko w przełącznikach wyposażonych w port komunikacyjny

| RS485                | 2 lub 3 przewody, półdupleks           |
|----------------------|----------------------------------------|
| Protokół             | JBUS / MODBUS®, tryb RTU               |
| Szybkość             | 2400, 4800, 9600, 19,200, 38,400 bodów |
| Izolacja galwaniczna | 2.5 kV(1 min. 50 Hz)                   |

#### 4.7.2. Informacje ogólne

Komunikacja po łączu szeregowym RS485 (protokół JBUS / MODBUS<sup>®</sup>) umożliwia podłączenie do 31 urządzeń ATyS do komputera PC lub sterownika programowalnego (PLC) pracujących na magistralę o długości do 1200 metrów.

Zalecenia

Do budowy magistrali komunikacyjnej należy stosować ekranowaną, skręconą parę przewodów typu LIYCY.

Jeżeli magistrala komunikacyjna ma ponad 1200 m i/lub liczba urządzeń ATyS przekracza 31 szt., niezbędne jest wykorzystanie wzmacniacza (1 magistrala) lub multipleksera (4 magistrale) aby umożliwić podłączenie dodatkowych urządzeń ATyS. Prosimy o kontakt w sprawie dalszych informacji na ten temat.

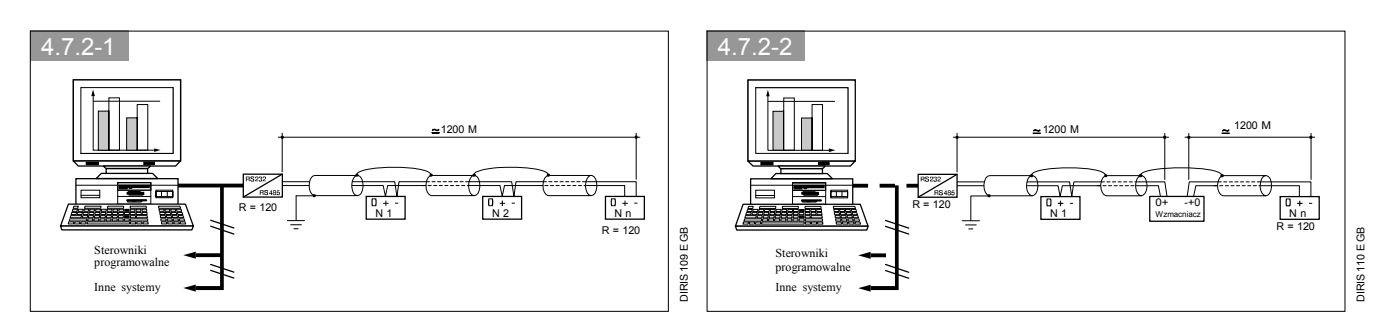

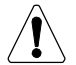

Do obydwu końców magistrali komunikacyjnej musi być dołączona oporność 120 ohm (znajduje się w przełączniku z portem komunikacyjnym RS485)

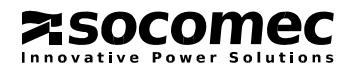

#### 4.7.3. Protokół JBUS/MODBUS®

Protokół JBUS/MODBUS<sup>®</sup> przesyłu danych zastosowany w ATyS używa trybu hierarchicznego typu master - slave. Możliwe są dwa typy dialogów:

- jednostka nadrzędna (master) wysyła komunikat do jednostki podrzędnej (slave) i czeka na jej odpowiedź,
- jednostka nadrzędna wysyła komunikat do wszystkich jednostek podrzędnych i nie czeka na ich odpowiedź.

Komunikacja przebiega w trybie RTU (terminali zdalnych), używając komunikatów zapisanych w kodzie szesnastkowym o długości co najmniej 8 bitów..

Standardowa ramka komunikatu składa się z:

| Adres jedn. podrz. Kod funkcji Adres Dane Suma kontr. CRC 1 |
|-------------------------------------------------------------|
|-------------------------------------------------------------|

• Adres jednostki podrzędnej: adres urządzenia (parametr Add w menu komunikacji)

 Kod funkcji: dla prawidłowego przesłania informacji ważne są następujące funkcje: 3: czytać n słów (maksymalnie 128)

6: pisać jedno słowo

- 16: pisać n słów (maksymalnie 128).
- Adres: adres zmiennej jakiej zapytanie / komunikat dotyczy (patrz tabele na kolejnych stronach)
- Dane: parametry związane z funkcją (ilość słów, wartość)

Wybranie adresu jednostki podrzędnej "0" powoduje, że informacja zostanie przesłana do wszystkich jednostek podrzędnych w sieci (tryb ogłoszeniowy - funkcja 6 i 16). Urządzenia podrzędne nie odpowiadają na taką ramkę.

Maksymalny czas odpowiedzi urządzenia to 250 ms.

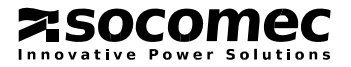

#### 4.7.4. Funkcja 3

| Adres dziesiętny | Adres szesnastkowy | Liczba słów | Opis                                                                                                    | Jednostka |
|------------------|--------------------|-------------|----------------------------------------------------------------------------------------------------|-----------|
| Status           |                    |             |                                                                                                    |           |
| 20480            | 5000               | 1           | Typ sieci<br>1: 127 - 230 V<br>2: 230 - 400 V                                                                                                    |           |
| 20481            | 5001               | 1           | Tryb pracy0x0000: Tryb ręczny0x0020: Tryb kontroli0x0010: Tryb automatyczny0x0040: Blokada                                                                                                    |           |
| 20482            | 5002               | 1           | Pozycja<br>1: Pozycja 0<br>2: Pozycja I<br>3: Pozycja II                                                                                                    |           |
| 20484            | 5004               | 1           | Status komendy startu generatora, sieć 2<br>0: Nieaktywna<br>1: Aktywna                                                                                                    |           |
| 20485            | 5005               | 1           | Priorytet<br>0: Bez priorytetu<br>1: Sieć 1<br>2: Sieć 2                                                                                                    |           |
| 20486            | 5006               | 1           | Status sieci 1<br>0: Poniżej progu<br>1: Obecna<br>2: Dostępna                                                                                                    |           |
| 20487            | 5007               | 1           | Status sieci 2<br>0: Poniżej progu<br>1: Obecna<br>2: Dostępna                                                                                                    |           |
| 20488            | 5008               | 1           | Test w trakcie trwania           0x0000: Żaden         0x0004: TON           0x0001: TOF         0x0008: EON           0x0002: EOF         0x0008: EON                                                                                                    |           |
| 20489            | 5009               | 1           | Licznik cykli przełączeń                                                                                                    |           |
| 20490            | 500A               | 1           | Licznik przełaczeń w pozycie I                                                                                                    |           |
| 20491            | 500B               | 1           | Licznik przełaczeń w pozycie II                                                                                                    |           |
| 20492            | 500C               | 1           | Sygnał awarii<br>0: Brak awarii<br>1: Alarm<br>2: Awaria                                                                                                    |           |
| 20493            | 500D               | 1           | Kod alarmu / awarii       8: F23 ROT - 2         0: Brak alarmu / awarii       8: F23 ROT - 2         1: F00 Op Fct       9: F14 CAP - 1         2: F03 Neutral       10: F24 CAP - 2         3: F11 FLT - 1       11: F15 PWR - 1         4: F21 FLT - 2       12: F25 PWR - 2         5: F12 ALR - 1       13: F16 POS - 1         6: F22 ALR - 2       14: F26 POS - 2                                                                                                    |           |
| 20494            | 500E               | 1           | Przyczyna ostatniego przełączenia         0: Brak       7: Sieć       2 za niska częstotliwość         1: Przełączenie ręczne       8: Sieć       1 za wysoka częstotliwość         2: Sieć       1 za niskie napięcie       9: Sieć       2 za wysoka częstotliwość         3: Sieć       2 za niskie napięcie       10: Sieć       1 asymetria         4: Sieć       1 za wysokie napięcie       11: Sieć       2 asymetria         5: Sieć       2 za wysokie napięcie       12: Nieprawidłowa kolejność faz w sieci       1         6: Sieć       1 za niska częstotliwość       13: Nieprawidłowa kolejność faz w sieci       2 |           |

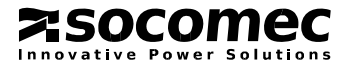

# 4.7.4. Funkcja 3 (ciąg dalszy)

| Adres dziesiętny              | Adres szesnastkowy | Liczba słów | Opis                                                                       | Jednostka |
|-------------------------------|--------------------|-------------|----------------------------------------------------------------------------|-----------|
| Obciążenie (odpływ z aparatu) |                    |             |                                                                            |           |
| 20736                         | 5100               | 1           | Napięcie międzyfazowe U12                                                  | V/100     |
| 20737                         | 5101               | 1           | Napięcie międzyfazowe U23                                                  | V/100     |
| 20738                         | 5102               | 1           | Napięcie międzyfazowe U31                                                  | V/100     |
| 20739                         | 5103               | 1           | Napięcie fazowe V1                                                         | V/100     |
| 20740                         | 5104               | 1           | Napięcie fazowe V2                                                         | V/100     |
| 20741                         | 5105               | 1           | Napięcie fazowe V3                                                         | V/100     |
| 20742                         | 5106               | 1           | Częstotliwość                                                              | Hz/100    |
| Sieci                         |                    |             |                                                                            |           |
| 20743                         | 5107               | 1           | Sieć 1: napięcie międzyfazowe U12                                          | V/100     |
| 20744                         | 5108               | 1           | Sieć 1: napięcie międzyfazowe U23                                          | V/100     |
| 20745                         | 5109               | 1           | Sieć 1: napięcie międzyfazowe U31                                          | V/100     |
| 20746                         | 510A               | 1           | Sieć 1: napięcie fazowe V1                                                 | V/100     |
| 20747                         | 510B               | 1           | Sieć 1: napięcie fazowe V2                                                 | V/100     |
| 20748                         | 510C               | 1           | Sieć 1: napięcie fazowe V3                                                 | V/100     |
| 20749                         | 510D               | 1           | Sieć 1: częstotliwość                                                      | Hz/100    |
| 20750                         | 510E               | 1           | Sieć 2: napięcie międzyfazowe U12                                          | V/100     |
| 20751                         | 510F               | 1           | Sieć 2: napięcie międzyfazowe U23                                          | V/100     |
| 20752                         | 5110               | 1           | Sieć 2: napięcie międzyfazowe U31                                          | V/100     |
| 20753                         | 5111               | 1           | Sieć 2: napięcie fazowe V1                                                 | V/100     |
| 20754                         | 5112               | 1           | Sieć 2: napięcie fazowe V2                                                 | V/100     |
| 20755                         | 5113               | 1           | Sieć 2: napięcie fazowe V3                                                 | V/100     |
| 20756                         | 5114               | 1           | Sieć 2: częstotliwość                                                      | Hz/100    |
| Liczniki czasu                |                    |             |                                                                            |           |
| 20992                         | 5200               | 1           | Sieć 1 - czas oczekiwania na powrót po zaniku: 1FT                         | S         |
| 20993                         | 5201               | 1           | Sieć 1 - potwierdzenie stabilności po powrocie: 1RT                        | S         |
| 20995                         | 5203               | 1           | Sieć 1 - powrót do pozycji 0 po zaniku: 10T                                | S         |
| 20997                         | 5205               | 1           | Sieć 2 - czas oczekiwania na powrót po zaniku: 2FT                         | S         |
| 20998                         | 5206               | 1           | Sieć 2 - potwierdzenie stabilności po powrocie: 2RT (układ M-M)            | S         |
|                               |                    |             | lub stabilność zasilania z generatora: 2AT (układ M-G)                     |           |
| 20999                         | 5207               | 1           | Sieć 2 - wybieg gen. po zdjęciu obciążenia: 2CT (układ M-G)                | S         |
| 21000                         | 5208               | 1           | Powrót do pozycji 0 z sieci 2 : 2OT                                        | S         |
| 21001                         | 5209               | 1           | Sieć 2 - czas na start generatora: 2ST                                     | S         |
| 21002                         | 520A               | 1           | Czas trwania przerwy beznapięciowej: 0DT                                   | S         |
| 21003                         | 520B               | 1           | Zrzut obciążenia: LST                                                      | S         |
| 21004                         | 520C               | 1           | Czas trwania testu pod obciążeniem: TOT                                    | S         |
| 21005                         | 520D               | 1           | Czas trwania testu bez obciążenia: TFT                                     | S         |
| 21006                         | 520E               | 1           | Cykl zasılania z generatora (początek) – zdalne uruchomienie: E1T          | S         |
| 21007                         | 520F               | 1           | Cykl zasilania z generatora (koniec) – zdalne uruchomienie: E3T            | S         |
| 21008                         | 5210               | 1           | Cykl zasilania z generatora (czas trwania) – zdalne uruchomienie: E2T      | S         |
| 21009                         | 5211               | 1           | Praca generatora bez przełączania obciąż. (początek) – zdalne uruch.: E5T  | S         |
| 21010                         | 5212               | 1           | Praca generatora bez przełączania obciąż. (koniec) – zdalne uruch.: E7T    | S         |
| 21011                         | 5213               | 1           | Praca generatora bez przełączania obciąż. (czas trw.) – zdalne uruch.: E6T | S         |

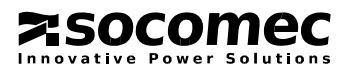

# 4.7.5. Funkcja 6

| Adres dziesiętny | Adres szesnastkowy | Liczba słów | Opis                                                                                                    | Jednostka |  |  |
|------------------|--------------------|-------------|----------------------------------------------------------------------------------------------------|-----------|--|--|
| Komendy          | Komendy            |             |                                                                                                    |           |  |  |
| 21584            | 5450               | 1           | Konfiguracja komend0x01: Konfiguracja RTE (tryb półautomatyczny / potw. powrotu)0x02: Odwołanie TOF (test bez obciążenia, test off load)0x03: Konfiguracja TOF (test bez obciążenia, test off load)0x04: Konfiguracja TON (test pod obciążeniem, test on load)0x05: Konfiguracja EOF (zdalne uruchomienie gen. bez przeł. obciąż.)0x06: Konfiguracja EON (zdalne przełączenie obciąż. na zas. z gen.)0x07: Odwołanie EOF0x08: Odwołanie EON0x10: Odwołanie alarmów i awarii0x11: Konfiguracja FT1 (sieć 1 awaria)0x12: Konfiguracja AL1 (sieć 1 alarm)0x14: Konfiguracja AL2 (sieć 2 alarm) |           |  |  |
| 21585            | 5451               | 1           | Konfiguracja trybu pracy<br>3: Automatyczny<br>4: Blokada<br>5: Kontrola<br>Inny: bez zmiany<br>Konfiguracja priorytetu sieci                                                                                                    |           |  |  |
| 21587            | 5453               | 1           | 0: Bez priorytetu<br>1: Sieć 1<br>2: Sieć 2<br>Konfiguracja pozycji aparatu (sterowanie)                                                                                                    |           |  |  |
|                  |                    | -           | Dostępne tylko w trybie sterowania                                                                                                    |           |  |  |

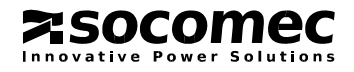

# 4.7.6. Funkcje 3, 6 i 16

| Adres dziesiętny             | Adres szesnastkowy | Liczba słów | Opis                                                                                                    | Jednostka |  |
|------------------------------|--------------------|-------------|----------------------------------------------------------------------------------------------------|-----------|--|
| Konfiguracja liczników czasu |                    |             |                                                                                                    |           |  |
| 21760                        | 5500               | 1           | Sieć 1 - czas oczekiwania na powrót sieci po zaniku: 1FT                                                                                  | S         |  |
| 21761                        | 5501               | 1           | Sieć 1 - potwierdzenie stabilności po powrocie: 1RT                                                                                       | S         |  |
| 21763                        | 5503               | 1           | Sieć 1 - powrót do pozycji 0 po zaniku: 10T                                                                                               | S         |  |
| 21765                        | 5505               | 1           | Sieć 2 - czas oczekiwania na powrót po zaniku: 2FT                                                                                        | S         |  |
| 21766                        | 5506               | 1           | Sieć 2 - potwierdzenie stabilności po powrocie: 2RT (układ M-M)<br>lub stabilności zasilania z generatora: 2AT (układ M-G)                | S         |  |
| 21767                        | 5507               | 1           | Sieć 2 - wybieg generatora po zdjęciu obciążenia: 2CT (układ M-G)                                                                         | S         |  |
| 21768                        | 5508               | 1           | Powrót do pozycji 0 z sieci 2 : 20T                                                                                                    | S         |  |
| 21769                        | 5509               | 1           | Sieć 2 - czas na start generatora: 2ST                                                                                                    | S         |  |
| 21770                        | 550A               | 1           | Czas trwania przerwy beznapięciowej: 0DT                                                                                                  | S         |  |
| 21771                        | 550B               | 1           | <ol> <li>Czas trwania testu pod obciążeniem TOT - nieograniczony</li> <li>Czas trwania testu pod obciążeniem TOT - ograniczony</li> </ol> | S         |  |
| 21772                        | 550C               | 1           | Czas trwania testu pod obciążeniem: TOT                                                                                                   | S         |  |
| 21773                        | 550D               | 1           | Czas trwania testu bez obciążenia: TFT                                                                                                    | S         |  |
| 21774                        | 550E               | 1           | 1: Czas trwania cyklu zasilania z generatora E2T - nieograniczony<br>2: Czas trwania cyklu zasilania z generatora E2T - ograniczony       | S         |  |
| 21775                        | 550F               | 1           | Cykl zasilania z generatora (początek) – zdalne uruchomienie: E1T                                                                         | S         |  |
| 21776                        | 5510               | 1           | Cykl zasilania z generatora (koniec) – zdalne uruchomienie: E3T                                                                           | S         |  |
| 21777                        | 5511               | 1           | Cykl zasilania z generatora (czas trwania) – zdalne uruchomienie: E2T                                                                     | S         |  |
| 21778                        | 5512               | 1           | Praca generatora bez przeł. obciąż. (początek) – zdalne uruch.: E5T                                                                       | S         |  |
| 21779                        | 5513               | 1           | Praca generatora bez przeł. obciąż. (koniec) – zdalne uruch.: E7T                                                                         | S         |  |
| 21780                        | 5514               | 1           | Praca generatora bez przeł. obciąż. (czas trw.) – zdalne uruch.: E6T                                                                      | S         |  |
| 21781                        | 5515               | 1           | Zrzut obciążenia: LST                                                                                                    | S         |  |
| Konfiguracja pro             | gów                |             |                                                                                                    |           |  |
| 21840                        | 5550               | 1           | Sieć 1 : napięcie – próg górny                                                                                                    |           |  |
| 21841                        | 5551               | 1           | Sieć 1 : napięcie – histereza górnego progu                                                                                               |           |  |
| 21842                        | 5552               | 1           | Sieć 1 : napięcie – próg dolny                                                                                                    |           |  |
| 21843                        | 5553               | 1           | Sieć 1 : napięcie – histereza dolnego progu                                                                                               |           |  |
| 21844                        | 5554               | 1           | Sieć 2 : napięcie – próg górny                                                                                                    |           |  |
| 21845                        | 5555               | 1           | Sieć 2 : napięcie – histereza górnego progu                                                                                               |           |  |
| 21846                        | 5556               | 1           | Sieć 2 : napięcie – próg dolny                                                                                                    |           |  |
| 21847                        | 5557               | 1           | Sieć 2 : napięcie – histereza dolnego progu                                                                                               |           |  |
| 21848                        | 5558               | 1           | Sieć 1 : asymetria napięcia – próg                                                                                                    |           |  |
| 21849                        | 5559               | 1           | Sieć 1 : asymetria napięcia – histereza progu                                                                                             |           |  |
| 21850                        | 555A               | 1           | Sieć 2 : asymetria napięcia – próg                                                                                                    |           |  |
| 21851                        | 555B               | 1           | Sieć 2 : asymetria napięcia – histereza progu                                                                                             |           |  |
| 21852                        | 555C               | 1           | Sieć 1 : częstotliwość – próg górny                                                                                                    |           |  |
| 21853                        | 555D               | 1           | Sieć 1 : częstotliwość – histereza górnego progu                                                                                          |           |  |
| 21854                        | 555E               | 1           | Sieć 1 : częstotliwość – próg dolny                                                                                                    |           |  |
| 21855                        | 555F               | 1           | Sieć 1 : częstotliwość – histereza dolnego progu                                                                                          |           |  |
| 21856                        | 5560               | 1           | Sieć 2 : częstotliwość – próg górny                                                                                                    |           |  |
| 21857                        | 5561               | 1           | Sieć 2 : częstotliwość – histereza górnego progu                                                                                          |           |  |
| 21858                        | 5562               | 1           | Sieć 2 : częstotliwość – próg dolny                                                                                                    |           |  |
| 21859                        | 5563               | 1           | Sieć 2 : częstotliwość – histereza dolnego progu                                                                                          |           |  |

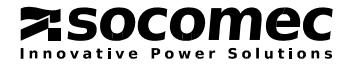

# 4.7.6. Funkcje 3, 6 i 16 (ciąg dalszy)

| Adres dziesiętny   | Adres szesnastkowy | Liczba słów | Opis                                                                                                    | Jednostka |  |
|--------------------|--------------------|-------------|----------------------------------------------------------------------------------------------------|-----------|--|
| Konfiguracja sieci |                    |             |                                                                                                    |           |  |
| 22096              | 5650               | 1           | Typ sieci           0: 4NBL (230/400V)         5: 4NBL (127/230V)           1: 1BL (230/400V)         6: 3NBL (127/230V)           2: 41NBL (230/400V)         7: 2NBL (127/230V)           3: 42NBL (230/400V)         8: 2BL (127/230V)           4: 3NBL (230/400V)         9: 42NBL (127/230V) |           |  |
| 22097              | 5651               | 1           | Pozycja przewodu neutralnego N<br>0: AUTO<br>1: neutralny po lewej stronie (left)<br>2: neutralny po prawej stronie (right)                                                                                                    |           |  |
| 22098              | 5652               | 1           | Kolejność faz<br>0: nieokreślona<br>1: ABC<br>2: ACB                                                                                                    |           |  |
| 22099              | 5653               | 1           | Napięcie sieci<br>180 <= Unom <= 480                                                                                                    |           |  |
| 22100              | 5654               | 1           | Znamionowa częstotliwość<br>0: 50 Hz<br>1: 60 Hz                                                                                                    |           |  |
| 22101              | 5655               | 1           | Typ aplikacji<br>0: sieć - sieć (M-M)<br>1: sieć - generator (M-G)                                                                                                    |           |  |
| 22103              | 5657               | 1           | Styk startu generatora<br>0: normalnie otwarty (NO)<br>1: normalnie zamkniety (NZ)                                                                                                    |           |  |
| 22104              | 5658               | 1           | PRIO NET (sieć priorytetowa)<br>0: Bez priorytetu<br>1: Sieć 1<br>2: Sieć 2                                                                                                    |           |  |
| 22105              | 5659               | 1           | PRIO TON<br>0: NO (nie)<br>1: YES (tak)                                                                                                    |           |  |
| 22106              | 565A               | 1           | PRIO EON<br>0: NO (nie)<br>1: YES (tak)                                                                                                    |           |  |
| 22107              | 565B               | 1           | RETRANS (tryb półautomatyczny / potwierdzenie powrotu)<br>0: NO (nie)<br>1: YES (tak)                                                                                                    |           |  |
| 22108              | 565C               | 1           | RETURN O (powrót do pozycji 0 po zaniku zasilania)<br>0: NO (nie)<br>1: YES (tak)                                                                                                    |           |  |
| 22110              | 565E               | 1           | 2ND TRIP (funkcja drugiego przełączenia w pozycję 0)<br>0: NO (nie)<br>1: YES (tak)                                                                                                    |           |  |
| 22111              | 565F               | 1           | MOD AUT (wymuszenie trybu automatycznego przy otwartej pokrywie)<br>0: NO (nie)<br>1: YES (tak)                                                                                                    |           |  |
| 22112              | 5660               | 1           | BACKLIGHT (podświetlanie wyświetlacza)0: OFF (wyłączone)1: ON (załączone)2: INT (załączone w trakcie sekwencji i operowania na klawiaturze)                                                                                                    |           |  |

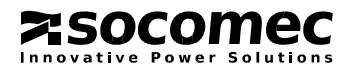

# 4.7.6. Funkcje 3, 6 i 16 (ciąg dalszy)

| Adres dziesiętny           | Adres szesnastkowy | Liczba słów | Opis                                                                          | Jednostka |  |
|----------------------------|--------------------|-------------|-------------------------------------------------------------------------------|-----------|--|
| Konfíguracja wejść / wyjść |                    |             |                                                                               |           |  |
| 22352                      | 5750               | 1           | Funkcja wejścia IN 1<br>0: /                                                  |           |  |
| 22353                      | 5751               | 1           | Funkcja wejścia IN 2<br>0: /                                                  |           |  |
| 22354                      | 5752               | 1           | Funkcja wejścia IN 3<br>0: /                                                  |           |  |
| 22355                      | 5753               | 1           | Stan wejścia IN 1<br>0: NO (normalnie otwarte)<br>1: NC (normalnie zamknięte) |           |  |
| 22356                      | 5754               | 1           | Stan wejścia IN 2<br>0: NO (normalnie otwarte)<br>1: NC (normalnie zamknięte) |           |  |
| 22357                      | 5755               | 1           | Stan wejścia IN 3<br>0: NO (normalnie otwarte)<br>1: NC (normalnie zamknięte) |           |  |
| 22358                      | 5756               | 1           | Funkcja wyjścia OUT 1<br>0: /                                                 |           |  |
| 22359                      | 5757               | 1           | Funkcja wyjścia OUT 2<br>0: /                                                 |           |  |
| 22360                      | 5758               | 1           | Funkcja wyjścia OUT 3<br>0: /                                                 |           |  |

| Funkcje wejść | Funkcje wyjść |
|---------------|---------------|
| 1: INH        | 1: S1A        |
| 2: TOL        | 2: S2A        |
| 3: TOF        | 3: SCA        |
| 4: EON        | 4: AC1        |
| 5: EOF        | 5: AC2        |
| 6: MSR        | 6: AC0        |
| 7: RTC        | 7: LO1        |
| 8: PRI        | 8: LO2        |
| 9: SS1        | 9: LSC        |
| 10: SS2       | 10: FLT       |
| 11: PS1       | 11: POP       |
| 12: PS2       | 12: CP1       |
| 13: PS0       | 13: CP2       |
| 14: AL1       | 14: CP3       |
| 15: AL2       |               |
| 16: FT1       |               |
| 17: FT2       |               |
| 18: OA1       |               |
| 19: OA2       |               |
| 20: RST       |               |
| 21: LSI       |               |

# 5. PRZEWODNIK SERWISOWY

# 5.1. Panel czołowy - diody (led) informacyjne

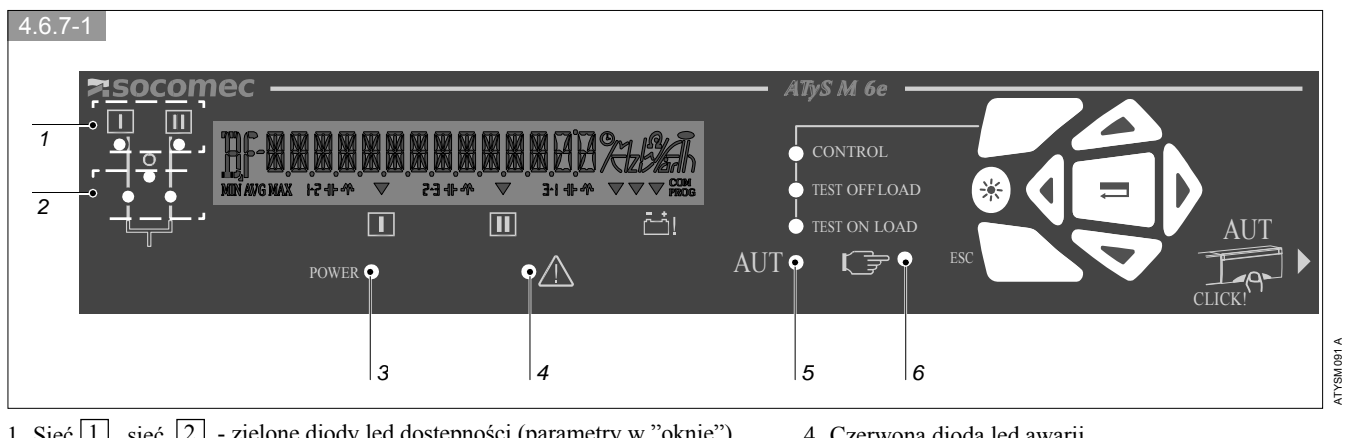

1. Sieć 1, sieć 2 - zielone diody led dostępności (parametry w "oknie")

2. Diody sygnalizujące pozycję torów mocy (I - 0 - II)

- 4. Czerwona dioda led awarii
- 5. Dioda led trybu automatycznego

- 3. Dioda led zasilania pomocniczego
- 6. Dioda led trybu ręcznego

# 5.2. Czynności naprawcze / sprawdzające w stanach awaryjnych

| Problem                                                                        | Działanie                                                                                                    | Oczekiwany wynik                                                            |
|--------------------------------------------------------------------------------|----------------------------------------------------------------------------------------------------|-----------------------------------------------------------------------------|
| Aparat nie przełącza w trybie<br>elektrycznym (również<br>automatycznym)       | Sprawdź napięcie zasilania pomocniczego na zaciskach 1 i 7<br>dla wersji 230/400V AC lub na zaciskach 3 i 5 wersji 127/230<br>V AC. Napięcie powinno się mieścić w zakresie 230 +/-30% | Diody sieci 1 i/lub 2 oraz dioda led<br>POWER świecą się                    |
|                                                                                | Sprawdź czy pokrywa napędu ręcznego jest zamknięta (aparat w trybie automatycznym)                                                                                                    | Diody led AUT i POWER świecą się                                            |
| Dioda dostępności sieci nigdy<br>się nie świeci mimo, że sieć<br>jest dostępna | Naciśnij przycisk testu lampek i wyświetlacza                                                                                                    | Świeci się wyświetlacz i wszystkie<br>diody                                 |
|                                                                                | Sprawdź w menu programowania znamionowe napięcie sieci (ustawienie fabryczne 400V), częstotliwość oraz konfigurację sieci                                                              | Świeci się dioda led dostępności sieci,<br>której dotyczył problem          |
|                                                                                | Sprawdź nastawy progów i histerezy dla napięcia i częstotliwości tej sieci (menu napięcia i menu częstotliwości)                                                                       | Świeci się dioda led dostępności sieci,<br>której dotyczył problem          |
| Komunikat F13 ROT-1 lub<br>F23 ROT-2 na wyświetlaczu                           | Sprawdź zgodność kolejności faz (lub faktycznej kolejności)<br>z nastawą parametru ROT w menu SETUP lub zgodność<br>kolejności między sieciami                                         | Świecą się diody dostępności sieci                                          |
| Nic się nie dzieje po zaniku<br>sieci priorytetowej                            | Sprawdź nastawę licznika 1FT                                                                                                    | Czekaj do odliczenia nastawy licznika<br>1FT                                |
|                                                                                | Sprawdź stan styku startu generatora (zaciski 73-74) po<br>odliczeniu czasu licznika 1FT                                                                                               | Styk między zaciskami 73-74 jest<br>zamknięty                               |
|                                                                                | Sprawdź przewód łączący styk startu generatora (zaciski 73-<br>74) ze sterownikiem generatora                                                                                          | Świeci się dioda dostępności sieci rezerwowej                               |
|                                                                                | Sprawdź nastawę parametrów RETURN 0 i 2nd TRIP w menu setup                                                                                                    | Jeżeli nastawa jest YES (tak), to aparat<br>musi się przełączyć w pozycję 0 |
| Po zaniku zasilania<br>priorytetowego, aparat nie<br>przełącza się na sieć     | Sprawdź zasilanie rezerwowe                                                                                                    | Świeci się dioda led dostępności sieci rezerwowej                           |
| rezerwową                                                                      | Sprawdź nastawy progów i histerezy dla napięcia i częstotliwości sieci rezerwowej                                                                                                    | Świeci się dioda led dostępności sieci rezerwowej                           |
|                                                                                | Sprawdź czy pokrywa napędu ręcznego jest dobrze zamknięta                                                                                                    | Świeci się dioda led AUT                                                    |
|                                                                                | Sprawdź czy tryb automatyczny nie został zablokowany przez zewnętrzne komendy                                                                                                    | Świeci się dioda led AUT                                                    |

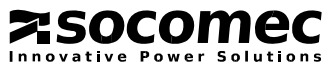

# 5.2. Czynności naprawcze / sprawdzające w stanach awaryjnych (ciąg dalszy)

| Problem                                                                                       | Działanie                                                                                                    | Oczekiwany wynik                                                                                                    |
|-----------------------------------------------------------------------------------------------|----------------------------------------------------------------------------------------------------|----------------------------------------------------------------------------------------------------|
| Po powrocie zasilania<br>priorytetowego, aparat nie<br>wykonuje sekwencji                     | Sprawdź nastawy progów i histerezy dla napięcia i częstotliwości sieci podstawowej                                                | Świeci się dioda led dostępności sieci<br>podstawowej                                                                                                    |
| powrotnej na sieć podstawową                                                                  | Sprawdź czy została odliczona nastawa licznika 1RT<br>(powrót zasilania z sieci 1) i czy nie jest zbyt długa                      | Na wyświetlaczu podawany jest aktualny stan odliczania licznika: 1RT xxxSEC.                                                                             |
|                                                                                               | Sprawdź w menu programowania czy nie jest włączona<br>funkcja "potwierdzenia powrotu"*<br>*jeśli nie jest konieczna               | W menu SETUP, parametr RETRANS<br>powinien być ustawiony na NO (nie) (jeśli<br>funkcja nie jest konieczna)                                               |
|                                                                                               | Sprawdź czy pokrywa napędu ręcznego jest dobrze zamkn.                                                                            | Świeci się dioda led AUT                                                                                                    |
|                                                                                               | Sprawdź czy tryb automatyczny nie został zablokowany przez zewnętrzne komendy                                                     | Świeci się dioda led AUT                                                                                                    |
| Sekwencja powrotna na sieć<br>podstawową została<br>wykonana, ale generator<br>ciągle pracuje | Sprawdź czy został odliczony czas licznika CDT (wybieg<br>generatora po zdjęciu obciążenia) (w układzie M-G, sieć -<br>generator) | Po powrocie na zasilanie podstawowe, na<br>wyświetlaczu podawany jest aktualny stan<br>odliczania licznika: CDT xxx SEC                                  |
|                                                                                               | Sprawdź stan styku startu generatora (zaciski 73-74) (w układzie M-G, sieć - generator)                                           | Styk startu generatora (zaciski 73-74)<br>zmienia stan po odliczeniu licznika CDT                                                                        |
|                                                                                               | Sprawdź czy aparat nie jest w trybie MAN lub INH                                                                                  | Świeci się dioda led AUT                                                                                                    |
| Test pod obciążeniem (On<br>Load Test) i test bez                                             | Sprawdź czy pokrywa napędu ręcznego jest dobrze<br>zamknięta (tryb AUT – automatyczny)*                                           | Świeci się dioda led AUT                                                                                                    |
| obciążenia (Off Load Test)<br>nie mogą być uruchomione z<br>klawiatury pomocniczej            | * w trybie ręcznym (MAN) można uruchomić tylko test<br>bez obciążenia (Off Load Test)                                             |                                                                                                    |
| przełącznika                                                                                  | Sprawdź kod dostępu (nastawa fabryczna 0000) aby wejść<br>w tryb testów                                                           | Świeci się dioda On Load Test lub Off<br>Load Test zależnie od wybranego rodzaju<br>testu                                                                |
|                                                                                               | Sprawdź czy aparat pracuje w układzie M-G (sieć-generator)                                                                        | Parametr APP w menu setup ust. na M-G                                                                                                    |
|                                                                                               | Sprawdź czy nie wystąpił zanik zasilania w momencie uruchomienia testu                                                            | Świeci się dioda led dostępności sieci<br>podstawowej                                                                                                    |
|                                                                                               | Sprawdź stan styku startu generatora (zaciski 73-74)                                                                              | Styk startu generatora (zaciski 73-74) jest<br>zamknięty                                                                                                 |
| Aparatu nie można przełączyć                                                                  | Sprawdź czy aparat nie jest zablokowany (kłódka/i)                                                                                | Przełączenie ręczne jest możliwe                                                                                                    |
| przy pomocy imbusa napędu<br>ręcznego                                                         | Sprawdź czy do imbusa napędu ręcznego jest przykładany odpowiedni moment przełączający                                            | Przełączanie ręczne jest możliwe                                                                                                    |
|                                                                                               | Sprawdź czy próbujesz obrócić imbus napędu ręcznego we<br>właściwym kierunku                                                      | Przełączenie ręczne z pozycji 1 do 2 –<br>obrót zgodnie z ruchem wskazówek<br>zegara. Powrót z pozycji 2 do 1 –<br>przeciwnie do ruchu wskazówek zegara. |
| Przełącznik nie przechodzi w<br>tryb automatyczny (AUT)                                       | Sprawdź czy pokrywa napędu ręcznego jest dobrze<br>zamknięta                                                                      | Świeci się dioda led AUT                                                                                                    |
|                                                                                               | Sprawdź czy sensor pod pokrywą napędu ręcznego nie jest<br>uszkodzony                                                             | Świeci się dioda led AUT                                                                                                    |
|                                                                                               | Sprawdź w menu programowania czy tryb automatyczny jest wymuszony                                                                 | Świeci się dioda led AUT                                                                                                    |
|                                                                                               | Sprawdź stan wejścia z parametrem INH                                                                                             | Świeci się dioda led AUT                                                                                                    |
| Przełącznik nie może być<br>zablokowany (kłódką)                                              | Sprawdź pozycję przełącznika                                                                                                    | Standardowo aparat można blokować<br>tylko w pozycji 0*<br>* blokada we wszystkich pozycjach (I, 0,<br>II) – patrz rozdział 3.7.1                        |
| Przełącznik wyświetla<br>komunikat o zdarzeniu/awarii                                         | Patrz rozdziały: 4.3.3 (Lista zdarzeń – komunikaty inform.), 4.3.4 (Lista komunikatów o awariach / błędach)                       |                                                                                                    |

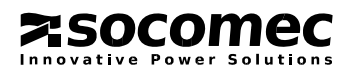

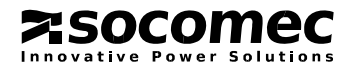

# Socomec na świecie

#### **EUROPA**

**BELGIA** SOCOMEC BELGIE B - 1190 Brussel Tel. +32 (0)2 340 02 30 - Fax+32 (0)2 346 28 99 be.scp.order@socomec.com

FRANCJA SOCOMEC F - 67235 BenfeldCedex Tel.+33 (0)388 57 41 41 - Fax+33 (0)388 74 08 00 scp.vex@socomec.com

NIEMCY SOCOMEC GmbH D - 76275 Ettlingen Tel. +49 (0)724365 29 2 0 - Fax+49 (0)724365 29 2 13 info@socomec.com

WŁOCHY

SOCOMEC Elettrotecnica s.r.l. - 20098 San Giuliano Milanese (MI) Tel.+39 02 98 498 21 - Fax+39 02 98 243 310 it.scp.info@socomec.com

HISZPANIA SOCOMEC ELECTRO, S.L. E - 08310 Argentona (Barcelona) Tel. +34 93 741 60 67 - Fax. +34 93 757 49 52 es.scp.info@socomec.com

HOLANDIA SOCOMEC B.V. NL - 3992 De Houten Tel.+31 (0)3063 71 504 - Fax+31 (0)3063 72 166 info@socomec.nl

WIELKA BRYTANIA SOCOMEC Ltd Hitchin Hertfordshire SG4 0TY Tel. +44 (0)1462440033 - Fax+44 (0)1462431143 sales.uk.scp@socomec.com

#### AZJA

AZJA PÓŁNOCNO-WSCHODNIA SOCOMEC CHINA CN - 20030 P.R.C Shanghai Tel. +86 21 5298 9555 - Fax+86 21 6228 3468 socomec@socomec-shanghai.com

AZJA POŁUDNIOWO-WSCHODNIA i PACYFIK SOCOMEC SWITCHING AND PROTECTION UBITECHPARK -Singapore Tel. +65 65 07 94 90 - Fax+65 65 47 86 93 sg.scp.socomec@socomec.com

AZJA POŁUDNIOWA SOCOMEC-HPL PVT Gurgaon, Haryana - India Tel. +91 124 2210970 – 74 - Fax+91 124 2210976 in.scp.socomec-hpl@socomec.com

#### BLISKI WSCHÓD

ZJEDNOCZONE EMIRATY ARABSKIE SOCOMEC Middle East Dubai, U.A.E. Tel. +971 4 88 11 623 - Fax+971 4 88 19 887 sales.ae.scp@socomec.com

#### AMERYKA PÓŁNOCNA

USA, KANADA i MEKSYK SOCOMEC Inc Cambridge, MA 02142 USA Tel. +1 617 245 0447 - Fax+1 617 245 0437 us.scp.sales@socomec.com

SiedzibaWyłączny dystrybutor:SOCOMEC GROUP<br/>SOCOMEC S.A. capital 11 313 400 EUR<br/>R.C.S. Strasbourg B 548 500 149<br/>B.P. 60010 - 1, rue de Westhouse - F-67235 Benfeld Cedex - FRANCEGARO Sp. z o.o.<br/>ul. Szczecińska 72a<br/>72-004 Tanowotel. 091 442 64 11, fax 091 442 64 19<br/>Www.garo.com.pl<br/>info@garo.com.plwww.garo.com.pl

www.socomec.com

Informacje zawarte w niniejsze instrukcji są ważne na miesiąc lipiec 2009 (07/09). Producent zastrzega sobie prawo do wprowadzania zmian i modyfikacji do niniejszej instrukcji w związku z unowocześnianiem wyrobu którego dotyczy.

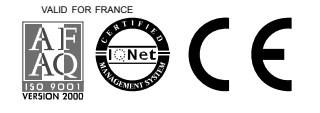

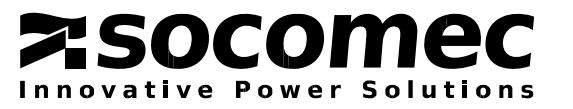

· Réalisation : SOCOMEC Service Communication

Martin Bernhart

Photo

535 314 B - 07/09

Réf.